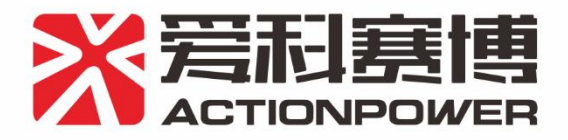

# A Series of power grid simulator

# Product User Manual V2.0

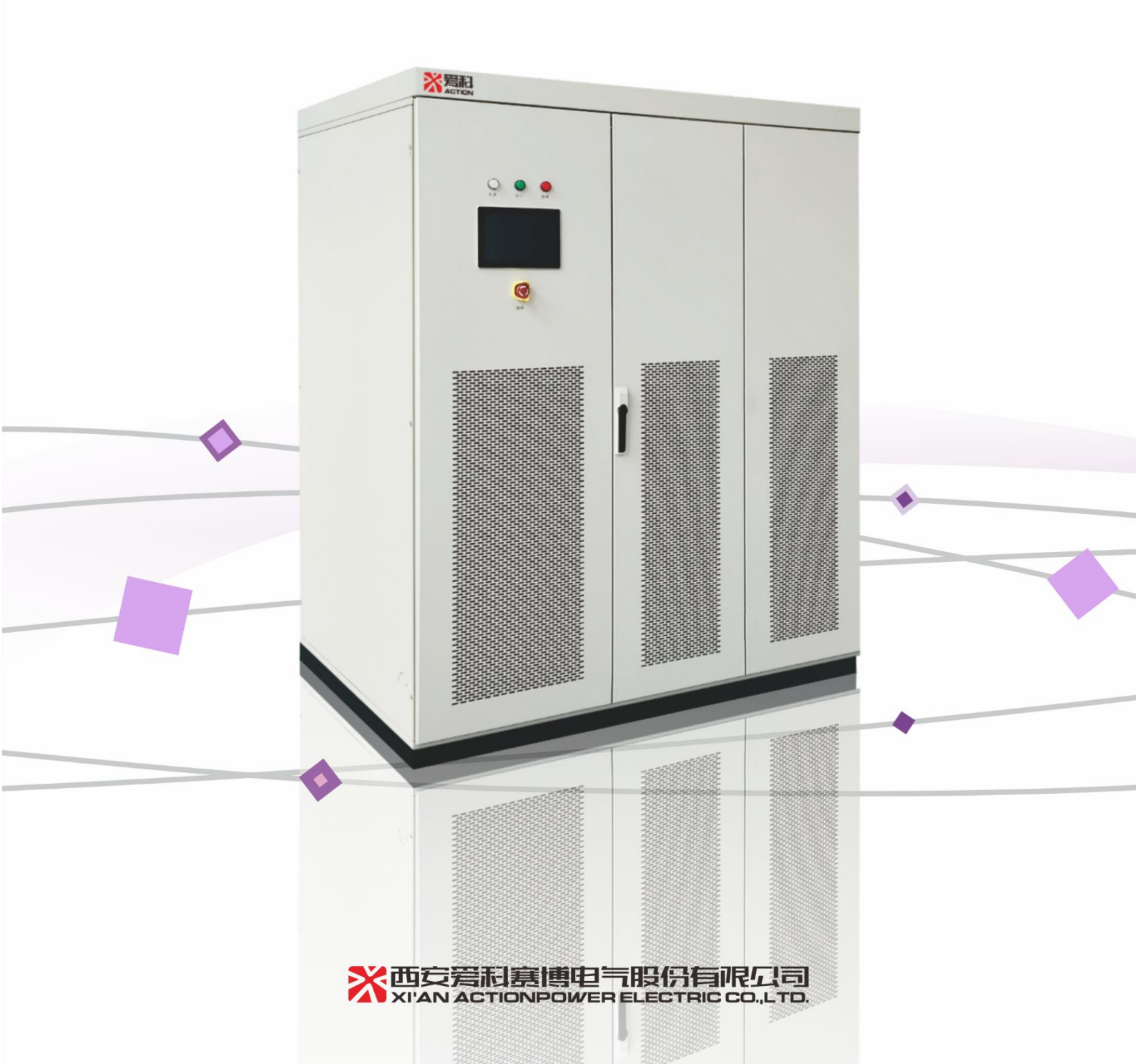

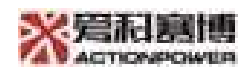

## **Table of Contents**

| 1.1 Preface41.2 General information42 Introduction52.1 Product introduction52.2 System structure52.3 Product features63 Product function83.1 Function description84 Software introduction104.1 Initiation104.2 Software notification104.2.1 Data source104.2.2 Function description104.2.3 Introduction of HMI114.2.4 Parameter setting124.2.5 Menu function154.3 Usage of host computer164.3.1 Parameters in steady-state164.3.2 Harmonic234.3.5 Step Programming334.3.6 Inter-harmonic344.3.7 Flicker373.8 Three-phase unbalance383.9 User-defined waveform393.9 LCD instruction435.1 Launch interface445.2 Main interface445.1 Status display area44     | 1 Preface                        | 4  |
|----------------------------------------------------------------------------------------------------|----------------------------------|----|
| 1.2 General information42 Introduction52.1 Product introduction52.2 System structure52.3 Product features63 Product function83.1 Function description84 Software introduction104.1 Initiation104.2 Software notification104.2.1 Data source104.2.2 Function description104.2.3 Introduction of HMI114.2.4 Parameter setting124.3.5 Menu function154.3 Usage of host computer164.3.1 Parameters in steady-state164.3.4 Pulse Programming264.3.4 Step Programming334.3.5 Step Programming334.3.6 Inter-harmonic344.3.7 Flicker374.3.8 Three-phase unbalance384.3.9 User-defined waveform395 LCD instruction445.1 Launch interface445.1 Status display area44  | 1.1 Preface                      | 4  |
| 2 Introduction52.1 Product introduction52.2 System structure52.3 Product features63 Product function83.1 Function description84 Software introduction104.1 Initiation104.2 Software notification104.2 I Data source104.2.3 Introduction of HMI114.2.4 Parameter setting124.2.5 Menu function154.3 Usage of host computer164.3.1 Parameters in steady-state164.3.2 Harmonic234.3.4 Dist Programming264.3.4 Pilse Programming31Figure 4-25334.3.5 There-phase unbalance384.3.9 User-defined waveform395 LCD instruction435.1 Launch interface445.2 Main interface445.1 Status display area44                                                                  | 1.2 General information          | 4  |
| 2.1 Product introduction52.2 System structure52.3 Product features63 Product function83.1 Function description84 Software introduction104.1 Initiation104.2 Software notification104.2.1 Data source104.2.2 Function description104.2.3 Introduction of HMI114.2.4 Parameter setting124.2.5 Menu function154.3 Usage of host computer164.3.1 Parameters in steady-state164.3.2 Harmonic234.3.3 List Programming264.3.4 Pulse Programming31Figure 4-25334.3.5 Step Programming31Figure 4-25334.3.7 Flicker374.3.8 Three-phase unbalance384.3.9 User-defined waveform395 LCD instruction435.1 Launch interface445.2 Main interface445.1 Status display area44 | 2 Introduction                   | 5  |
| 2.2 System structure52.3 Product features63 Product function83.1 Function description84 Software introduction104.1 Initiation104.2 Software notification104.2.1 Data source104.2.2 Function description104.2.3 Introduction of HMI114.2.4 Parameter setting124.2.5 Menu function154.3 Usage of host computer164.3.1 Parameters in steady-state164.3.2 Harmonic234.3.3 List Programming264.3.4 Pulse Programming31Figure 4-25334.3.5 Step Programming334.3.6 Inter-harmonic344.3.7 Flicker374.3.8 Three-phase unbalance384.3.9 User-defined waveform395 LCD instruction435.1 Launch interface445.2 Main interface445.1 Status display area44                 | 2.1 Product introduction         | 5  |
| 2.3 Product features63 Product function83.1 Function description84 Software introduction104.1 Initiation104.2 Software notification104.2.1 Data source104.2.2 Function description104.2.3 Introduction of HMI114.2.4 Parameter setting124.2.5 Menu function154.3 Usage of host computer164.3.1 Parameters in steady-state164.3.2 Harmonic234.3.3 List Programming264.3.4 Pulse Programming31Figure 4-25334.3.5 Step Programming334.3.6 Inter-harmonic344.3.7 Flicker374.3.8 Three-phase unbalance384.3.9 User-defined waveform395 LCD instruction435.1 Launch interface445.2 Main interface445.2 Main interface445.1 Status display area44                  | 2.2 System structure             | 5  |
| 3 Product function83.1 Function description84 Software introduction104.1 Initiation104.2 Software notification104.2 Software notification104.2 Software notification104.2.1 Data source104.2.2 Function description104.2.3 Introduction of HMI114.2.4 Parameter setting124.2.5 Menu function154.3 Usage of host computer164.3.1 Parameters in steady-state164.3.2 Harmonic234.3.3 List Programming264.3.4 Pulse Programming31Figure 4-25334.3.5 Step Programming334.3.6 Inter-harmonic344.3.7 Flicker374.3.8 Three-phase unbalance384.3.9 User-defined waveform395 LCD instruction435.1 Launch interface445.2 Main interface445.2 Main interface44          | 2.3 Product features             | 6  |
| 3.1 Function description84 Software introduction104.1 Initiation104.2 Software notification104.2.1 Data source104.2.2 Function description104.2.3 Introduction of HMI114.2.4 Parameter setting124.2.5 Menu function154.3 Usage of host computer164.3.1 Parameters in steady-state164.3.2 Harmonic234.3.3 List Programming264.3.4 Pulse Programming31Figure 4-25334.3.5 Step Programming334.3.6 Inter-harmonic344.3.9 User-defined waveform395 LCD instruction435.1 Launch interface445.2 Main interface445.1 Status display area44                                                                                                    | 3 Product function               |    |
| 4 Software introduction104.1 Initiation104.2 Software notification104.2.1 Data source104.2.2 Function description104.2.3 Introduction of HMI114.2.4 Parameter setting124.2.5 Menu function154.3 Usage of host computer164.3.1 Parameters in steady-state164.3.2 Harmonic234.3.3 List Programming264.3.4 Pulse Programming31Figure 4-25334.3.5 Step Programming334.3.6 Inter-harmonic344.3.7 Flicker374.3.8 Three-phase unbalance384.3.9 User-defined waveform395 LCD instruction435.1 Launch interface445.2 Main interface445.2 Status display area44                                                                                                    | 3.1 Function description         | 8  |
| 4.1 Initiation104.2 Software notification104.2.1 Data source104.2.2 Function description104.2.3 Introduction of HMI114.2.4 Parameter setting124.2.5 Menu function154.3 Usage of host computer164.3.1 Parameters in steady-state164.3.2 Harmonic234.3.3 List Programming264.3.4 Pulse Programming31Figure 4-25334.3.5 Step Programming334.3.6 Inter-harmonic344.3.7 Flicker374.3.8 Three-phase unbalance384.3.9 User-defined waveform395 LCD instruction435.1 Launch interface445.2 Main interface445.2 Status display area44                                                                                                    | 4 Software introduction          | 10 |
| 4.2 Software notification104.2.1 Data source104.2.2 Function description104.2.3 Introduction of HMI114.2.4 Parameter setting124.2.5 Menu function154.3 Usage of host computer164.3.1 Parameters in steady-state164.3.2 Harmonic234.3.3 List Programming264.3.4 Pulse Programming31Figure 4-25334.3.5 Step Programming334.3.6 Inter-harmonic344.3.7 Flicker374.3.8 Three-phase unbalance384.3.9 User-defined waveform395 LCD instruction435.1 Launch interface445.2 Main interface445.2.1 Status display area44                                                                                                    | 4.1 Initiation                   | 10 |
| 4.2.1 Data source104.2.2 Function description104.2.3 Introduction of HMI114.2.4 Parameter setting124.2.5 Menu function154.3 Usage of host computer164.3.1 Parameters in steady-state164.3.2 Harmonic234.3.3 List Programming264.3.4 Pulse Programming31Figure 4-25334.3.5 Step Programming334.3.6 Inter-harmonic344.3.7 Flicker374.3.8 Three-phase unbalance384.3.9 User-defined waveform395 LCD instruction43Functions and applications435.1 Launch interface445.2 Main interface445.2.1 Status display area44                                                                                                    | 4.2 Software notification        | 10 |
| 4.2.2 Function description104.2.3 Introduction of HMI114.2.4 Parameter setting124.2.5 Menu function154.3 Usage of host computer164.3.1 Parameters in steady-state164.3.2 Harmonic234.3.3 List Programming264.3.4 Pulse Programming31Figure 4-25334.3.5 Step Programming334.3.6 Inter-harmonic344.3.7 Flicker374.3.8 Three-phase unbalance384.3.9 User-defined waveform395 LCD instruction43Functions and applications435.1 Launch interface445.2 Main interface44                                                                                                    | 4.2.1 Data source                | 10 |
| 4.2.3 Introduction of HMI114.2.4 Parameter setting124.2.5 Menu function154.3 Usage of host computer164.3.1 Parameters in steady-state164.3.2 Harmonic234.3.3 List Programming264.3.4 Pulse Programming31Figure 4-25334.3.5 Step Programming334.3.6 Inter-harmonic344.3.7 Flicker374.3.8 Three-phase unbalance384.3.9 User-defined waveform395 LCD instruction43Functions and applications435.1 Launch interface445.2 Main interface445.2.1 Status display area44                                                                                                    | 4.2.2 Function description       |    |
| 4.2.4 Parameter setting124.2.5 Menu function154.3 Usage of host computer164.3.1 Parameters in steady-state164.3.2 Harmonic234.3.3 List Programming264.3.4 Pulse Programming31Figure 4-25334.3.5 Step Programming334.3.6 Inter-harmonic344.3.7 Flicker374.3.8 Three-phase unbalance384.3.9 User-defined waveform395 LCD instruction435.1 Launch interface445.2 Main interface445.2 Main interface44                                                                                                    | 4.2.3 Introduction of HMI        | 11 |
| 4.2.5 Menu function154.3 Usage of host computer164.3.1 Parameters in steady-state164.3.2 Harmonic234.3.3 List Programming264.3.4 Pulse Programming31Figure 4-25334.3.5 Step Programming334.3.6 Inter-harmonic344.3.7 Flicker374.3.8 Three-phase unbalance384.3.9 User-defined waveform395 LCD instruction435.1 Launch interface445.2 Main interface445.2.1 Status display area44                                                                                                    | 4.2.4 Parameter setting          | 12 |
| 4.3 Usage of host computer164.3.1 Parameters in steady-state164.3.2 Harmonic234.3.3 List Programming264.3.4 Pulse Programming31Figure 4-25334.3.5 Step Programming334.3.6 Inter-harmonic344.3.7 Flicker374.3.8 Three-phase unbalance384.3.9 User-defined waveform395 LCD instruction43Functions and applications435.1 Launch interface445.2 Main interface445.2.1 Status display area44                                                                                                    | 4.2.5 Menu function              | 15 |
| 4.3.1 Parameters in steady-state164.3.2 Harmonic234.3.3 List Programming264.3.4 Pulse Programming31Figure 4-25334.3.5 Step Programming334.3.6 Inter-harmonic344.3.7 Flicker374.3.8 Three-phase unbalance384.3.9 User-defined waveform395 LCD instruction43Functions and applications435.1 Launch interface445.2 Main interface445.2 Main interface44                                                                                                    | 4.3 Usage of host computer       | 16 |
| 4.3.2 Harmonic234.3.3 List Programming264.3.4 Pulse Programming31Figure 4-25334.3.5 Step Programming334.3.6 Inter-harmonic344.3.7 Flicker374.3.8 Three-phase unbalance384.3.9 User-defined waveform395 LCD instruction43Functions and applications435.1 Launch interface445.2 Main interface445.2 Main interface44                                                                                                    | 4.3.1 Parameters in steady-state | 16 |
| 4.3.3 List Programming264.3.4 Pulse Programming31Figure 4-25334.3.5 Step Programming334.3.6 Inter-harmonic344.3.7 Flicker374.3.8 Three-phase unbalance384.3.9 User-defined waveform395 LCD instruction43Functions and applications435.1 Launch interface445.2 Main interface445.2.1 Status display area44                                                                                                    | 4.3.2 Harmonic                   | 23 |
| 4.3.4 Pulse Programming31Figure 4-25334.3.5 Step Programming334.3.5 Step Programming334.3.6 Inter-harmonic344.3.7 Flicker374.3.8 Three-phase unbalance384.3.9 User-defined waveform395 LCD instruction43Functions and applications435.1 Launch interface445.2 Main interface445.2.1 Status display area44                                                                                                    | 4.3.3 List Programming           | 26 |
| Figure 4-25334.3.5 Step Programming334.3.6 Inter-harmonic344.3.7 Flicker374.3.8 Three-phase unbalance384.3.9 User-defined waveform395 LCD instruction43Functions and applications435.1 Launch interface445.2 Main interface445.2.1 Status display area44                                                                                                    | 4.3.4 Pulse Programming          |    |
| 4.3.5 Step Programming334.3.6 Inter-harmonic344.3.7 Flicker374.3.8 Three-phase unbalance384.3.9 User-defined waveform395 LCD instruction43Functions and applications435.1 Launch interface445.2 Main interface445.2.1 Status display area44                                                                                                    | Figure 4-25                      |    |
| 4.3.6 Inter-harmonic344.3.7 Flicker374.3.8 Three-phase unbalance384.3.9 User-defined waveform395 LCD instruction43Functions and applications435.1 Launch interface445.2 Main interface445.2.1 Status display area44                                                                                                    | 4.3.5 Step Programming           |    |
| 4.3.7 Flicker374.3.8 Three-phase unbalance384.3.9 User-defined waveform395 LCD instruction43Functions and applications435.1 Launch interface445.2 Main interface445.2.1 Status display area44                                                                                                    | 4.3.6 Inter-harmonic             | 34 |
| 4.3.8 Three-phase unbalance384.3.9 User-defined waveform395 LCD instruction43Functions and applications435.1 Launch interface445.2 Main interface445.2.1 Status display area44                                                                                                    | 4.3.7 Flicker                    |    |
| 4.3.9 User-defined waveform                                                                                                    | 4.3.8 Three-phase unbalance      |    |
| 5 LCD instruction43Functions and applications435.1 Launch interface445.2 Main interface445.2.1 Status display area44                                                                                                    | 4.3.9 User-defined waveform      | 39 |
| Functions and applications435.1 Launch interface445.2 Main interface445.2.1 Status display area44                                                                                                    | 5 LCD instruction                | 43 |
| 5.1 Launch interface                                                                                                    | Functions and applications       | 43 |
| 5.2 Main interface445.2.1 Status display area44                                                                                                    | 5.1 Launch interface             | 44 |
| 5.2.1 Status display area 44                                                                                                    | 5.2 Main interface               | 44 |
|                                                                                                    | 5.2.1 Status display area        | 44 |

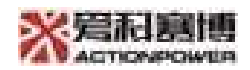

| 5.2.2 Output display area             | 47 |
|---------------------------------------|----|
| 5.2.3 Menu operation area             | 49 |
| 5.2.4 Output setting area             | 50 |
| 5.2.5 Output control area             | 54 |
| 5.3 Function                          | 55 |
| 5.3.1 Programming                     | 57 |
| 5.3.2 Harmonic wave                   | 66 |
| 5.3.3 Inter-harmonic                  | 68 |
| 5.4.1 Mode                            | 71 |
| 5.4.2 Protect                         | 74 |
| 5.5 Configuration                     | 74 |
| 5.5.2 Parallel installation           | 78 |
| 5.5.3 Expansion                       | 79 |
| 5.6.1 Screen                          | 80 |
| 5.6.2 About                           |    |
| 5.7 Screen lock interface             |    |
| 6 Maintenance                         | 86 |
| Contact us                            | 92 |
| Attachment 1                          | 93 |
| Preparation for parallel installation |    |

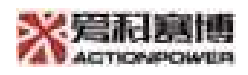

# 1 Preface

## 1.1 Preface

Dear customer, Thank you very much for choosing our power grid simulator. We sincerely hope that this product will meet your requirements and look forward to more precious opinions on the performance and function of this product. We will continue to improve and continuously improve product performance and service quality.

# 1.2 General information

### Retention and use

This manual should be placed near the product for reference. It needs to be transferred when the device is moved or the user changes.

## Copyright

It is strictly forbidden to reprint or copy the user manual for any other purpose, otherwise you will be liable for the lawsuit from this act.

### Effectiveness

This manual applies to our product A-series of high-power grid simulator, including installation operations, electrical connection instruction, please read and understand this manual carefully before using the equipment, and pay attention to safety information and operating specifications.

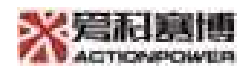

# **2** Introduction

# 2.1 Product introduction

AGS A series of power grid simulator is high-precision, high-dynamic, highstandard and the power supplies with comprehensive power grid characteristics. It can perform grid adaptability tests for equipment connected to the power grid and output stable voltages and frequencies. It can also provide a power supply environment with voltage changes, frequency changes, harmonics, inter-harmonics, unbalances, flickers and other power qualityrelated characteristics.

In addition to providing a power supply environment for electrical equipment, the power supply can also receive the energy returned from load and feed it back to the power grid for saving energy and improving the test environment.

# 2.2 System structure

The grid simulator principle diagram is shown in the figure2-1, the power grid simulator uses a two-way flow topology of energy. It is able to provide load energy and can absorb it as well.

The power grid simulator is divided into rectifier and inverter parts, the rectifier provides a stable DC bus voltage for the rear-stage inverter, the inverter adopts a three-phase independently controlled topology and outputs

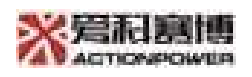

the DC voltage to a three-phase AC voltage through three single-phase inverts and three single-phase isolated transformer.

The RMS value, frequency and phase of the output three-phase voltage can be adjusted independently. By adjusting the RMS value, frequency and phase of the power output phase voltage, the normal and abnormal characteristics of the power grid are simulated.

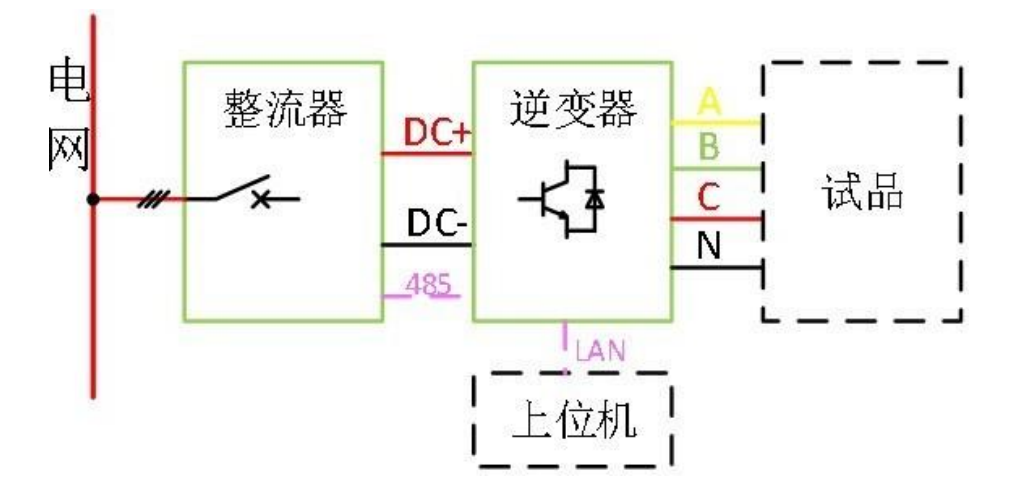

Figure 2-1 Schematic diagram

# 2.3 Product features

• High precision: voltage accuracy ± 0.1% F.S. and frequency accuracy 0.01% (customized)

• High dynamics: 10%-90% rising time is less than 1ms

• High standards: harmonics, inter-harmonics, fault ride through etc. are higher than the standard test requirements of South Africa, Germany and the United Kingdom

• Comprehensive simulation: full-range adjustment of three-phase voltage, three-phase phase and frequency, harmonics, inter-harmonics, unbalances,

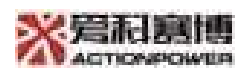

flickers, fault ride through to meet international standards, able to trigger by time and phase angle

• Able to simulate voltage harmonics, inter-harmonic, superimposition with 2-50 harmonic, harmonic phase angle can be set and able to superimposed 1Hz-3000Hz Inter-harmonic

• The same model can be used to install in parallel to improve the output capacity and expand capacity.

• Output synchronous signal to accurately catch the changes and the trigger mode is optional

• Able to do low voltage ride through, high voltage ride through and high/low voltage ride through. A, B, C three phases configurable and trigger phase angle can be set to meet international regulations like VDE-AR-N 4105, NRS 097-2-1, G83, EN50438

• Multiple communication interfaces: RS485/LAN/CAN

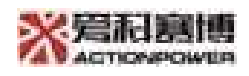

# **3 Product function**

# 3.1 Function description

A series grid simulator can be used not only as a power supply, but also as a load, and will be set according to the contract content before leaving the factory. The basic functions are described as follows:

## Source mode

| Function                        | Description                                                                                                    |
|---------------------------------|----------------------------------------------------------------------------------------------------|
| Basic<br>functions              | The main interface can make the power supply simulate normal and<br>abnormal characteristics of public grid through the output voltage,<br>frequency, phase and other parameters of the power supply. The three-<br>phase output of the power supply is independently configurable, and<br>the output voltage and frequency can set the slope of change. Electrical<br>parameters can be adjusted in a real-time. |
| Harmonic<br>injection           | Output the distortion voltage waveform by setting parameters such as harmonic frequency and harmonic content.                                                                                                    |
| Inter-<br>harmonic<br>injection | Output the distortion voltage waveform by setting parameters such as<br>the number of harmonics and the content of harmonics between them.                                                                                                    |
| Transient<br>programmi<br>ng    | The output voltage is programmable through parameters, including<br>List, Pulse and Step                                                                                                    |
| Flicker                         | Able to output flicker function                                                                                                    |
| Three-<br>phase<br>unbalance    | Able to output three-phase unbalance function                                                                                                    |

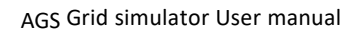

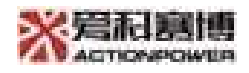

## Load mode

| Function                      | Description                                                                                                    |
|-------------------------------|----------------------------------------------------------------------------------------------------|
| Basic functions               | The main interface can set the output current, frequency, phase<br>and other parameters of the load. The three-phase output of the<br>power supply is independently adjustable, and the output<br>current and frequency can set the slope of change. Electrical<br>parameters can be adjusted online. |
| Harmonic<br>injection         | Output the distorted current waveform by setting parameters such as harmonic frequency and harmonic content.                                                                                                    |
| Transient<br>programming List | By setting parameters, the output current is programmable step by step.                                                                                                    |
| User-defined<br>waveform      | Customization editing output waveform                                                                                                    |

## Source & sink mode

Devices with source & sink mode can configure the required functions in the parameter configuration interface.

The above are 3 general functions introduction, users can find the functions in detail in section 4.3

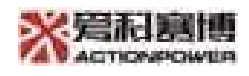

# **4 Software introduction**

# 4.1 Initiation

For installation steps and initiation, please refer to the "Installation Manual"

# 4.2 Software notification

#### 4.2.1 Data source

The data from operation, working status, and fault alarm information of grid simulator are actively uploaded by the controller.

The user can change the operating parameters of grid simulator through the setting interface.

### 4.2.2 Function description

The main functions of the host computer are as follows:

1 、 Real-time monitoring of the power grid simulator working status, operation data, and fault alarm status

- 2、Storage of the power grid simulator fault alarm status
- 3、The HMI is fully controlled by grid simulator

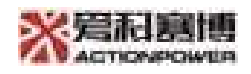

#### 4.2.3 Introduction of HMI

The main interface of the grid simulator host computer is shown in the figure 4-1.(The figure below is for example, and the interface of different models is slightly different). When initiated for the first time, it defaults to the steady-state parameter page. The whole page is divided into the following parts:

| Number | Name                     | Description                                                                                       |
|--------|--------------------------|---------------------------------------------------------------------------------------------------|
| 1      | Operation and status bar | For the basic start & stop & reset of the rectifier                                               |
| 2      | Option bar               | Function switching selection and basic settings                                                   |
| 3      | Status bar               | To check the current status of each part of the power supply                                      |
| 4      | Output<br>operation bar  | For switching on/off the power output and output rest, etc.                                       |
| 5      | Given window             | Setting and executing of given data commands                                                      |
| Middle | Desktop                  | Real-time monitoring of actual output parameters such as voltage, current, frequency, power, etc. |

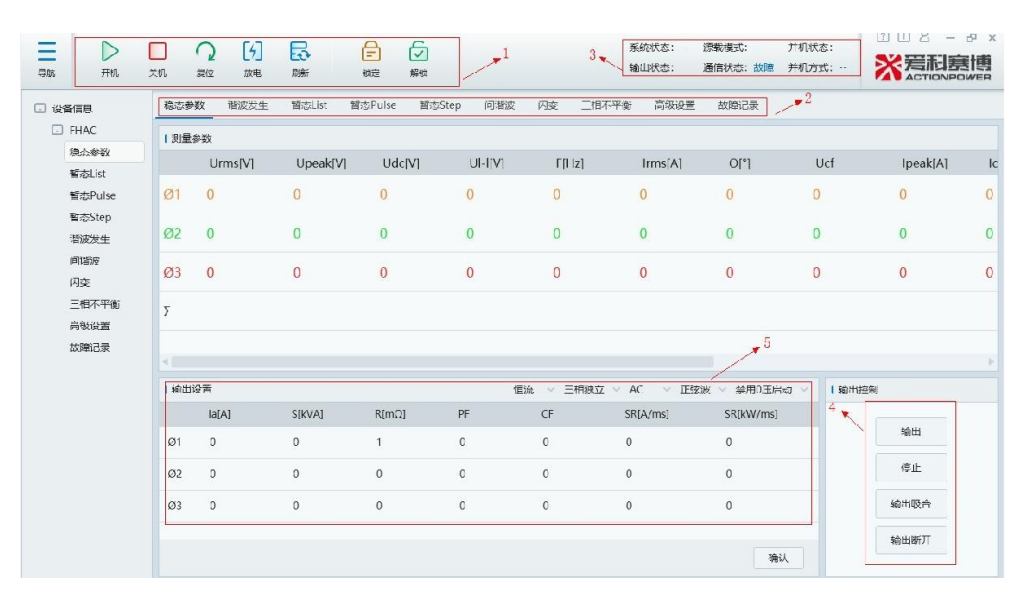

Figure 4-1 Grid simulator host computer HMI

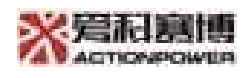

To confirm the current status right after the device is turned on, as shown in the figure 4-2

| ltems                       | Functions                                                                                                    |
|-----------------------------|----------------------------------------------------------------------------------------------------|
| System<br>status            | <ul> <li>Five category to show the working status of the device: shutdown, standby, operation, reset and fault</li> <li>1) Shutdown: it means that the equipment is trouble-free and does not work</li> <li>2) Standby: indicates that the rectifier is on and the output switch is off</li> <li>3) Operation: indicates that the output switch is on and the output is normal;</li> <li>4) Reset: reset can be restored to standby. When the failure is investigated, the user can click the "power/reset" if they need to return</li> </ul> |
| Commun<br>ication<br>status | <ul> <li>to standby</li> <li>5) Fault: The current equipment is faulty and has not been reset.</li> <li>"Normal" means that the communication connection is normal, and<br/>"fault" indicates that there is communication is disconnected and need<br/>to check the display Ethernet interface</li> </ul>                                                                                                    |
| Output<br>state             | Indicates the status of the output contactor.                                                                                                    |
| Source<br>load<br>mode      | Display the current functional mode of the device, which is divided into "Source", "Sink", "Source + sink"                                                                                                    |
| Parallel<br>mode            | The equipment parallel mode is divided into two types: full parallel and series-parallel type.                                                                                                    |
| Parallel<br>status          | Including handshake waiting, series parallel inconsistency, M Line N<br>Columns information etc.                                                                                                    |

## 4.2.4 Parameter setting

The parameter setting before operation is mainly in the advanced settings interface, which needs to be carried out when the power is turned off, as shown

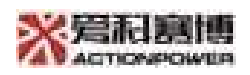

in the following figure: including parallel settings, protection settings, and communication settings.

| Name                          |                                 | Functions                                                                                                    |  |  |  |  |  |  |
|-------------------------------|---------------------------------|----------------------------------------------------------------------------------------------------|--|--|--|--|--|--|
|                               | Parallel<br>pass-<br>through    | Enabling and prohibiting                                                                                                    |  |  |  |  |  |  |
| Parallel<br>setup             | Port1                           | State settings of the device column parallel installation, with stand-alone, host, slave modes                                                                                                    |  |  |  |  |  |  |
|                               | Port2                           | State settings of the device line parallel installation, with stand-alone, host, slave modes                                                                                                    |  |  |  |  |  |  |
| Protection                    |                                 | <ul> <li>Set the protection edges and protection time for each voltage, current and power</li> <li>1) Urms: Output voltage RMS protection</li> <li>2) Uac: Output voltage AC component protection</li> <li>3) Udc+, Udc-: Output voltage DC component protection</li> <li>4) Irms: Output current RMS protection</li> <li>5) P: Total output power protection</li> <li>6) S: Output apparent power protection</li> <li>7) Fmax, Fmin: Output frequency edge protection</li> </ul> |  |  |  |  |  |  |
| Communi<br>cation<br>settings |                                 | Used for local/remote switching and the selection of communication port                                                                                                    |  |  |  |  |  |  |
| Source &<br>load<br>settings  | Load<br>Mode<br>Display<br>only | Select the load type                                                                                                    |  |  |  |  |  |  |

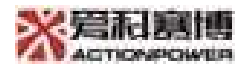

| 导航                          | ▶<br>开机           | <ul><li>关机</li><li>美机</li><li>复位</li></ul> | [4]<br>放电   | 刷新     | 日本         | 「「      |         |    | 新       | 统状态:<br>出状态: | 源载模式:<br>通信状态:故障 | 并机状态:<br>并机方式: | ② □ 8 - ₽ × ※完和意情 |
|-----------------------------|-------------------|--------------------------------------------|-------------|--------|------------|---------|---------|----|---------|--------------|------------------|----------------|-------------------|
| <ul> <li>设备     </li> </ul> | 信息                | 稳态参数 谐                                     | 版发生         | 智态List | 智态Pulse    | 暂态Step  | 间谐波     | 闪变 | 三相不平衡   | 高级设置         | 故障记录             |                |                   |
|                             | HAC<br>自木裁数       | 并机设置                                       |             |        |            |         |         |    |         |              |                  |                |                   |
| 1                           | 町态List<br>町本Dulse | 第01<br>主机                                  | 端□2<br>✓ 主机 | ~      | 并机适传<br>使能 | ~       |         |    |         |              |                  |                |                   |
| 1                           | 智态Step<br>智波发生    |                                            |             |        |            |         |         |    |         |              |                  |                | 从御                |
| ſ                           | 间谐波               | 保护设置                                       |             |        |            |         |         |    |         |              |                  |                |                   |
| f.<br>S                     | 闪变<br>二明天 平衡      |                                            | Urms[V]     | Ua     | c[V]       | Udc+[V] | Udc-[V] |    | Irms[A] | P[kW]        | S[kVA]           | Fmax[Hz        | z] Fmin[Hz]       |
| 7                           | 高级设置              | 保护阀值                                       | 10.5        | 0      |            | 0       | 0       |    | 10.5    | 10.5         | 10.5             | 55             | 50                |
| 2                           | 故障记录              | 保护时间[ms]                                   | 100         | 0      |            | 0       | 0       |    | 3000    | 100          | 100              | 100            | 100               |
|                             |                   |                                            |             |        |            |         |         |    |         |              |                  |                | 确认                |
|                             |                   | 通信设置                                       |             |        |            |         |         |    |         |              |                  |                |                   |
|                             |                   | 控制方式                                       | Y           |        |            |         |         |    |         |              |                  |                |                   |
|                             |                   |                                            |             |        |            |         |         |    |         |              |                  |                | 确认                |
|                             |                   |                                            |             |        |            |         |         |    |         |              |                  |                |                   |

Figure 4-2 Grid simulator parameter setting

| Han Fan                              | <ul> <li>文机 复位</li> </ul> | [分] 長<br>放电 刷新    | E            | -           |                | 系统状态:关机 源载模式<br>输出状态:输出断开 通信状态 | C: 12<br>5: 正常 X 意志 | - JP × |  |  |  |  |  |
|--------------------------------------|---------------------------|-------------------|--------------|-------------|----------------|--------------------------------|---------------------|--------|--|--|--|--|--|
| 记 设备信息                               | 稳态参数                      | 自定义波形 暫态Lis       | 高级设置 故障记录    |             |                |                                |                     |        |  |  |  |  |  |
| AGS                                  | 1 并积级震                    |                   |              |             |                |                                |                     |        |  |  |  |  |  |
| ₩₩₩₩₩₩₩₩₩₩₩₩₩₩₩₩₩₩₩₩₩₩₩₩₩₩₩₩₩₩₩₩₩₩₩₩ | ₩□1<br>单机                 | ✓ 単机 ✓            | 并机进行<br>禁止 ~ |             |                |                                |                     |        |  |  |  |  |  |
| 高级设置                                 |                           |                   |              |             |                |                                |                     | 确认     |  |  |  |  |  |
| 故障记录                                 | 保护设置                      |                   |              |             |                |                                |                     |        |  |  |  |  |  |
|                                      |                           | Urms[V]           | Irms[A]      | P[kW]       | S[kVA]         | Fmax[Hz]                       | Fmin[Hz]            |        |  |  |  |  |  |
|                                      | 保护阀值                      | 100               | 10.5         | 10.5        | 10.5           | 50.1                           | 49.9                |        |  |  |  |  |  |
|                                      | 保护时间[ms]                  | 100               | 100          | 100         | 100            | 100                            | 100                 |        |  |  |  |  |  |
|                                      |                           |                   |              |             |                |                                |                     | 确认     |  |  |  |  |  |
|                                      | 通信设置                      |                   |              |             |                |                                |                     |        |  |  |  |  |  |
|                                      | IP地址                      | 192 - 168 - 4     | 0 210 鐵口号 ;  | 3080 网关 192 | - 168 - 40 - 1 |                                |                     |        |  |  |  |  |  |
|                                      |                           |                   |              |             |                |                                |                     | 确认     |  |  |  |  |  |
|                                      | 源载设置                      |                   |              |             |                |                                |                     |        |  |  |  |  |  |
|                                      | 源低模式<br>载                 | ☆戦类型<br>~ 非线性负载 ~ |              |             |                |                                |                     |        |  |  |  |  |  |
|                                      |                           |                   |              |             |                |                                |                     | 确认     |  |  |  |  |  |

Figure 4-3 AC load parameter setting

- 14 -

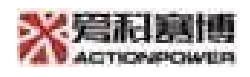

# 4.2.5 Menu function

The above system introduces the power supply usage settings. This section briefly introduces the use of common functions of the menu, modules functions see the picture below 4-4

1. Power on: used to start the rectifier and put the power supply in standby mode.

2. Shutdown: used to turn off the rectifier and put the power supply into the shutdown state.

3. Resetting: usually use after troubleshooting, and the software needs to check the status again.

4. Discharge: After the equipment shuts down, it needs to replace the cable manually, finding the faults, repairing the equipment and other situations. Considering safety issues, it needs to click "Discharge" button, the device discharges itself according to the power of the circuit.

5. Refresh: It is used in cases where the interface data update is slow and is not often used.

6. Locking/Unlock: In order to prevent user-set parameters from being wrong operated during the use process, this series of devices has been added "Locking". After clicking the button, the display parameters cannot be set, just for browsing. While clicking "Unlock" the button exits from locked state.

Web: http://www.cnaction.com

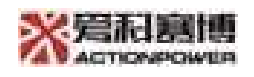

# 4.3 Usage of host computer

### 4.3.1 Parameters in steady-state

Start the host computer software and you will see the basic operation interface. The basic operation steps are:

1. Start power supply: The parameters are confirmed to be correct, and the power supply can be started.

1) Start the rectifier: Click on the upper left corner "Start" The button power supply will run in the established timing sequence, when the upper right corner "System status" Shows "standby", the next step can be prepared. At this time, only the rectifier is running, and the power supply has no output.

 Output: After the previous step is completed, click "Send out" button as showing in the figure 5-3, when the upper right corner "System status" Show "running", the power supply outputs normally.

3) Output on control: After the power supply completes the normal start- up process, the output voltage will stabilize at the set value, click "Output contact" button, the contactor at the power output will be contacted, and the power supply will begin to provide power to the device under test.

2. Measurement parameters: The monitoring interface displays data such as voltage, current, phase angle, power etc. from the power supply in real time.

3. Stop output: Click "Output disconnected" button, the contactor at the output side will be automatically cut off, and the power supply will stop providing power to the device under test.

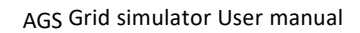

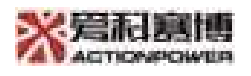

4. Power shutdown: Click on the upper left corner "Shut down", the power supply will run in the established timing, when the upper right corner "System status" shows "Shut down" the power supply off.

The following separately introduce the difference of interface parameter settings for each mode.

#### 4.3.1.1 Source mode

When the device is in the source mode, open the software and you can see the following interface. This interface performs the basic operation of the power grid simulator.

|                 | 増わお | 數 针动List | 軒☆Pulse | 軒かStep 间流 | 女 闪立 =  | - 相不平衡 高 | 吸设者 故障记录 |       |          |        |      |
|-----------------|-----|----------|---------|-----------|---------|----------|----------|-------|----------|--------|------|
| お削              |     | 鈔数       |         |           |         |          |          |       |          |        |      |
| stist.          |     | Urms[V]  | ULIV    | F[Hz]     | Irms[A] | Θ[°]     | PF       | P[kW] | Q[kVar]  | S[kVA] |      |
| なPulse<br>なStep | Ø1  | 0        | 0       | 0         | 0       | 0        | 0        | 0     | 0        | 0      |      |
| 〒2014<br>1987万  | Ø2  | 0        | 0       | 0         | 0       | 0        | 0        | 0     | 0        | 0      |      |
| unax<br>弦       | Ø3  | 0        | 0       | 0         | 0       | 0        | 0        | 0     | 0        | 0      |      |
| 相不平衡<br>級设置     | Σ   |          |         |           |         |          |          | 0     | 0        | 0      |      |
|                 | 輸出  | QE       |         |           |         |          |          | _#1   | 厳动 〜 ΔC  | 止弦波    | 輸出控制 |
|                 |     | Uac [V]  |         | O["]      |         | F[]-     | 1/]      |       | SR[V/ms] |        |      |
|                 | Ø1  | 220      |         | 0         |         | 50       |          |       | 500      |        | 输出   |
|                 | Ø2  | 220      |         | 240       |         | 50       |          |       | 500      |        | 停止   |
|                 | ØJ  | 220      |         | 120       |         | 50       |          |       | 500      |        | 輸出吸合 |
|                 |     |          |         |           |         |          |          |       |          |        |      |

Figure 4-5

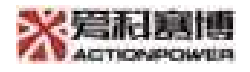

#### Setup steps:

1. Output mode selection: three-phase independent or three-phase according to demand;

2. Select the output mode: AC (No DC component), AC+DC (AC current with DC components, DC part can be set).

3. Output waveform: built-in sine wave, square wave, triangle wave and other forms, and can also be stored by user-defined waveform.

4. Output data settings: Set the size, phase, frequency, etc. of the three-phase voltage.

#### 4.3.1.2 sink mode

The load mode has two options: linear load and nonlinear load.

The linear load interface is shown in the following figures:

There are 4 working mode including constant current (CC), constant power (CP), constant resistance (CR), RLC

| च<br>सह        | <b>)</b><br>лв.  | □<br>≭₹.                | へ [4]<br><sup>東立 法电</sup>                                                                                                    | <b>₽</b><br>₩₩ | er internet |               | -   |                                                             |       | 系统状态: 关机<br>输出状态: 输出断开                                                         | 源载模式:载<br>通信状态:正常 |  |  |
|----------------|------------------|-------------------------|----------------------------------------------------------------------------------------------------|----------------|-------------|---------------|-----|-------------------------------------------------------------|-------|--------------------------------------------------------------------------------|-------------------|--|--|
| □ 设备信息         |                  | 稳态参                     | 教育定义演                                                                                                    | 形 智态List       | 市設設置 战      | 庵记录           |     |                                                             |       |                                                                                |                   |  |  |
| AG9<br>60      | i<br>Nadat       | 1 MEAR                  |                                                                                                    |                |             |               |     |                                                             |       |                                                                                |                   |  |  |
| 重要             | List             |                         | Urms[V]                                                                                                    | F[Hz]          | Irms[A]     | lpeak[A]      | lcf | PF                                                          | P[kW] | Q[kVar]                                                                        | S[kVA]            |  |  |
| 伊波<br>白史       | 物<br>· w iw This | Ø1                      | 0                                                                                                    | 0              | 0           | 0             | 0   | 0                                                           | 0     | 0                                                                              | 0                 |  |  |
| 南湖             | allona<br>Maria  | Ø2                      | 0                                                                                                    | 0              | 0           | 0             | 0   | 0                                                           | 0     | 0                                                                              | 0                 |  |  |
| 194 <b>1</b> 6 | वान्यमर          | Ø3                      | 0                                                                                                    | 0              | 0           | 0             | 0   | 0                                                           | 0     | 0                                                                              | 0                 |  |  |
|                |                  | Σ                       |                                                                                                    |                |             |               |     |                                                             | 0     | 0                                                                              | 0                 |  |  |
|                |                  | 1 第4日<br>の1<br>の2<br>の3 | I (MH)3/22         I (ml)1           R(mC)1         I (ml)1           G71         1000         1           4/2         1000         1           G73         1000         1 |                | U)          | Հաղ<br>1<br>1 |     | PBがたより()<br>0~89.98*の50Hz<br>0~89.98*の50Hz<br>0~89.98*の50Hz |       | RLC 〜 「小取なが 〜 R//L//C<br>foi72<br>foi72<br>foi71<br>foi71<br>foi71<br>RLC 早上 一 |                   |  |  |
|                |                  |                         |                                                                                                    |                |             |               |     |                                                             | N.    | • •                                                                            | 而认                |  |  |

Figure 4-6

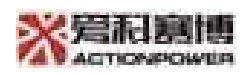

# 1. CC mode

1. Output mode: choose three-phase independent or three-phase according to requirements.

2. Output waveform: built-in sine wave, square wave, triangle wave and other forms, and can also be stored by user-defined waveform.

3. Selection of 0V voltage start-up, usually it is disabled.

4. Output data settings: three-phase current setting, internal resistance, load type, SA (Output current rising speed) etc.

| 输出i | 2置    |       |    | 恒流 ~ | 三相联动 🗸 正弦波 🗸 使 | 能0压启动 ~ |
|-----|-------|-------|----|------|----------------|---------|
|     | la[A] | R[mO] | PF | 负载类型 | SR[A/ms]       |         |
| Ø1  | 10    | 1000  | 1  | 阻容・イ | 1              |         |
| Ø2  | 10    | 1000  | 1  | 阻容 🗸 | 1              |         |
| Ø3  | 10    | 1000  | 1  | 阻容 🗸 | 1              |         |
|     |       |       |    |      |                |         |

Figure 4-7

# 2.CP mode

The setting method is similar to the constant current mode. The output method is output according to the given power.

| 输出; | 设置     |    |      | 恒功率 🗸 三相联动 🗸 正弦波 🗸 禁用0压启动 🗸 |
|-----|--------|----|------|-----------------------------|
|     | S[kVA] | PF | 负载类型 | SR[kW/ms]                   |
| Ø1  | 10     | 1  | 阻容 🗸 | 1                           |
| Ø2  | 10     | 1  | 阻容 🗸 | 1                           |
| Ø3  | 10     | 1  | 阻容 🗸 | 1                           |

Figure 4-8

# 3.CR mode

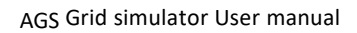

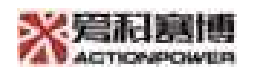

1. Output mode: three-phase independent or three-phase according to requirements

#### 2. Internal resistance value settable

| I 输出i | 输出设置  |  |  | 恒阻 | ~ | 三相联 |
|-------|-------|--|--|----|---|-----|
|       | R[mΩ] |  |  |    |   |     |
| Ø1    | 1000  |  |  |    |   |     |
| Ø2    | 1000  |  |  |    |   |     |
| Ø3    | 1000  |  |  |    |   |     |

Figure 4-9

# 4. RLC Mode

1. Output mode: three-phase independent or three-phase according to requirements

2. Load connection method: R//L//C, (R//C)+L, (R+L)//C, (R+C)//L, R+L+C

3. Resistance value, capacitor and inductance value settable according to requirements.

| 输出; | <b>分置</b> |       |       |               | RLC > 三相联动 > R//L//C > |
|-----|-----------|-------|-------|---------------|------------------------|
|     | R[mΩ]     | L[uH] | C[uF] | 阻抗夹角          | o • •                  |
| Ø1  | 1000      | 1     | 1     | 0∠89.98°@50Hz | L                      |
| Ø2  | 1000      | 1     | 1     | 0∠89.98°@50Hz |                        |
| Ø3  | 1000      | 1     | 1     | 0∠89.98°@50Hz | T I                    |
|     |           |       |       |               | N o                    |

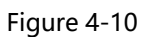

The nonlinear load interface is shown as follows: Only CC mode and CR mode

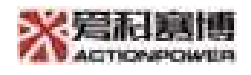

| Rode       Image: Notice       Image: Notice | 设备信息                                                  | 稳态参  | 數 自定义波  | 形 暂态List | 高级设置 故  | 章记录      |     |      |       |                |        |        |
|----------------------------------------------------------------------------------------------------|-------------------------------------------------------|------|---------|----------|---------|----------|-----|------|-------|----------------|--------|--------|
| Name         Umsky/J         F(H2)         Imm(A)         ippek(A)         icf         PF         P(kV)         Q(kVar)         S(kVa)           Bib/2029         0         0         0         0         0         0         0         0         0         0         0         0         0         0         0         0         0         0         0         0         0         0         0         0         0         0         0         0         0         0         0         0         0         0         0         0         0         0         0         0         0         0         0         0         0         0         0         0         0         0         0         0         0         0         0         0         0         0         0         0         0         0         0         0         0         0         0         0         0         0         0         0         0         0         0         0         0         0         0         0         0         0         0         0         0         0         0         0         0         0         0         0                                                                                                    | <ul> <li>AGS</li> <li>稳态参数</li> <li>暂态List</li> </ul> | 一測量  | 参数      |          |         |          |     | 25   | 50110 | 0/11/ 1        |        |        |
| Bill 2 x887         Bill 2         0         0         0         0         0         0         0         0         0         0         0         0         0         0         0         0         0         0         0         0         0         0         0         0         0         0         0         0         0         0         0         0         0         0         0         0         0         0         0         0         0         0         0         0         0         0         0         0         0         0         0         0         0         0         0         0         0         0         0         0         0         0         0         0         0         0         0         0         0         0         0         0         0         0         0         0         0         0         0         0         0         0         0         0         0         0         0         0         0         0         0         0         0         0         0         0         0         0         0         0         0         0         0         0                                                                                                    | 暂态List<br>谐波发生                                        | 01   | Urms[V] | F[HZ]    | Irms[A] | Ipeak[A] | let | PF   | P[KW] | Q[kVar]        | S[KVA] |        |
| MMRRUE<br>DOMBINISAR         Q2         Q         Q                                                                                                    | 自定义波形                                                 | 101  | 0       | 0        | U       | 0        | U   | U    | 0     | 0              | 0      |        |
| MARK       Ø3       Ø       Ø <td>高级设置 故障记录</td> <td>Ø2</td> <td>0</td> <td>0</td> <td>0</td> <td>0</td> <td>0</td> <td>0</td> <td>0</td> <td>0</td> <td>0</td> <td></td>                                                                                                    | 高级设置 故障记录                                             | Ø2   | 0       | 0        | 0       | 0        | 0   | 0    | 0     | 0              | 0      |        |
| Σ     0     0     0       Infertion     Infertion     Infertion     Infertion       Infertion     Infertion     Infertion     Infertion       Infertion     Infertion     Infertion     Infertion       Infertion     Infertion     Infertion     Infertion       Infertion     Infertion     Infertion     Infertion       Infertion     Infertion     Infertion     Infertion       Infertion     Infertion     Infertion     Infertion       Infertion     Infertion     Infertion     Infertion                                                                                                    | nyhter Cole                                           | Ø3   | 0       | 0        | 0       | 0        | 0   | 0    | 0     | 0              | 0      |        |
| Idealização         TELEXA C FONIV ~ EHBUGAD          Idealização           Ia(A)         CF         SR[A/ms]         I           01         1.0         1.414         1           02         1.0         1.414         1           03         10         1.414         1                                                                                                    |                                                       | Σ    |         |          |         |          |     |      | 0     | 0              | 0      |        |
| IalA         CF         SR[A/ms]           Ø1         10         1.414         1           Ø2         10         1.414         1         1           Ø3         10         1.414         1         1                                                                                                    |                                                       | 1 输出 | 设置      |          |         |          |     |      | 恒流    | ✓ CF Only <> Ξ | 相联动 🗸  | 1 输出控制 |
| Ø1     10     1.414     1       Ø2     10     1.414     1       Ø3     10     1.414     1                                                                                                    |                                                       |      | la[A]   |          | C       | F        |     | SR[A | Vms]  |                |        |        |
| Ø2         10         1.414         1           Ø3         10         1.414         1                                                                                                    |                                                       | Ø1   | 10      |          | 1       | .414     |     | 1    |       |                |        |        |
| Ø3 10 1.414 1 停止                                                                                                    |                                                       | Ø2   | 10      |          | 1       | .414     |     | 1    |       |                |        | 輸出     |
|                                                                                                    |                                                       | Ø3   | 10      |          | 1       | .414     |     | 1    |       |                |        |        |
|                                                                                                    |                                                       |      |         |          |         |          |     |      |       |                |        |        |

Figure 4-11

## 1.CC mode

1. Output mode: three-phase independent or three-phase according to requirements

2. CF/PF adjustment mode: CF only (crest factor adjustable) PF only (power factor adjustable) BOTH mode (both CF/PF can be set, priority adjustable)

3. Set the output parameters according to the requirements

| 1 输出设 | 20    |       | 個流 ∨ CF Only ∨ 三相联动 ∨ |
|-------|-------|-------|-----------------------|
|       | la[A] | CF    | SR[A/ms]              |
| Ø1    | 10    | 1.414 | 1                     |
| Ø2    | 10    | 1.414 | 1                     |
| Ø3    | 10    | 1.414 | 1                     |

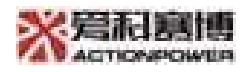

| 1输出; | 2 <b>m</b> |    |             | 恒流 ∨ PF Only ∨ 三相联动 ∨ |
|------|------------|----|-------------|-----------------------|
|      | la[A]      | PF | 负载类型        | SR[A/ms]              |
| Ø1   | 10         | 1  | 阻容 ~        | 1                     |
| Ø2   | 10         | 1  | 問容 ▽        | 1                     |
| Ø3   | 10         | 1  | <b>阻容</b> ~ | 1                     |

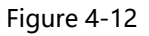

## 2.CP mode

Similar to CC mode. The output power is controllable, and the output setting interface is as follows:

| 1 输出设 | 2 <b>m</b> |       | 恒功率 ~ CF Only ~ 三相联动 ~ |
|-------|------------|-------|------------------------|
|       | S[kVA]     | CF    | SR[kW/ms]              |
| Ø1    | 10         | 1.414 | 1                      |
| Ø2    | 10         | 1.414 | 1                      |
| Ø3    | 10         | 1.414 | 1                      |

| 1 输出; | içini  |    |      | 恒功率 ~ PF Only ~ 三相联动 ~ |
|-------|--------|----|------|------------------------|
|       | S[kVA] | PF | 负载类型 | SR[kW/ms]              |
| Ø1    | 10     | 1  | 容 ∨  | 1                      |
| Ø2    | 10     | 1  | 阻容 ~ | 1                      |
| Ø3    | 10     | 1  | 阻容 🗸 | 1                      |

Figure 4-13

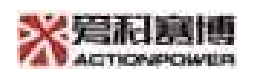

#### 4.3.2 Harmonic

The A series grid simulator has the function of outputting harmonics, and the operation interface is shown in the figure 4-13. It capable to output 2~50 times harmonics, each harmonic content can be controlled independently. Users can set up single harmonics and multiple harmonic combinations.

Source mode outputs voltage harmonics, and load mode outputs current harmonics.

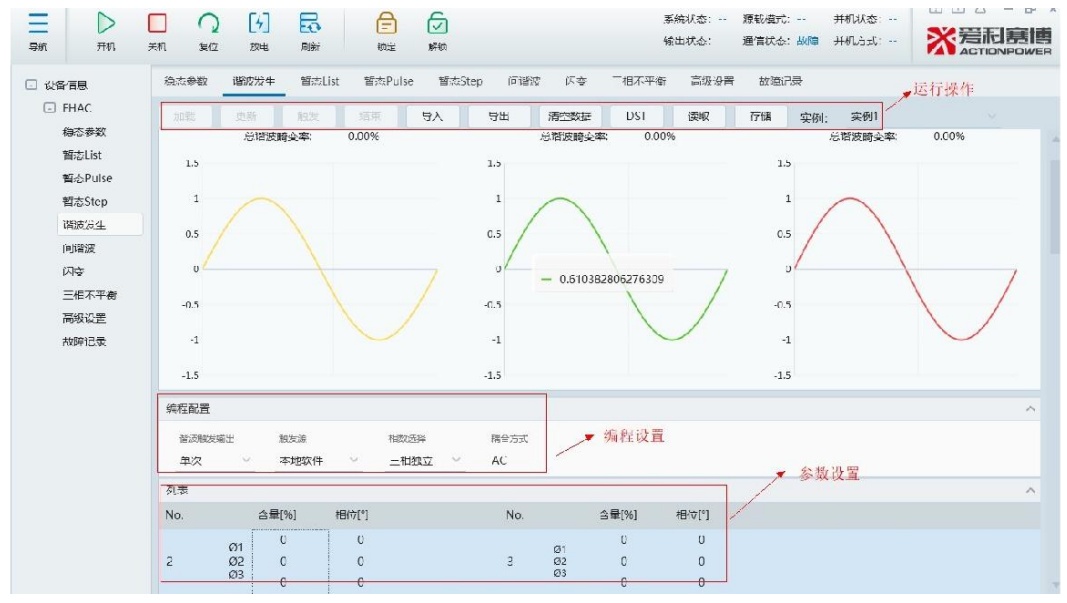

Figure 4-14 Grid simulator harmonic injection control interface

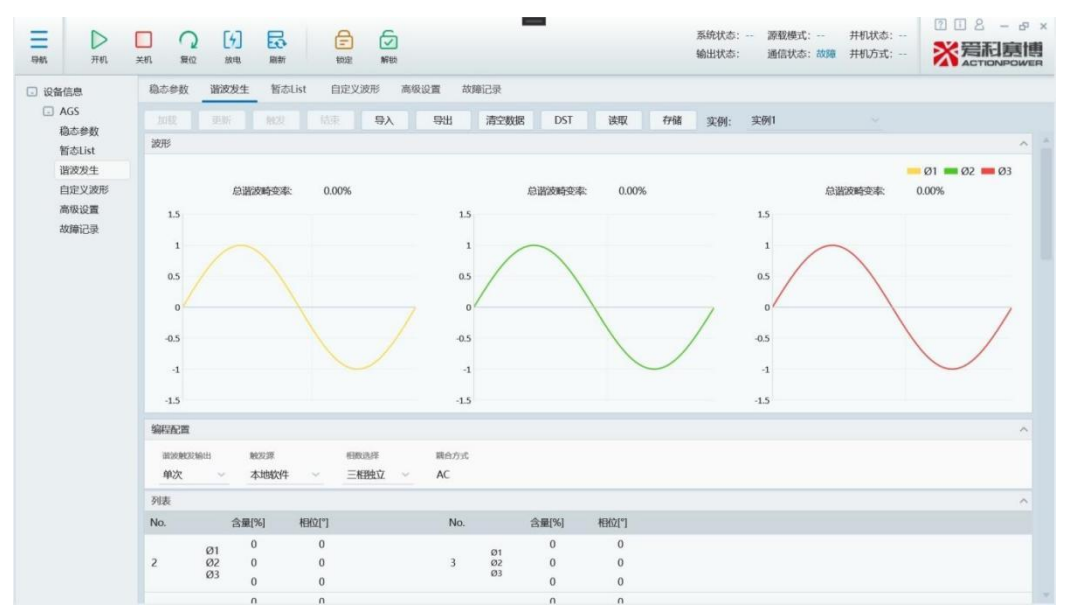

Figure 4-15 AC load harmonic injection control interface

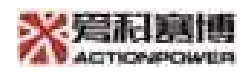

#### 1. Parameter setting:

The parameter table can set harmonic injection parameters, including harmonic times, content, phase, and single harmonic content limits 10%, and harmonic superposition content limits 8%.

#### 2. Programming configuration

| ltems               | Functions                                                                                                    |
|---------------------|----------------------------------------------------------------------------------------------------|
| Harmonic<br>trigger | Single: Single trigger and manually<br>Fundamental wave: Automatic                                             |
| Trigger source      | Local software: local without external trigger source<br>External hardware: external trigger with trigger port |
| Phase number        | Three-phase independence/Three-phase                                                                           |
| Coupling mode       | AC Coupling by default                                                                                         |

#### 3. Preview:

After setting the nominal parameters and harmonic parameters, the total harmonic content of the output voltage can be observed in real time, and the preview interface will automatically output a preview waveform consistent with the parameters.

#### 4. Operation

**1. Update:** Once parameter setting completed, you need to click "Renew" for update;

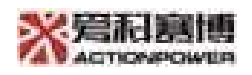

**2. Loading/End:** If the programming configuration selects the harmonic trigger output as fundamental, click "Loading" button while the power supply is running, it enters the function curve; click "End", the power exit curve enters nominal parameters.

**3.Trigger:** If the programming configuration selects the harmonic trigger output as "Single", you need to click "Trigger" manually. After a single trigger the power supply enters nominal parameter operation section automatically.

#### 4. Other operations

| ltems      | Functions                                                                                                    |
|------------|----------------------------------------------------------------------------------------------------|
| Importing  | Users can import the parameter table (for specific Excel Table) directly imported into the host computer           |
| Export     | The set parameters can be exported directly to a specific Excel Tables                                             |
| Clear data | Delete all set parameters                                                                                          |
| DST        | 27 different harmonic waveform built-in, one-click access and easy to use (Φ1, Φ2, Φ3 represents ABC Three phases) |
| Read       | 100 example saved, one-click call, the name can be modified                                                        |
| Storage    | One-click edition with harmonic data as an example and make it easy to use again                                   |

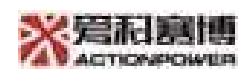

#### 4.3.3 List Programming

Grid simulator source mode and AC load mode both support transient List function, as shown in the figure below.

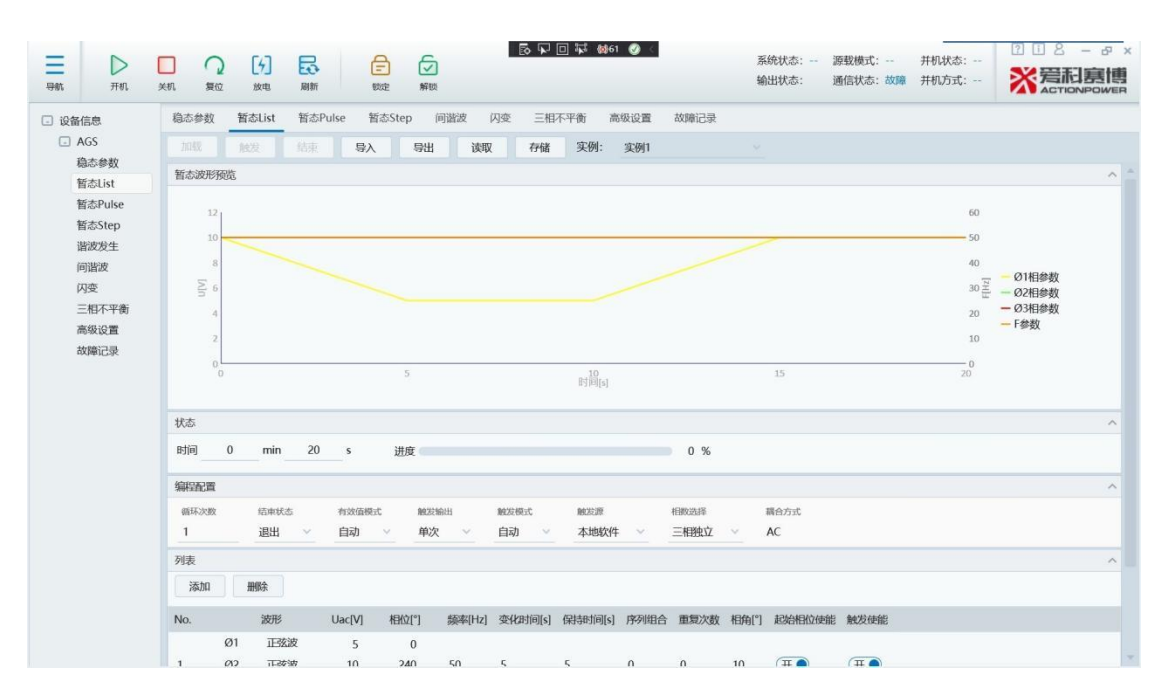

Figure 4-16 Grid simulator transient List Interface

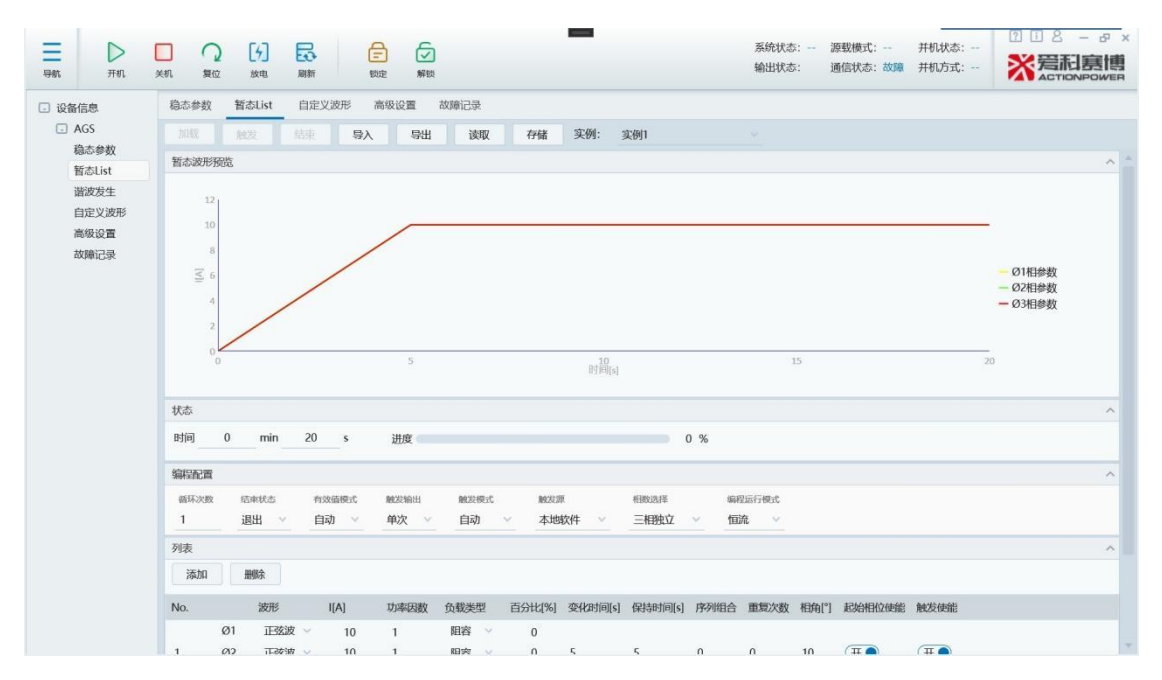

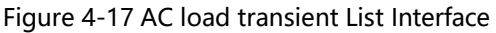

- 26 -

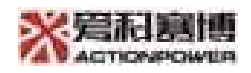

| 1. | Program | nming | configuration |
|----|---------|-------|---------------|
|    |         |       |               |

| Name           | Function                                                    |  |  |  |
|----------------|-------------------------------------------------------------|--|--|--|
| Cycle          | The number of cycles of the whole programming steps,        |  |  |  |
|                | maximum1000, 0 Represents an infinite loop                  |  |  |  |
|                | "Exit" : After the power supply completes the output        |  |  |  |
|                | according to the configuration, it automatically exits and  |  |  |  |
|                | runs with steady- state parameters.                         |  |  |  |
|                | "Hold" : After the power supply completes the output        |  |  |  |
| End status     | according to the configuration, it is automatically kept on |  |  |  |
|                | the setting parameters of the last step. In this mode, the  |  |  |  |
|                | control system does not detect the cycle number value and   |  |  |  |
|                | stop of the manual setting after only one cycle is          |  |  |  |
|                | completed                                                   |  |  |  |
|                | Choose to enable or disable according to the requirement    |  |  |  |
| RMS mode       | whether the programming is valid for the effective value or |  |  |  |
|                | not.                                                        |  |  |  |
|                | Single step: Programming data output only 1 step while      |  |  |  |
|                | receive the trigger signal                                  |  |  |  |
|                | single cycle: Programming data output 1 time while receive  |  |  |  |
| Trigger output | trigger signal                                              |  |  |  |
|                | Single: All programming data is output according to the set |  |  |  |
|                | number of cycle steps while receiving the trigger signal    |  |  |  |
|                | The differences in detail are shown in the figure 4-18.     |  |  |  |
|                | Automatic: The configured data automatically triggered      |  |  |  |
| Trigger mode   | while receives a signal;                                    |  |  |  |
|                | Single step: the configured data manually clicks to trigger |  |  |  |
|                | only one step                                               |  |  |  |
| Trigger source | Local software or external hardware                         |  |  |  |
| Phase number   | Three-phase independent or three-phase, according to the    |  |  |  |
| selection      | requirements                                                |  |  |  |
| Programming    | Only working with AC load mode, according to CC or CP       |  |  |  |
| mode           | mode                                                        |  |  |  |

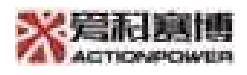

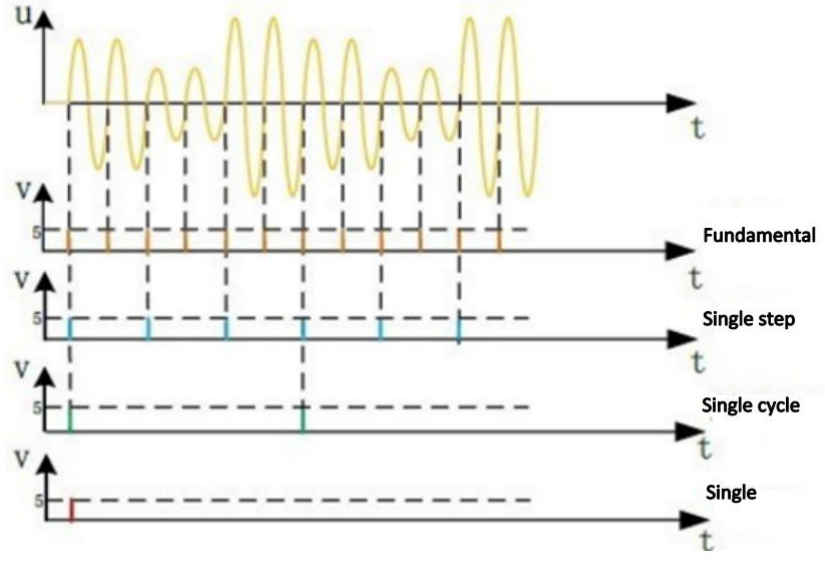

Figure 4-18

#### 2. Parameter setting (waveform edition)

Step 1: Set basic parameters of each step according to the requirements. The grid simulator is able to set waveform, voltage, phase, frequency etc. AC load needs to select load type and power factor etc.

Step 2: "change time" The process time of change from the previous step to current step

Step 3: "holding time" Duration of programming parameters

Step 4: " repeat number " Number of repeated runs of one-step programming data

Step 5: "Sequence combination" After setting the parameters, it indicates the programming sequence that the programming can call back from the end of this step, for example, set 2 in the sequence 5 sequence combination,

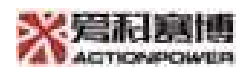

indicating that after the third step is completed, return to the first 3 Step by step continues to run in progress.

Step 6: "Phase angle" "Initial phase enabling" set them as enable and set the value of phase angle, indicating the angle at the beginning of the programming step. If the disable it, the programming can be triggered at any phase angle.

Step 7: Select in the previous step where you need to add a programming order, click "Add" The button can increase the number of sequences. Select the programming sequence you want to delete, click "delete" can reduce the number of the sequence.

Step 8: Preview: The parameter can be observed in real time in the waveform preview interface, and the programming time is also updated in real time.

# 3. Start programming operations

1. Trigger: After all parameter settings are completed, click on the upper left corner of the interface "Trigger" button, the parameters are sent to the control system.

2. Loading/End: During the normal operation, click "Loading" button, the power supply enters the transient programming mode; click "End", the power exit current curve and enters the nominal standard.

3.

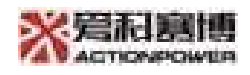

#### 4. Other operations

| ltems     | Functions                                                                                                    |  |  |  |  |  |  |  |  |  |
|-----------|----------------------------------------------------------------------------------------------------|--|--|--|--|--|--|--|--|--|
| Importing | Users can import the existing parameter table (for specific Excel Table) directly into the host computer software. |  |  |  |  |  |  |  |  |  |
| Export    | The parameters can be exported directly to a specific Excel Tables.                                                |  |  |  |  |  |  |  |  |  |
| Read      | Pre-deposition100An example, convenient one-click "Read" Call, the instance name can be modified                   |  |  |  |  |  |  |  |  |  |
| Storage   | One-click the edited harmonic data "Stockpile" become an example and make it easy to call with one click           |  |  |  |  |  |  |  |  |  |

# List Programming examples

## Example 1: Output of the following waveform

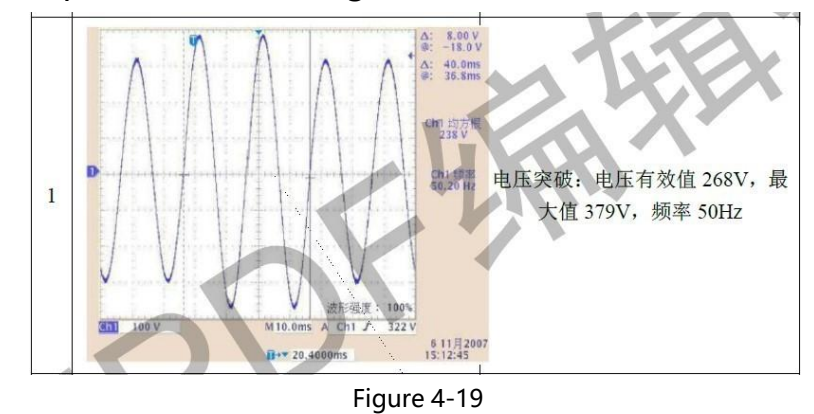

# Set parameters as following:

| 19.00 |    |       |        |        |       |        |        |         |         |      |      |                                                                                  |
|-------|----|-------|--------|--------|-------|--------|--------|---------|---------|------|------|----------------------------------------------------------------------------------|
| No.   |    | 波形    | Uac[V] | Udc[V] | 相位[*] | 百分比[%] | 频率[Hz] | 变化时间[s] | 保持时间[s] | 序列组合 | 重复次数 | 相角[°]                                                                            |
|       | Ø1 | 正弦波   | 220    | 0      | 0     | 50     |        |         |         |      |      |                                                                                  |
| 1     | Ø2 | 正弦波 ~ | 220    | 0      | 240   | 50     | 50     | 0       | 0.04    | 0    | 0    | <b>●</b> <u></u> <u></u> <u></u> <u></u> <u></u> <u></u> <u></u> <u></u> <u></u> |
|       | Ø3 | 正弦波 ~ | 220    | 0      | 120   | 50     |        |         |         |      |      | U                                                                                |
|       | Ø1 | 正弦波   | 268    | 0      | 0     | 50     |        |         |         |      |      |                                                                                  |
| 2     | Ø2 | 正弦波   | 268    | 0      | 240   | 50     | 50     | 0       | 0.04    | 0    | 0    | × D                                                                              |
|       | Ø3 | 正弦波   | 268    | 0      | 120   | 50     |        |         |         |      |      | 0                                                                                |

Figure 4-20

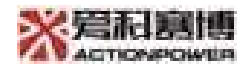

#### Output

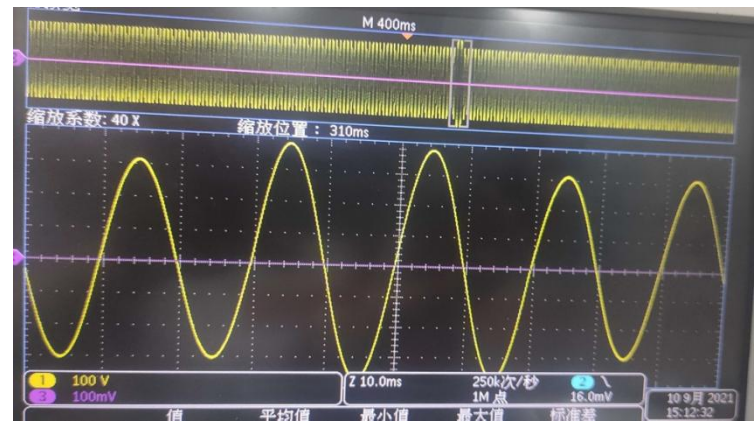

Figure 4-21

# 4.3.4 Pulse Programming

Transient pulse programming only works in the grid simulator mode, pulse waveforms can be added to the base wave, as shown below,

| →et πe.                          | <b>□</b><br><i>⇒</i> ₹ |           | 5<br>2.⊅ Biến | 102          |          |        | · · · · · · · · · · · · · · · · · · · | ana 1931-294 ( |           | 35/9<br>编目 | ₩太:<br>财太态: | 源载模式:<br>通信状态: 前 | 升机状态:<br>章 并机方式: |   |
|----------------------------------|------------------------|-----------|---------------|--------------|----------|--------|---------------------------------------|----------------|-----------|------------|-------------|------------------|------------------|---|
| □ 设备信息                           | 稳态参                    | 数 新志      | List 哲态Pu     | ulse ≌##     | :Step 问  | Hit P  | ो <del>ङ्</del> −गा⊼ऱ्स               | 街 高级设置         | 故障记录      |            |             |                  |                  |   |
| <ul> <li>AGS<br/>稳态参数</li> </ul> | 加载                     | 803       |               | 导入           | 朝山       | 误取     | (/储                                   | 实例: 实例         |           |            |             |                  |                  |   |
| ₩i#xList                         | 状态                     |           |               |              |          |        |                                       |                |           |            |             |                  |                  | 0 |
| 哲志Pulse                          | 时间                     | 0         | h_0           | min 0.       | 5 s      | 进度     |                                       |                |           | 0 %        |             |                  |                  |   |
| 暂态Step                           | (0)000                 | -         |               |              |          |        |                                       |                |           |            |             |                  |                  |   |
| (省)交交(年<br>) 近日20日               | 9967_LEIG              | -94       | etter de filo | 1. N. (2017) | n airear |        | NOTE                                  | MO254          | ANY COLOR |            |             |                  |                  |   |
| (ALO:                            | 1                      | 104       | 退出 ~          | 自动           | · 和次     | -<br>- | 自动 ∨                                  | 本地软件 >         | 三相地立      | ~          | AC.         |                  |                  |   |
| 三相不平衡                            | 常時                     |           |               |              |          |        |                                       |                |           |            |             |                  |                  | ^ |
| 而報送書                             |                        | 波形        | Uac[V]        | łTK¢[*]      | 频四四[H2]  | 们在门    |                                       |                |           |            |             |                  |                  |   |
| 故障记录                             | ØI                     | 正张波       | 10            | D            |          |        |                                       |                |           |            |             |                  |                  |   |
|                                  | 02                     | 正弦波       | 10            | 240          | 50       | 5      |                                       |                |           |            |             |                  |                  |   |
|                                  | Ø3                     | 正弦波       | 10            | 120          |          |        |                                       |                |           |            |             |                  |                  |   |
|                                  | 脉冲                     |           |               |              |          |        |                                       |                |           |            |             |                  |                  | ^ |
|                                  |                        | 波形        | UaciVI        | 相位門          | 颜羽Hz     | 周期  5  | 脉(中間)图(s)                             |                |           |            |             |                  |                  |   |
|                                  | Ø1                     | 正弦波       | 10            | 0            |          |        |                                       |                |           |            |             |                  |                  |   |
|                                  | Ø2<br>Ø2               | 山奴波       | 10            | 240          | 50       | 0.5    | 0.02                                  |                |           |            |             |                  |                  |   |
|                                  | 03                     | 11 164.05 | 10            | 120          |          |        |                                       |                |           |            |             |                  |                  |   |
|                                  |                        |           |               |              |          |        |                                       |                |           |            |             |                  |                  |   |
|                                  |                        |           |               |              |          |        |                                       |                |           |            |             |                  |                  |   |
|                                  |                        |           |               |              |          |        |                                       |                |           |            |             |                  |                  |   |
|                                  |                        |           |               |              |          |        |                                       |                |           |            |             |                  |                  |   |
|                                  |                        |           |               |              |          |        |                                       |                |           |            |             |                  |                  |   |

Picture 4-22

Parameter editing instructions and usage steps refer to section 4.3.3, here are some examples of programming:

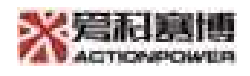

### Pulse Programming examples

Required output:

1. Before charging, the oscillation voltage occurs in the following phases: 0°, 45°, 90°, 135°, 180°, 225°, 270° and 315°. Charge the vehicle and check the charging status.

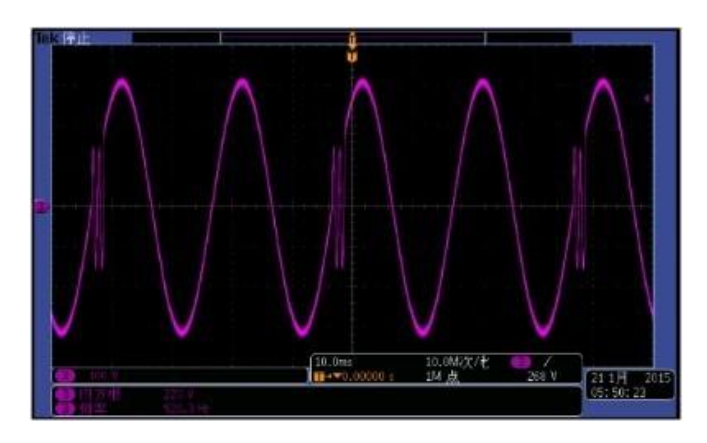

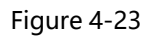

Set parameters to the phase angle 0° as an example, changing the trigger phase angle in the graph can change the angle at which the pulse occurs.

| ~ 基波           |    |        |        |       |        |        |       |       |
|----------------|----|--------|--------|-------|--------|--------|-------|-------|
|                | 波形 | Uac[V] | Udc[V] | 相位[°] | 百分比[%] | 频率[Hz] | 相角[°] |       |
| Ø1             |    | 220    | 0      | 0     | 50     |        |       |       |
| Ø2             |    | 220    | 0      | 240   | 50     | 50     | O     |       |
| Ø3             |    | 220    | 0      | 120   | 50     |        |       |       |
| ^ 脉冲           |    |        |        |       |        |        |       |       |
|                | 波形 | Uac[V] | Udc[V] | 相角[°] | 百分比[%] | 频率[Hz] | 周期[s] | 脉宽[s] |
| Ø1             |    | 110    | C      | 0     | 0      |        |       |       |
| 30 <u>)5</u> G |    | 110    | 0      | 240   | 0      | 800    | 0.04  | 0.002 |
| CAME           | RA | 110    | 0      | 120   | 0      |        |       |       |

Pi 4-24

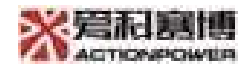

#### Output

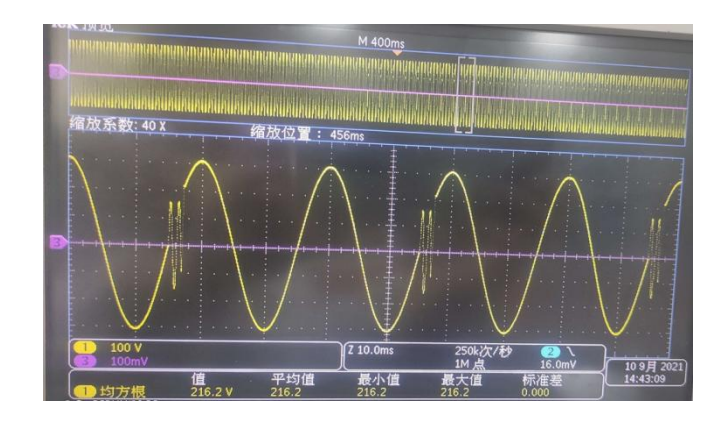

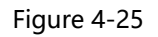

# 4.3.5 Step Programming

Pulse programming only works under the grid simulator mode, it can be increased in a fixed increase or smaller output voltage, output frequency, etc., as shown below.

| ≣ ⊳<br>∋на πи.    |                                                  |   |  |  |  |  |  |  |  |  |  |  |
|-------------------|--------------------------------------------------|---|--|--|--|--|--|--|--|--|--|--|
| □ 设备信息            | 隐态参数 新点Ust 新点Pulse 新会Step 间阱波 闪变 一们不平衡 高级设置 从编记录 |   |  |  |  |  |  |  |  |  |  |  |
| C AGS<br>段本公封     | 加較 総然 壯東 导入 导山 读取 化体 实例 注例 1                     |   |  |  |  |  |  |  |  |  |  |  |
| ₩idsList          | 状态 ^                                             |   |  |  |  |  |  |  |  |  |  |  |
| 暫志Pulse<br>暫态Step | 山间 0 h 0 min 0 s 洪廣 0 %                          |   |  |  |  |  |  |  |  |  |  |  |
| 谱过发中              | SHPADIA                                          | ~ |  |  |  |  |  |  |  |  |  |  |
| 间消费<br>(Agas      |                                                  |   |  |  |  |  |  |  |  |  |  |  |
| 三相不平衡             | (Ref)                                            | ~ |  |  |  |  |  |  |  |  |  |  |
| 「「吸い」」<br>故障に見    | B-lia(s)                                         |   |  |  |  |  |  |  |  |  |  |  |
|                   | Í                                                |   |  |  |  |  |  |  |  |  |  |  |
|                   |                                                  |   |  |  |  |  |  |  |  |  |  |  |
|                   | <sup>(3)</sup> ID542W 10 10 0 0                  |   |  |  |  |  |  |  |  |  |  |  |
|                   | Ø2 <u>Ⅲ322</u> ₩ 10 10 0 50 50 0 240 0           |   |  |  |  |  |  |  |  |  |  |  |
|                   | 23 TT75212 10 10 0 120                           |   |  |  |  |  |  |  |  |  |  |  |
|                   |                                                  |   |  |  |  |  |  |  |  |  |  |  |
|                   |                                                  |   |  |  |  |  |  |  |  |  |  |  |
|                   |                                                  |   |  |  |  |  |  |  |  |  |  |  |
|                   |                                                  |   |  |  |  |  |  |  |  |  |  |  |
|                   |                                                  |   |  |  |  |  |  |  |  |  |  |  |
|                   |                                                  |   |  |  |  |  |  |  |  |  |  |  |
|                   |                                                  |   |  |  |  |  |  |  |  |  |  |  |

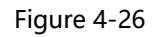

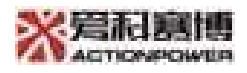

Parameter editing instructions and steps refer to section 4.3.3, here are some examples of programming:

## Step Programming examples

Follow these steps to set up the transient step test:

- 1. Set the AC start from 100V and end with 250V, Increments 50V
- 2. Set time 0.08s, and number of loops with 3
- 3. Start the power supply on the main interface
- 4. Click load and trigger on the interface

#### Output

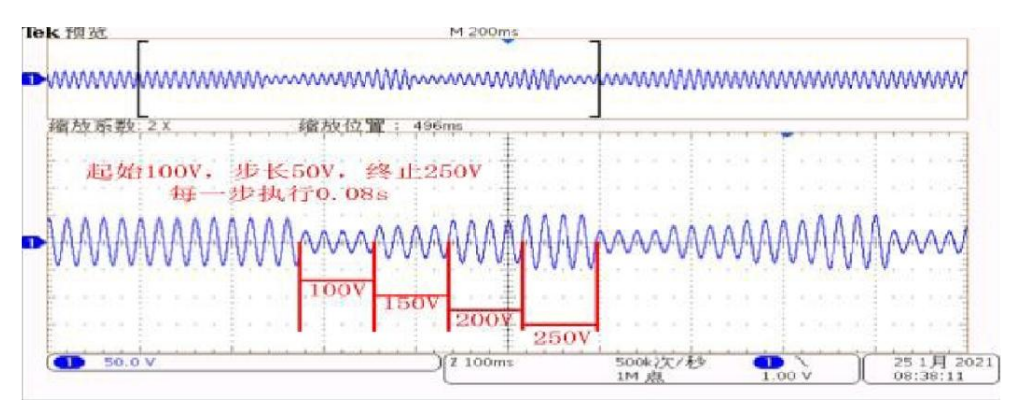

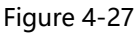

## 4.3.6 Inter-harmonic

The inter-harmonic injection function of grid simulator supports output 1Hz~2500 Hz. The operation interface of inter-harmonic injection is shown in the figure below. The operation methods of inter-harmonic injection is generally same as harmonic injection.

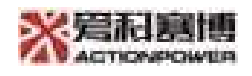

| 鼻航                                                       | ▶<br><i>开</i> 析, | ○       ○       ○       ○       系统状态: ··· 源默模式: ··· 并机状态: ···         ★初       友前       副素       報告       報告       ●       ●       ●       ●       ●       ●       ●       ●       ●       ●       ●       ●       ●       ●       ●       ●       ●       ●       ●       ●       ●       ●       ●       ●       ●       ●       ●       ●       ●       ●       ●       ●       ●       ●       ●       ●       ●       ●       ●       ●       ●       ●       ●       ●       ●       ●       ●       ●       ●       ●       ●       ●       ●       ●       ●       ●       ●       ●       ●       ●       ●       ●       ●       ●       ●       ●       ●       ●       ●       ●       ●       ●       ●       ●       ●       ●       ●       ●       ●       ●       ●       ●       ●       ●       ●       ●       ●       ●       ●       ●       ●       ●       ●       ●       ●       ●       ●       ●       ●       ●       ●       ●       ●       ●       ●       ● | ×     |
|----------------------------------------------------------|------------------|----------------------------------------------------------------------------------------------------|-------|
| <ul> <li>· · · · · · · · · · · · · · · · · · ·</li></ul> | 宿息               | 稳态参数 谐波发生 警态List 警态Pulse 智态Step 间路波 闪变 二相个半衡 高级设置 故赠记录                                                                                                    |       |
|                                                          | FHAC             | 加載 総法                                                                                                    |       |
|                                                          | 稳态参数<br>新大List   | 编程配置 /                                                                                                    | -     |
|                                                          | 暂态Pulse          | 福小次数 印版政策左編出 親友復式 戴友旗 相数选择 務合方式                                                                                                    |       |
|                                                          | 暂态Step           | 1 单次 · 自动 · 本地软件 · 三相独立 · AC                                                                                                    |       |
|                                                          | 谐波发生<br>间        |                                                                                                    |       |
|                                                          | 闪变               | 列表 /                                                                                                    | *<br> |
|                                                          | 三相不平衡            |                                                                                                    |       |
|                                                          | 高级设置<br>故渡记录     |                                                                                                    |       |
|                                                          |                  |                                                                                                    |       |
|                                                          |                  |                                                                                                    |       |
|                                                          |                  |                                                                                                    |       |
|                                                          |                  |                                                                                                    |       |
|                                                          |                  |                                                                                                    |       |
|                                                          |                  |                                                                                                    |       |
|                                                          |                  |                                                                                                    |       |
|                                                          |                  |                                                                                                    |       |

#### Figure 4-28 Inter-harmonic injection control interface

1. Programming settings

1. In the inter-harmonic injection interface, you can choose the inter-harmonic parameters to be output by the power supply, the inter-harmonic content, the inter-harmonic starting and ending frequency, inter-harmonic step length, execution time, interval time, etc.

2. Select in the previous step where you need to add a programming order, click "Add" The button can increase the number of sequences. Select the programming sequence you want to delete, click "delete" can reduce the number of the sequence.

3. Number of cycles: Maximum cycle 1000 times.

2. Operation:

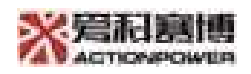

1. Trigger: After all parameter settings are completed, click on the upper left corner of the interface "Trigger" button, the parameters are sent to the control system.

2. Loading/End: If the programming configuration selects the harmonic trigger output as fundamental, click "Loading" button while the power supply is running, it enters the function curve; click "End", the power exit curve enters nominal parameters.

3. Import and export: The parameters can be exported directly to a specific excel form and the user can import existing parameter table (for specific excel table) directly into the host computer.

Set up the inter-harmonic test according to the following instruction below:

• Inter-harmonic content 20%, frequency start from600Hz and end with 800Hz, step length 200Hz,

- Execution 0.02s, interval 0.02s
- The inter-harmonic interface and scope waveform are shown as following: (The scope only shows A Phase waveform)

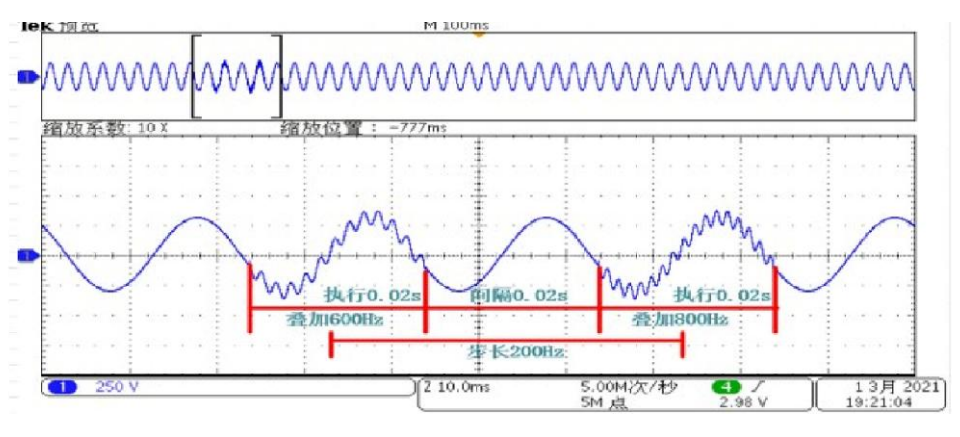

Figure 4-29
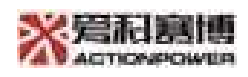

### 4.3.7 Flicker

The flicker interface of the grid simulator is shown below. Users can set different nominal parameters and flicker levels (Range of options 1~10), the interface supports waveform preview function, steps as following:

1. Set the flash level: The waveform preview interface is updated in real time according to the settings.

- 2. Set RMS mode and the number of loops
- 3. Trigger
- 4.Loading/End

| 导航 开标, 普                          | ○ [分] [分] [→                | テ            1000000000000000000000000000000000000 |               | 系统状态:<br>输出状态: | 源载模式: 并机状态:<br>通信状态: 故障 并机方式: |         |
|-----------------------------------|-----------------------------|----------------------------------------------------|---------------|----------------|-------------------------------|---------|
| 🗔 设备信息                            | 稳态参数 谐波发生 暫态List            | 暫态Pulse 暫态Step                                     | 间谐波 闪变        | 二相不平衡 高级设置     | 故障记录                          |         |
| <ul> <li>FHAC<br/>總态参数</li> </ul> | 加载 触发 结束                    |                                                    |               |                |                               |         |
| 暂态List                            | 编程配置                        |                                                    |               |                |                               | ^       |
| 暫态Pulse<br>暫态Step                 | 问变等级 有效值使式<br>Level1 v 自动 v | 循环次数<br>1                                          |               |                |                               |         |
| 谐波发生                              | 波形预览                        |                                                    |               |                |                               | ^       |
| 间嗜波                               |                             |                                                    | 闪变头           | 验预览图           |                               |         |
| 内变                                |                             |                                                    |               |                |                               | 100     |
| 高级设置                              | 100                         |                                                    |               |                |                               | 80 - Va |
| 故璋记录                              | 50                          |                                                    |               |                |                               | 전 - Vb  |
|                                   |                             |                                                    |               |                |                               |         |
|                                   | 0 10                        | 20                                                 | 80 40<br>时间[5 | 50             | 60 70                         | 80      |
|                                   |                             |                                                    |               |                |                               |         |
|                                   |                             |                                                    |               |                |                               |         |
|                                   |                             |                                                    |               |                |                               |         |
|                                   |                             |                                                    |               |                |                               |         |
|                                   |                             |                                                    |               |                |                               |         |
|                                   |                             |                                                    |               |                |                               |         |
|                                   |                             |                                                    |               |                |                               |         |

Figure 4-30

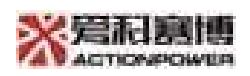

#### 4.3.8 Three-phase unbalance

The three-phase unbalanced control interface of the grid simulator is shown below.

Built-in three standards Class1/2/3 according to IEC61000-427, each Class corresponds to different programming data, the data is standard and fixed, and cannot be edited. "Unbalance factor", "Duration time" and "phase angle" etc. can be edited.

In addition to the above criteria, the three-phase unbalance can be customized. ClassX is an unbalanced custom test, which is also based on IEC61000-427 regulation, but parameters can be edited as user-defined, with the unbalance factor switch open, the unbalance factors in the list are editable. However, the other three-phase voltage parameters are not editable.

After shut it down the unbalance factor then cannot be edited, and other parameters are set freely. After the setting is completed and loaded, then execute the trigger.

| 导航                               | ▶<br>开机                                           | 关机 割                            | <b>入 [4]</b><br>1位 放电 | 刷新 物                              |                   |              |                | A<br>N         | 系统状态: )<br>創出状态: i | 原载模式:<br>通信状态:故障 | 并机状<br>并机方  | ی: 🤇                  | I &                 |   |
|----------------------------------|---------------------------------------------------|---------------------------------|-----------------------|-----------------------------------|-------------------|--------------|----------------|----------------|--------------------|------------------|-------------|-----------------------|---------------------|---|
| - 设备<br>- F<br>- F<br>- F<br>- F | 信息<br>FHAC<br>急态参数<br>督态List<br>督态Pulse<br>督态Step | 稳态参数<br>加载<br>编程配置<br>循环X3<br>1 | 2                     | 暫态List 暫态<br>東<br>機式 Class<br>マ 1 | Pulse 暫态Ste       | p 间谐波        | 闪变             | 三相不平衡          | 高级设置               | 故障记录             |             |                       |                     | ^ |
| 1                                | 皆波发生<br>间谐波<br>闪变<br>三相不平衡                        | 列表<br>No.<br>1                  | A相电压占比[%]<br>100      | B相电压占比[%]<br>90                   | C相电压占比[%]<br>95.2 | A相相角[°]<br>0 | B相相角[°]<br>240 | C相相角[°]<br>125 | 不平衡因子[%]<br>5.95   | 持续时间[s]<br>0     | 相角[°]<br>10 | 起始相位使能<br>(开 <b>)</b> | 触发使能<br>(开 <b>)</b> | ^ |
| 2                                | 奇级设 <u>置</u><br>故随记录                              |                                 |                       |                                   |                   |              |                |                |                    |                  |             |                       |                     |   |

Figure 4-31

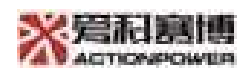

#### 4.3.9 User-defined waveform

User-defined waveform mode is available in AC load mode, indicating that the output waveform can be customized. As shown in the figure below, it has editing interface and waveform selection interface.

The programming steps are as follows:

1. Choose one custom waveform number

2. Select the waveform type in the configuration options, such as built-in sine wave, triangle wave, etc.

3. Click edit Waveform to edit or import edited waveform data

4. Download the waveform and store the edited waveform into the selected number

5. Waveform selection interface: For loaded waveform A, B or C (ABC does not represent the three-phase)

6. In List Interface selection waveform A, B or C and able to output a custom waveform.

| ■                      | 〇         〇         〇         〇         ○         系統状态: ···         源軟模式:           火机         夏位         放电         刷新         402         解极         输出状态: ···         通信状态: | 井矶状态: 2 1 8 - J ×<br>故障 井矶方式: X 第二日 本 |
|------------------------|----------------------------------------------------------------------------------------------------|---------------------------------------|
| - 设备信息                 | 稳态参数 谐波发生 暂态List 自定义波形 高级设置 故障记录                                                                                                    |                                       |
| - FHAC                 | 波形進繹 波形选择                                                                                                    |                                       |
| 穆态参数<br>暂态List<br>谐波发生 | 自定义波形编号 USER19 下载波形 编辑波形 导入 导出                                                                                                    |                                       |
| 高级设置                   | 配置 4                                                                                                    |                                       |
| 故障记录                   |                                                                                                    |                                       |
|                        | 波形                                                                                                    | ^                                     |
|                        | 1.5                                                                                                    |                                       |
|                        |                                                                                                    |                                       |
|                        | 1                                                                                                    |                                       |
|                        | 0.5                                                                                                    |                                       |
|                        |                                                                                                    |                                       |
|                        | 0 <sup>11</sup>                                                                                                    |                                       |

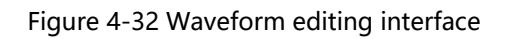

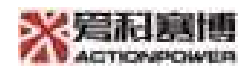

| 导航   | ▶              | <ul> <li>へ</li> <li>关机         第位         放电     </li> </ul> | 副新         锁定 | 気            | 系统状态 | 5: 源载模式:<br>5: 通信状态: 故障 | 并机状态:<br>升机方式: |   |
|------|----------------|--------------------------------------------------------------|---------------|--------------|------|-------------------------|----------------|---|
| □ 设备 | 信息             | 稳态参数 增波发生                                                    | 暫态List 目定义波形  | 尚级设置   故障记录  |      |                         |                |   |
|      | FHAC           | 波形编辑                                                         | 波形选择          |              |      |                         |                |   |
| ,    | 想念夢剣<br>智态List | 配置                                                           |               |              |      |                         |                | ~ |
| i    | 谐波发生<br>高级设置   | 波形A USER04 ~                                                 | 波形图 USER01 ~  | 波形C USER07 ~ |      |                         |                |   |
| l    | 故障记录           | 波形                                                           |               |              |      |                         |                | ^ |
|      |                |                                                              | 波形A           |              | 波形B  |                         | 波形C            |   |
|      |                | 1.5                                                          |               | 1.5          |      | 1.5                     |                |   |
|      |                | 1                                                            |               | 1            |      | 1                       |                |   |
|      |                | 0.5                                                          |               | 0.5          |      | 0.5                     |                |   |
|      |                | 0                                                            |               | 0            |      | 0                       |                |   |
|      |                | -0.5                                                         |               | -0.5         |      | -0.5                    |                |   |
|      |                | 15                                                           |               | -1           |      | 15                      |                |   |
|      |                | 0                                                            | 0.5           | 1 0          | 0.5  | 1 0                     | 0.5            | 1 |
|      |                |                                                              |               |              |      |                         |                |   |

Figure 4-33 Waveform selection interface

# Custom waveform programming examples

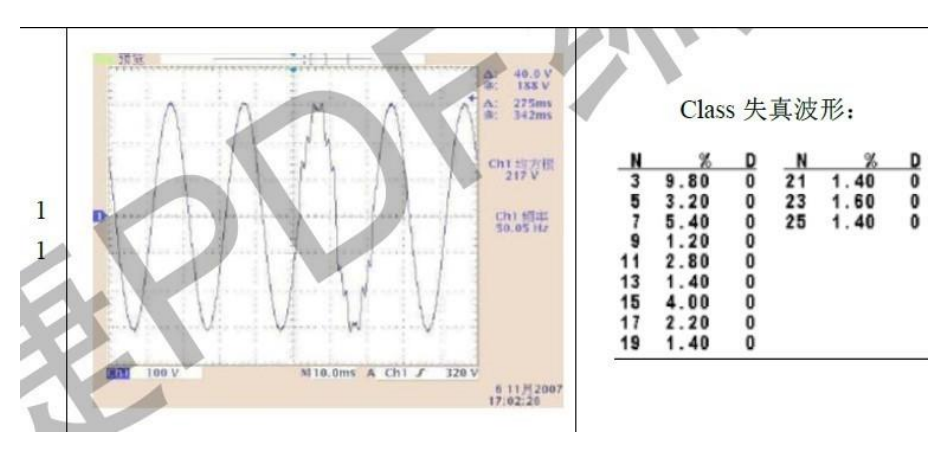

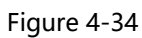

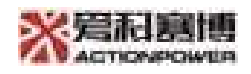

#### **Required output**

#### Programming threads

Export the harmonic data first, and save the exported data into waveform A in the custom waveform interface, then output waveform A in List Programming page.

1. Set the waveform according to the harmonic content and select the export waveform

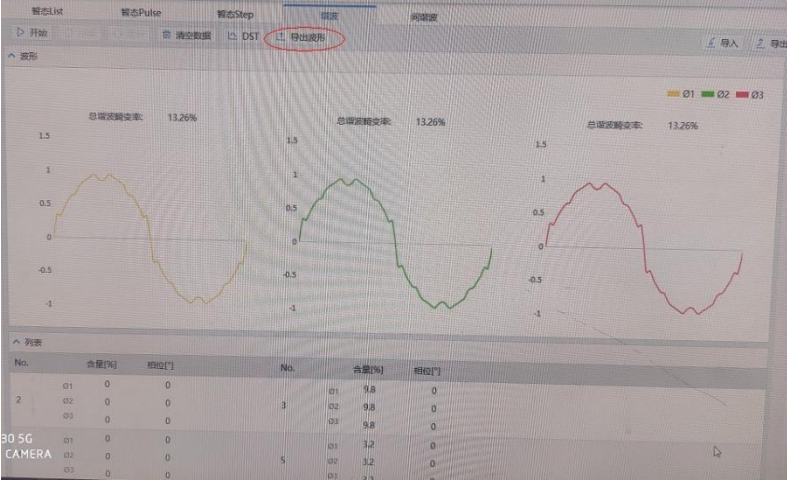

| Fiaure  | 4-35 |
|---------|------|
| · ·gaie |      |

2. Back to the waveform editing interface, select any wave, select a waveform example, and import the waveform data saved in the first step

| 日本 日本           |                                | ※言和意識        |
|-----------------|--------------------------------|--------------|
| <b>四</b> 海接     | 医形编辑 政府法律                      | A CHURPOWE   |
| Apt             | 目並又認用編号 (SER02) 注 下载波用 [] 编辑波用 | (£ 9X) 2. 98 |
| W 900           | - and - O                      |              |
| 1 <u>=</u> 8082 | (日本)                           |              |
| 1 <u>0</u> 888  |                                |              |
|                 | ▲ 医形                           |              |
| 0               | 15                             |              |
| •               |                                |              |
| GT LE           | 1                              |              |

Figure 4-36

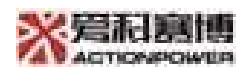

3. Click Waveform to select, waveform A Set the example of selecting the second imported waveform

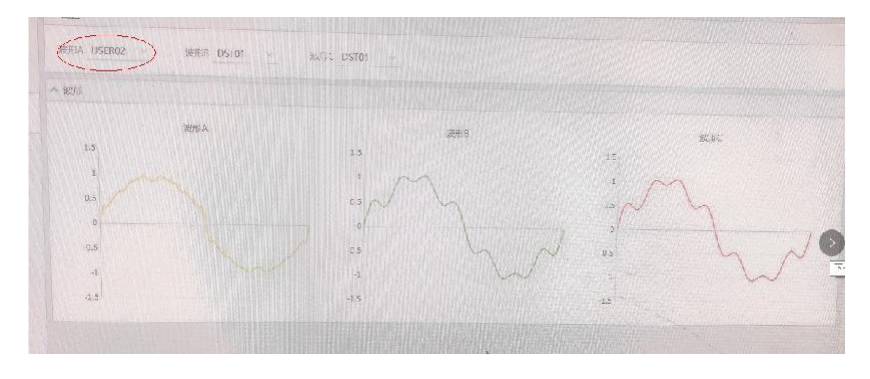

Figure 4-37

4. Select waveform A in list programming page

| 四 连接 | 間古目は                                                         | 1                                               | 間恋Pulse                             | 報志                            | Step                                       | 13575                     | 7             | (FIRE SAL       |                |           |       |             |         |
|------|--------------------------------------------------------------|-------------------------------------------------|-------------------------------------|-------------------------------|--------------------------------------------|---------------------------|---------------|-----------------|----------------|-----------|-------|-------------|---------|
|      | ▷ 开始 □                                                       |                                                 | 1 x                                 | 腔序列                           |                                            |                           |               | 1-1-1-1-1-1     |                |           |       |             |         |
| ▲ 粮志 | ^ 状态                                                         |                                                 |                                     |                               |                                            |                           |               |                 |                |           |       |             |         |
|      | 8约问 0 h 0 :                                                  | min 0.02 s                                      | 执行用                                 | 啊 0                           | 执行循环                                       | 1                         |               |                 |                |           |       |             |         |
| ▲ 波形 | HR CON                                                       | -                                               | -                                   |                               | -                                          |                           | _             | 100             | %              |           |       |             |         |
|      | A 10 PF                                                      |                                                 |                                     |                               |                                            |                           |               |                 |                |           |       |             |         |
|      | - ours                                                       |                                                 |                                     |                               |                                            |                           |               |                 |                |           |       |             |         |
|      | 福环次数                                                         | 10                                              | 库状志                                 | 有效值                           | inet                                       |                           |               |                 |                |           |       |             |         |
| G    | 部环232<br>1                                                   | 10<br>12                                        | 東秋志<br>計出 ~                         | 有效值<br>自动                     | intest<br>V                                |                           |               |                 |                |           |       |             |         |
| •    | 都示の型<br>1<br>^ 序列                                            | 12                                              | 南秋志<br>1331                         | 有效值                           | int:                                       |                           |               |                 |                |           |       |             |         |
| 0    | a示3章<br>1<br>No.                                             | 15<br>王<br>波形                                   | ≭₩±<br>1出 ~<br>Uac[V]               | 有双键<br>目动<br>Udc[V]           | HEROLUJ                                    | 百分比(%)                    | <b>熊率[Hz]</b> | 交化时间[s]         | \$215@ji@][s]  | 序列组合      | 重双次数  | 12A(')      | 50      |
| 3    | 日本<br>日本<br>1<br>へ 序列<br>No.<br>01                           | 55<br>3<br>3<br>3<br>3<br>3<br>5<br>7<br>6<br>4 | 電好畫<br>[出 ~<br>Uac[V]<br>311        | 有双语<br>自动<br>Udc[V]<br>0      | HESC ~                                     | 百分比(%)<br>0               | <b>禁率[Hz]</b> | 交代2010月[5]      | (\$235@1[0][s] | #Place    | Eucer | 45A(")      | 80      |
| •    | 日本<br>日本<br>1<br>へ 序列<br>No.<br>21<br>1<br>日<br>21<br>日<br>2 | 55<br>注<br>波形<br>波形A                            | 電社会<br>2013<br>Uac[V]<br>311<br>311 | 有效值<br>目动<br>Udc[V]<br>0<br>0 | HE:C ~ ~ ~ ~ ~ ~ ~ ~ ~ ~ ~ ~ ~ ~ ~ ~ ~ ~ ~ | <b>FiStk(%)</b><br>0<br>0 | 续率[Hz]<br>50  | ত্র ধিয়াল্য[s] | (215ette)[s]   | 18-7000 C | Exar  | 他和["]<br>●开 | 90<br>+ |

Figure 4-38

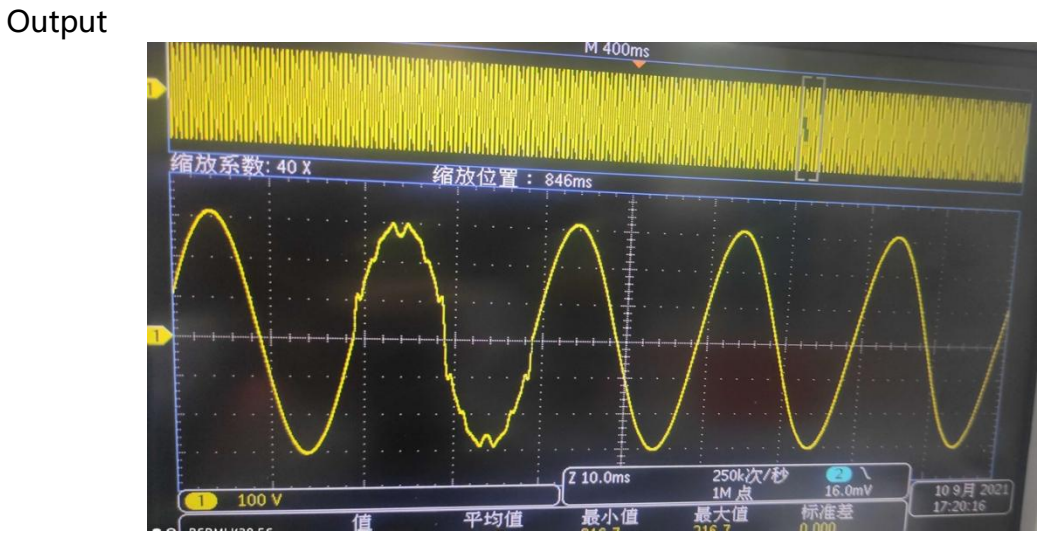

Figure 4-39

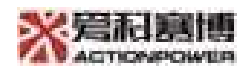

# **5 LCD instruction**

# Functions and applications

The AGS display interface is divided into 7 Parts, as shown in the figure 5-1.

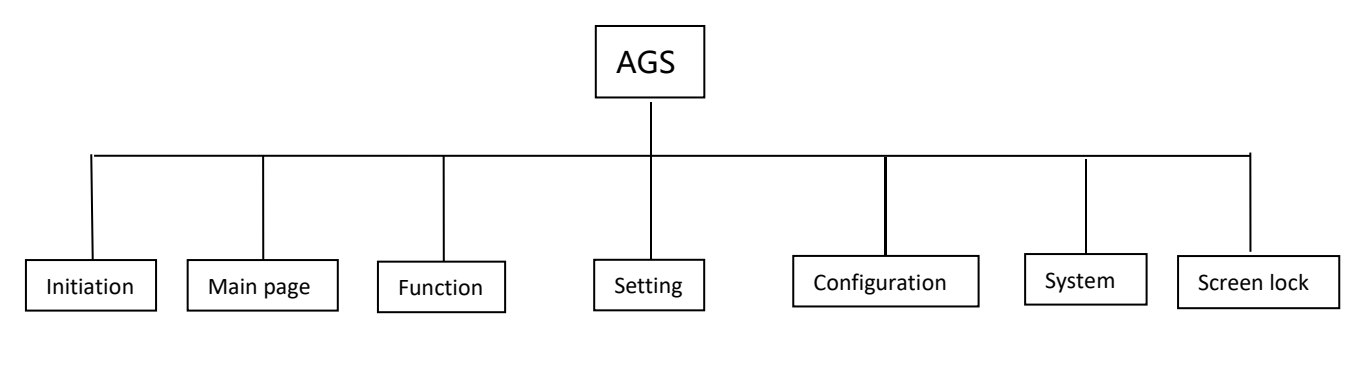

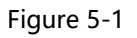

# 5.1Launch interface

After powered on the device, start the interface and then jump to the main interface. The startup interface is shown in the figure 1.1\_1.

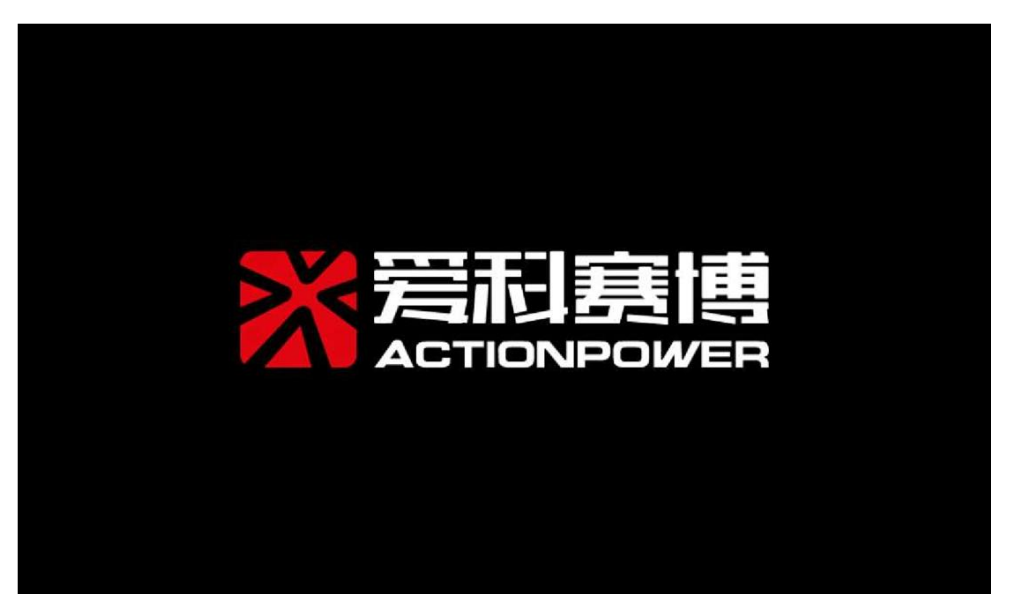

Picture1.1\_1 Launch interface

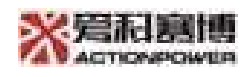

# 5.2Main interface

The main interface is shown in figure1.2\_1, it is divided into the 5 regions: status display area, output display area, menu operation area, output settings area, output control area, different areas can achieve different functions, and users can quickly obtain the information they need in these interfaces.

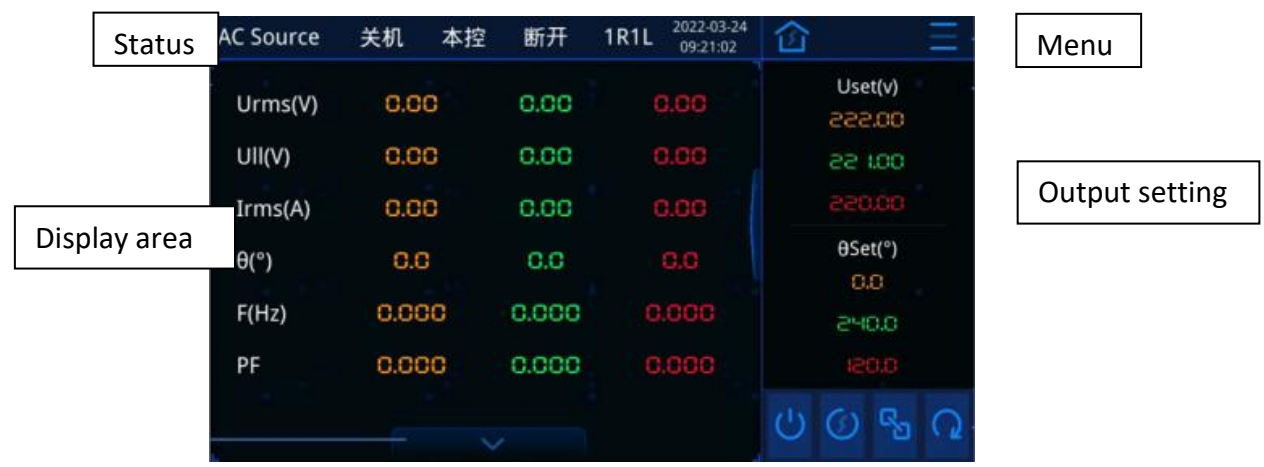

Picture1.2\_1 Main interface area division map

### 5.2.1Status display area

The status display area at the top of the screen indicates AGS working status and mode, as shown in the figure 1.2.1\_1, see the details in table 1.2.1\_1 Status function table.

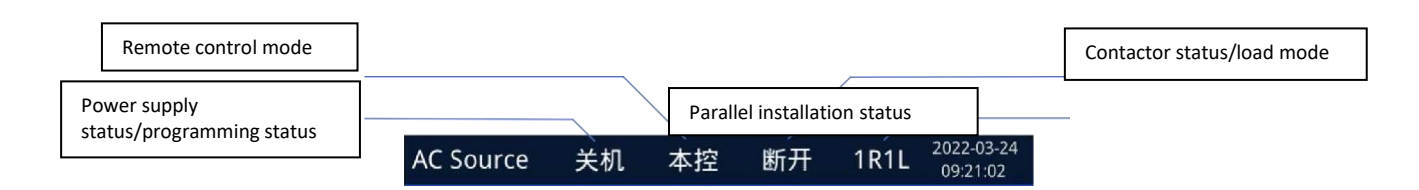

Figure 1.2.1\_1 Status display area map

Table 1.2.1\_1 Status function table

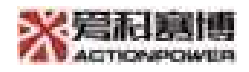

| Status area                            | Content               | Definition and application                                                                                                    |  |  |  |  |  |
|----------------------------------------|-----------------------|----------------------------------------------------------------------------------------------------|--|--|--|--|--|
|                                        | AC                    | Source Mode.                                                                                                    |  |  |  |  |  |
| Power                                  | Source                |                                                                                                    |  |  |  |  |  |
| mode                                   | AC                    | Load Mode.                                                                                                    |  |  |  |  |  |
|                                        | Load                  |                                                                                                    |  |  |  |  |  |
|                                        | Shut<br>down          | Shutdown status, white "shut down" sign not flashing                                                                                                    |  |  |  |  |  |
| Power                                  | Stand<br>by           | Standby mode, white "standby" sign not flashing                                                                                                    |  |  |  |  |  |
| supply                                 | Run                   | Running mode, white "Run" sign not flashing                                                                                                    |  |  |  |  |  |
| status/p<br>rogram<br>ming             | Fault                 | ault status, red "Fault" sign flashing. Click to view the fault<br>ecord (the fault record is not saved when the power goes<br>down), See the picture1.2.1_2 Faulty pop-up window interface.                                                                                                    |  |  |  |  |  |
| status                                 | Reset                 | Reset mode, white "Reset" sign not flashing                                                                                                    |  |  |  |  |  |
|                                        | Progra<br>m<br>status | Programming status, the current programming status showing with scrolling status                                                                                                    |  |  |  |  |  |
| _                                      | LCD                   | LCD control mode, white LCD sign not flashing                                                                                                    |  |  |  |  |  |
| Remote                                 | LAN                   | Remote LAN mode, white "LAN" sign not flashing                                                                                                    |  |  |  |  |  |
| mode                                   | RS485                 | Remote RS485 mode, white "RS485" sign not flashing                                                                                                    |  |  |  |  |  |
| mode                                   | CAN                   | Remote CAN mode, white "CAN" sign not flashing                                                                                                    |  |  |  |  |  |
| Contact                                | On                    | Source Mode, contactor on. White "On" sign not flashing                                                                                                    |  |  |  |  |  |
| or                                     | Off                   | Source Mode, contactor off. White "Off" sign not flashing                                                                                                    |  |  |  |  |  |
| status/l<br>oad<br>mode                | Load<br>type          | Load Mode. White "load type" sign not flashing                                                                                                    |  |  |  |  |  |
| Parallel<br>installat<br>ion<br>status | xRxL                  | Line x Column x, white "xRxL" sign not flashing, as shown in<br>the figure 1.2.1_3 parallel pop-up interface.<br>Note: After modifying the model parameters with the host<br>computer, you need to click the "parallel" button to update<br>the model parameters.<br>Under 1R1L, the display information as follows,<br>Parallel combination: xSxP (P Parallel number, S Series number) |  |  |  |  |  |
|                                        |                       | Total power(kW): Xxx.x(Rated power*Series number*Parallel                                                                                                    |  |  |  |  |  |

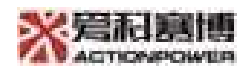

|        |        | number)                                                     |  |  |  |
|--------|--------|-------------------------------------------------------------|--|--|--|
|        |        | Total voltage(V): Xxx.x(Rated voltage*Series number)        |  |  |  |
|        |        | Total current(A): Xxx.x(Rated current*Parallel number)      |  |  |  |
|        |        | Number of rows in this column: X (Current number of rows in |  |  |  |
|        |        | this column)                                                |  |  |  |
|        |        | While 1RnL (N>1), the display information are as follows:   |  |  |  |
|        |        | Parallel combination xSxP                                   |  |  |  |
|        |        | Number of rows in this column:X                             |  |  |  |
|        |        | While nRnL (N>1), the display information are as follows    |  |  |  |
|        |        | Parallel combination:xSxP                                   |  |  |  |
|        | Hands  | Yellow "handshake" flashing                                 |  |  |  |
|        | hake   |                                                             |  |  |  |
|        | SP-    | Yellow "SP-ERR" flashing                                    |  |  |  |
|        | ERR    |                                                             |  |  |  |
|        | 2021-  |                                                             |  |  |  |
| Time   | 06-11  | Current time displays                                       |  |  |  |
| status | 13:29: |                                                             |  |  |  |
|        | 14     |                                                             |  |  |  |

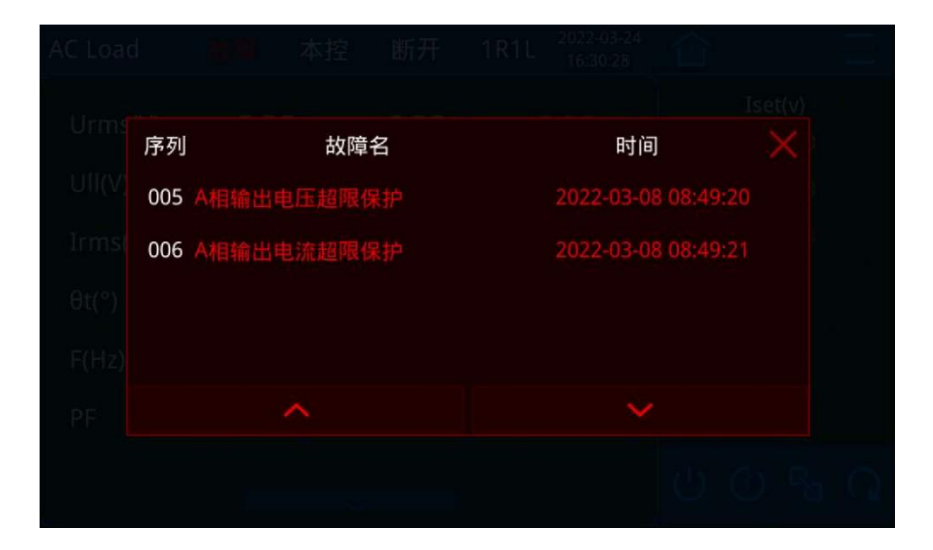

Figure 1.2.1\_2 Faulty pop-up interface

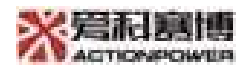

| AC Load | 关机 | 本控 断开   | 1R1L 2022-03-2<br>16:16:04 | 4        |  |
|---------|----|---------|----------------------------|----------|--|
| Urms(V) |    |         |                            |          |  |
| UII(V)  |    | 串并组合    | 1S1P                       | $\times$ |  |
| Irms(A) |    | 总功率(kW) | 500.0                      |          |  |
| At/2)   |    | 总电压(V)  | 500.0                      |          |  |
|         |    | 总电流(A)  | 500.0                      |          |  |
| 5(04)   |    | 本列行数    | f                          |          |  |
| P'F     |    |         |                            |          |  |
|         |    |         |                            |          |  |

Figure 1.2.1\_3 Parallel pop-up interface

### 5.2.2 Output display area

Output display including three parts, the main interface 1 (Source) output display area, main interface 1 (Load) output display area, main interface 2 output display area, and the display content is shown in the table1.2.1\_11.2.2\_1. Table 1.2.2\_1 Output display area table

| Output displa           | iy area  | Display content     |
|-------------------------|----------|---------------------|
|                         | Urms(V)  | Voltage RMS value   |
|                         | UII(V)   | Phase voltage       |
| Main interface1         | Irms(A)  | Current RMS value   |
| (Source)                | Θ(°)     | Phase               |
|                         | F(Hz)    | Frequency           |
|                         | PF       | Power factor        |
|                         | Urms(V)  | Voltage RMS value   |
|                         | UII(V)   | Phase voltage       |
|                         | lpeak(A) | Peak current        |
| Main Interface I (Load) | lcf      | Peak current factor |
|                         | PF       | Frequency           |
|                         | P(KW)    | Power factor        |

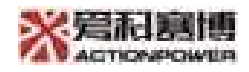

|                 | P(KW)    | Active power         |  |
|-----------------|----------|----------------------|--|
|                 | Q(kVar)  | Reactive power       |  |
| Main interfered | S(kVar)  | Reactive power       |  |
| Main interface2 | ΣP(kW)   | Total active power   |  |
|                 | ΣQ(kVar) | Total reactive power |  |
|                 | ΣS(kVar) | Total apparent power |  |

| AC Source | 关机           | 本控 | 断开    | 1R1L | 2022-03-24<br>09:21:02 | 合       |            |                | Ξ |
|-----------|--------------|----|-------|------|------------------------|---------|------------|----------------|---|
| Urms(V)   | Urms(V) O.OC |    | 0.00  | C    | 3.00                   |         | Use<br>223 | t(v)           |   |
| UII(V)    | 0.00         |    | 0.00  | 0    | 0.00                   | ss 100  |            | 1.00           |   |
| Irms(A)   | 0.00         |    | 0.00  | C    | 0.00                   | 95000   |            |                |   |
| θ(°)      | 0.0          | )  | 0.0   |      | 0.0                    | θSet(°) |            |                |   |
| F(Hz)     | 0.00         | 00 | 0.000 | C    | .000                   | 240.0   |            |                |   |
| PF        | 0.00         | 00 | 0.000 | C    | .000                   | 120.0   |            |                |   |
|           |              |    |       |      |                        | (1)     | (3)        | R <sub>n</sub> | 0 |
|           |              | V  |       |      |                        |         | ~          | -              |   |

Figure 1.2.2\_1 Main interface1 (Source)

| AC Source | 关机          | 本控 | 线性负                     | 1R1L | 2022-03-30<br>15:48:48 | 仚      |         |     | Ξ         |  |                 |              |      |  |      |  |      |  |      |  |          |  |      |   |      |  |     |     |  |
|-----------|-------------|----|-------------------------|------|------------------------|--------|---------|-----|-----------|--|-----------------|--------------|------|--|------|--|------|--|------|--|----------|--|------|---|------|--|-----|-----|--|
| Urms(V)   | rms(V) 0.00 |    | ms(V) <mark>0.00</mark> |      | 0.00                   |        | 0.00    | (   | 3.00      |  | Ise<br>IOC      | t(a)<br>1.00 |      |  |      |  |      |  |      |  |          |  |      |   |      |  |     |     |  |
| UII(V)    | 0.00        |    | 0.00                    |      | I(V) <b>C.CC</b>       |        | v) 0.00 |     | l(V) 0.00 |  | 0.00            |              | 0.00 |  | 0.00 |  | 0.00 |  | 0.00 |  | (V) 0.00 |  | 0.00 | C | 0.00 |  | 100 | .00 |  |
| Ipeak(A)  | 0.00        |    | 0.00                    | C    | 0.00                   | 100.00 |         | .00 |           |  |                 |              |      |  |      |  |      |  |      |  |          |  |      |   |      |  |     |     |  |
| Icf       | 0.000       |    | 0.000                   |      | 0.000                  |        | 0.000   | С   | .000      |  | PFSet<br>- 0.90 |              |      |  |      |  |      |  |      |  |          |  |      |   |      |  |     |     |  |
| F(Hz)     | 0.00        | 0  | 0.000                   | C    | .000                   | -0.90  |         |     |           |  |                 |              |      |  |      |  |      |  |      |  |          |  |      |   |      |  |     |     |  |
| PF        | 0.00        | o  | 0.000                   | o    | .000                   | -0.90  |         |     |           |  |                 |              |      |  |      |  |      |  |      |  |          |  |      |   |      |  |     |     |  |
|           |             | ~  |                         |      |                        | Ċ      | (       | R   | Q         |  |                 |              |      |  |      |  |      |  |      |  |          |  |      |   |      |  |     |     |  |

Figure 1.2.2\_2

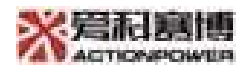

| Main inter | face1 (Load) |       |    |       |       |                        |   |            |                |   |
|------------|--------------|-------|----|-------|-------|------------------------|---|------------|----------------|---|
|            | AC Source    | 关机    | 本控 | 断开    | 1R1L  | 2022-03-24<br>09:29:36 | 窗 |            |                | Ξ |
|            | P(kW)        | 0.00  | 00 | 0.000 | C     | .000                   |   | Use<br>225 | et(v)<br>2.00  |   |
|            | Q(kVar)      | 0.000 |    | 0.000 | 0.000 |                        |   | 25         | 100            |   |
|            | S(kVar)      | 0.00  | 00 | 0.000 | C     | .000                   |   | 352        | 00.            |   |
|            | ΣP(kW)       | 0.00  | 00 |       |       |                        |   | θSe<br>O.  | et(°)          |   |
|            | ΣQ(kVar)     | 0.00  | 00 |       |       |                        |   | 24         | 0.0            |   |
|            | ΣS(kVar)     | 0.00  | 00 |       |       |                        |   | 18         | 0.0            |   |
|            |              |       |    |       |       |                        | Ċ | 3          | Q <sub>0</sub> | Q |

Figure 1.2.2\_3 Main interface2

#### 5.2.3 Menu operation area

The menu operation area is shown in the figure 1.2.3\_1 As shown, click a sign under any interface you will enter the main interface and click  $\equiv$  sign under any interface you will enter the first-level menu interface, see the picture 1.2.3\_2.

Home button<sup>-</sup>

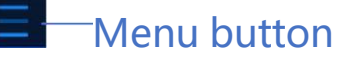

Picture1.2.3\_1 Menu operation area diagram

| Ŧ×      | 函数 | • > |
|---------|----|-----|
| $\odot$ | 设置 | >   |
| **      | 配置 | >   |
|         | 系统 | - > |

Picture1.2.3\_2 first-level menu interface

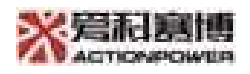

In remote mode, "Function" under first stage menu, "setup" grey out, the button is disabled;

In running mode, "Config" under first stage menu grey out, the button is disabled.

#### 5.2.4Output setting area

Output parameters can be set in this area.

Different power modes have different setting parameters and settings pages.

See the table 1.2.4\_1 for more details.

When setting parameters  $\leq$  2 class, the setting parameters display and settings are completed on the main page;

While 2 Class < setting parameters  $\leq$  4 class, only part of setting parameters are displayed on the home page, the rest of parameter settings will be finished on the main settings page2;

While 4 Class < setting parameters  $\leq$  6 class, only part of setting parameters are displayed on the home page, the rest of parameter settings will be finished on the main settings page1;

Note: linear load RLC After the mode parameters are set, you need to click the OK button to send all the data on this page (if there is data modification, Setting button enabled, and setting button will be disabled after the data is sent), and this data will be sent immediately after the other mode parameters are set.

| Power mode | Setting parameters |          | Setting<br>parameters in<br>home page | Settings page |
|------------|--------------------|----------|---------------------------------------|---------------|
| Source     | Licot(\/)          | Voltage- | Voltage-                              | Main          |
| mode       | Uset(v)            | given    | given &                               | settings      |

Surface1.2.4\_1 Output setting area content table

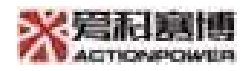

|                                   | SR(V/ms)  | Voltage<br>slope rate | phase-given            | page2            |  |
|-----------------------------------|-----------|-----------------------|------------------------|------------------|--|
|                                   | Oset(°)   | Phase-given           |                        |                  |  |
|                                   | Fset(Hz)  | Frequency-<br>given   |                        |                  |  |
| Linear load<br>CC                 | lset(A)   | Current-<br>given     |                        |                  |  |
| mode(0-<br>voltage                | SR(A/ms)  | Current<br>slope rate | Gurrent-<br>given & PF | Main<br>settings |  |
| launch is                         | PFset     | PF-given              | given                  | page2            |  |
| disabled)                         | Load type | Load type             |                        |                  |  |
| Linear load                       | lset(A)   | Current-<br>given     |                        |                  |  |
| CC<br>mode(0-                     | SR(A/ms)  | Current<br>slope rate | Current-               | Main             |  |
| voltage                           | PFset     | PF-given              | given & PF             | settings         |  |
| launch is                         | Load type | Load type             | given                  | pager            |  |
| enabled)                          | Rset(mΩ)  | Resistance-<br>given  |                        |                  |  |
| Linear load                       | Sset(kVA) | Power-given           |                        |                  |  |
| СР                                | SR(kW/ms) | Power slope           |                        | Main             |  |
| mode(0-                           | PFset     | PF-given              | Power-given            | settings         |  |
| voltage<br>launch is<br>disabled) | Load type | Load type             | & PF given             | page2            |  |
| Linear load                       | Sset(kVA) | Power-given           |                        |                  |  |
| СР                                | SR(kW/ms) | Power slope           | _                      |                  |  |
| mode(0-                           | PFset     | PF-given              | Power-given            | Main             |  |
| voltage                           | Load type | Load type             | & PF given             | page1            |  |
| launch is<br>enabled)             | Rset(mΩ)  | Resistance-<br>given  |                        | Page 1           |  |
| Linear load<br>CR mode            | Rset(mΩ)  | Resistance-<br>given  | Resistance-<br>given   | Home<br>page     |  |

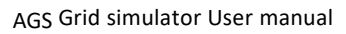

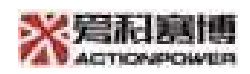

|                                                                                                    |           | -                     |                                               |                           |
|----------------------------------------------------------------------------------------------------|-----------|-----------------------|-----------------------------------------------|---------------------------|
| Linear load<br>RLC Mode<br>(3 types of                                                                                                    | Rset(mΩ)  | Resistance-<br>given  |                                               |                           |
| setting<br>parameters                                                                                                    | Cset(uF)  | Capacitors<br>given   |                                               |                           |
| display RLC<br>Connection<br>method<br>and<br>impedance<br>angle, so<br>you will<br>need to<br>finish on<br>the main<br>settings<br>page1) | Lset(uH)  | Inductance<br>given   | RLC<br>connections<br>&<br>Impedance<br>Angle | Main<br>settings<br>page1 |
| Nonlinear<br>Ioad                                                                                                    | lset(A)   | Current-<br>given     | Current-                                      | Main                      |
| constant<br>current CF                                                                                                    | SR(A/ms)  | Current<br>slope rate | given & CF<br>given                           | settings<br>page2         |
| Model                                                                                                    | CFset     | CF-given              |                                               |                           |
| Nonlinear                                                                                                    | lset(A)   | Current-<br>given     |                                               |                           |
| load<br>constant                                                                                                    | SR(A/ms)  | Current<br>slope rate | given & PF                                    | Main<br>settings          |
| Current PF<br>Model                                                                                                    | PFset     | PF-given              | given                                         | pagez                     |
| Wodel                                                                                                    | Load type | Load type             |                                               |                           |
| Nonlinear                                                                                                    | Sset(kVA) | Power slope           |                                               |                           |
| load                                                                                                    | SR(kW/ms) | Power slope           | Power-given                                   | Main                      |
| constant<br>power CF<br>Model                                                                                                    | CFset     | CF-given              | & CF given                                    | settings<br>page2         |
| Nonlinear                                                                                                    | Sset(kVA) | Power slope           | Power-given                                   | Main                      |

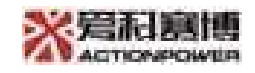

| load              | SR(A/ms)  | Power slope | & PF given | settings |
|-------------------|-----------|-------------|------------|----------|
| constant          | CFset     | CF-given    |            | page2    |
| power PF<br>Model | Load type | Load type   |            |          |

| AC Source | 关机   | 本控 | 断开        | 1R1L | 2022-03-28<br>16:20:35 | 企         |                    |                    | Ξ  |  |
|-----------|------|----|-----------|------|------------------------|-----------|--------------------|--------------------|----|--|
| Urms(V)   | 0.00 |    | 0.00 0.00 |      | Uset<br>222.           | (v)<br>88 | 2                  | SR(V/ms)<br>100.00 |    |  |
| UII(V)    | 0.00 |    | 0.00      |      | 55 roo                 |           | 100.00             |                    | 0  |  |
| Irms(A)   | 0.00 |    | 0.00      |      | 550'00                 |           | 100.00             |                    |    |  |
| θ(°)      | 0.00 |    | 0.00      |      | θset(°)                |           | Fset(Hz)<br>50.000 |                    | z) |  |
| F(Hz)     | 0.00 | 00 | 0.000     |      | 0.045                  |           |                    |                    |    |  |
| PF        | 0.00 | 00 | 0.000     |      |                        |           |                    |                    |    |  |
|           |      |    |           |      |                        | Ċ         | $\oslash$          | c <sub>2</sub>     | Q  |  |

Picture1.2.4\_1 Main setting interface2 (Source mode)

| AC Source | 关机    | 本控            | 线性负                | 1R1L | 2022-03-30<br>15:52:35 | 仚                  |          |                | Ξ |
|-----------|-------|---------------|--------------------|------|------------------------|--------------------|----------|----------------|---|
| Urms(V)   | 0.00  |               | Sset(kVA)<br>60.00 |      | SR(kW)                 | SR(kW/ms)<br>10.00 |          | Rset(mΩ)       |   |
| Irms(A)   | 0.00  |               | 60.00              |      | 10.00                  |                    | 1000.000 |                |   |
| Ipeak(A)  | 0.00  |               | 60.00              |      | 10.00                  |                    | 1000.000 |                |   |
| Icf       | 0.000 |               | 0.000 PFset        |      | 负载约                    | 负载类型<br>阳容         |          |                |   |
| F(Hz)     | 0.000 |               | 0                  | .90  | 阻容                     |                    |          |                |   |
| PF        | 0.00  | 0.000 0.90 阻容 |                    |      |                        |                    |          |                |   |
|           |       |               |                    |      |                        | Ċ                  | $\odot$  | с <sub>ю</sub> | Q |

Picture1.2.4\_2 Main setting interface1 (Linear load CP mode-0-voltage launch enables)

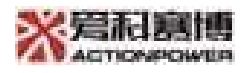

| AC Source | 关机    | 本控 | 线性负          | 1R1L               | 2022-03-30<br>15:55:12 | 企                    |         |         | Ξ         |  |
|-----------|-------|----|--------------|--------------------|------------------------|----------------------|---------|---------|-----------|--|
| Urms(V)   | 0.0   | c  | L<br>E       |                    | Rset(r                 | nΩ)<br>IO            | 8       | Cset(u  | F)<br>310 |  |
| Irms(A)   | 0.00  |    |              |                    | 100                    | 1000                 |         | 800.000 |           |  |
| Ipeak(A)  | 0.00  |    | @29          | 126142             | 100                    | 1000                 |         | 800,000 |           |  |
| Icf       | 0.000 |    | 推<br>15557.8 | τ 史角<br>2 - Θ 1.44 | Lset()<br>• 1000.      | Lset(uH)<br>1000.000 |         |         |           |  |
| F(Hz)     | 0.000 |    | 5.7822       | -8 1.44            | ° 1000.                | 1000.000             |         |         |           |  |
| PF        | 0.000 |    | 6,7227       |                    | • 1000.                | 1000,000             |         | 铺正      |           |  |
|           |       |    |              |                    |                        | Ċ                    | $\odot$ | Ro      | 0         |  |

Picture1.2.4\_3 Main setting interface1 (Linear load RLC Mode

### 5.2.5Output control area

The output control of the power supply can be completed in this area. The output control button is shown in the figure1.2.5\_1, the output button description is shown in the figure1.1.5\_2, the button function is detailed in the table1.2.5\_1

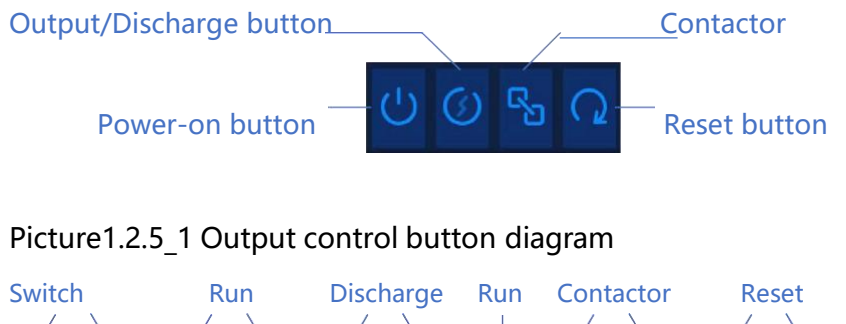

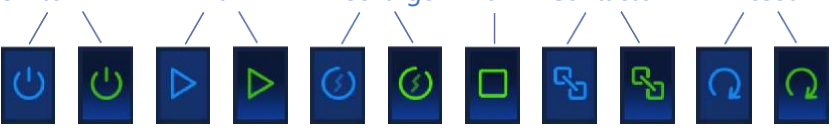

Picture1.2.5\_2 Output control button instruction

Chart1.2.4\_1 Output control area button function table

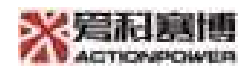

| Button Type                | Function (Being disabled in remote control mode)                                                                                                    |
|----------------------------|----------------------------------------------------------------------------------------------------|
| Power-on button            | The power supply is shown in blue when it is off, and green<br>in standby mode, blinking display means from off state to<br>standby status (frequency 100ms );                                                                                                    |
| Output/Discharge<br>button | The discharge button is blue when the power supply is off,<br>and click to enter the discharge state, the lights turns to<br>green;<br>The output button is blue when the power supply is in<br>standby mode, and click to enter the discharge state, the<br>lights turns to green;<br>This button is disabled in case of failure. |
| Contactor button           | Blue display when disconnected, green display when<br>connected;<br>Contactor defaults on when at loading mode;<br>This button enables at non-off and non-failure state in<br>source mode, click to switch the contactor state;                                                                                                    |
| Reset button               | The non-failure status is displayed in blue, and the fault<br>status is green;<br>The button enables only at fault state, click to reset.                                                                                                    |

# 5.3Function

AGS configured with powerful programming functions, which greatly facilitates users to simulate the functional characteristics of various working conditions and equipment. The function function is shown in the figure 1.3\_1

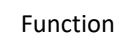

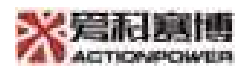

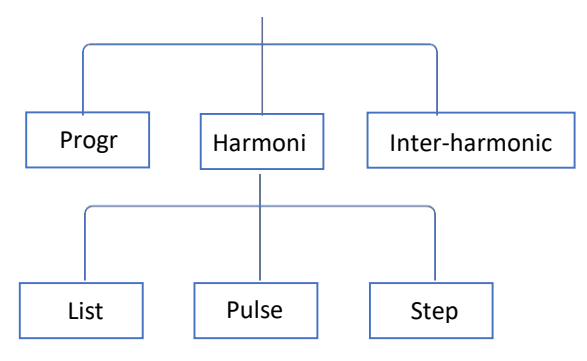

Picture1.3\_1 Function function tree diagram

Click on the first- level menu "Function" and enter the secondary menu-Functions, see the figure for details 1.3\_2.

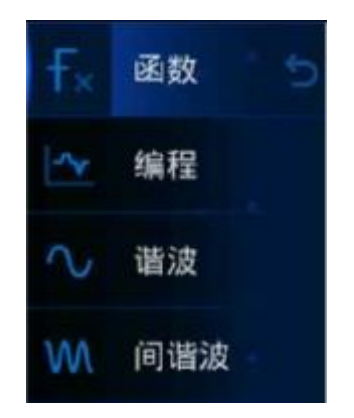

Picture1.3\_2 Secondary menu-Function diagram

When at load mode, the secondary menu function "Inter-harmonic" grey out, the button is disabled.

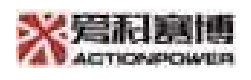

### 5.3.1Programming

Click on the secondary menu-Function "Progr" Enter the third menu Programming, see the figure for details1.3.1\_1. There are "List", "Pulse", "Step".

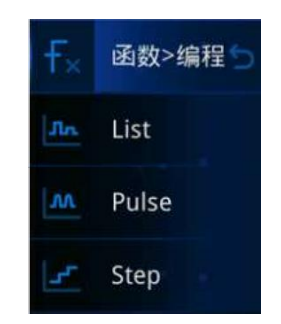

Picture1.3.1\_2 Third menu-Programming diagram

When at loading mode, the third menu "Pulse" and "Step" grey out, the button is disabled.

### 5.3.1.1List Program

List Programming has source mode and load mode, each mode corresponding to three interfaces, configuration, data and storage.

List(Source) configuration interface is detailed in the figure 1.3.1.1\_1.

List(Source) data interface is detailed in the figure1.31.1\_2, button function in

table1.3.1.1\_3 . List(Source) storage interface is detailed in the figure1.3.1.1\_3 ,

button function table1.3.1.1\_4

List(Load) configuration interface is detailed in the figure 1.3.1.1\_4.

List(Load) data interface is detailed in the figure 1.3.1.1\_5, parameter function in

table1.3.1.1\_6 and button function table1.3.1.1\_3.

List(Load) storage interface is detailed in the figure 1.3.1.1\_6 and button function in table 1.3.1.1\_4

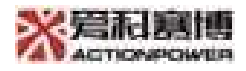

| AC Source |    | 关机  | 7   | 本控   | Ē  | 断开 | 1R1L | 2022-<br>13:35 | 03-30<br>5:02 | 企              |            | Ξ    |    |  |
|-----------|----|-----|-----|------|----|----|------|----------------|---------------|----------------|------------|------|----|--|
| 配置        | 炭  |     | 数据  |      | 存储 |    |      |                | -             | <br>函数         |            | 女>编和 | ₽S |  |
| 循环次数      |    |     |     |      |    |    |      |                |               |                |            |      |    |  |
| 结束状态      |    | 保持  | 🍢 ì | 艮出   |    |    |      |                |               | Jh.            | List       |      |    |  |
| 有效值模式     |    | 自动  | 1   | 吏能   | ۲  | 禁止 |      |                |               |                |            |      |    |  |
| 触发输出      | ۲  | 单步  | 单   | 循环   |    | 单次 |      |                |               | w              | Pul        | se   |    |  |
| 触发模式      | ۲  | 自动  | ġ   | 单步   |    |    |      |                |               | 1.0            | Sta        | n    |    |  |
| 触发源       | 本  | 地软件 | 外言  | 部硬件  |    |    |      |                |               | -              | JLE        | P    |    |  |
| 相数选择      | Ξ  | 相独立 | ┣Ξ材 | 目联动  |    |    |      |                |               |                |            |      |    |  |
| 耦合方式      | AC |     | A   | C+DC |    |    |      |                |               |                |            |      |    |  |
|           |    |     |     |      |    |    |      |                |               | $(\mathbf{b})$ | $\bigcirc$ | Ro   | Q  |  |
| E.        |    |     |     |      |    |    |      |                |               |                |            |      |    |  |

Picture1.3.1.1\_1 List (Source) Configuration interface

| AC Sourc | ce 关   | 机本     | 空 断开     | 1R1L | 2022-03-29<br>10:05:14 | 仚              |      |                |    |
|----------|--------|--------|----------|------|------------------------|----------------|------|----------------|----|
| 配置       |        | 数据     | 存储       |      |                        | f <sub>×</sub> | 函数   | 枚>编            | 程与 |
| 当前序列     | 1 ,    | 总序列 1  | 执行序列     | 0 循环 | 次数 0                   |                |      |                |    |
|          | 波形     | Uac[V] | 相位[°]    |      |                        | Лn             | List |                |    |
| Ф1       | 正弦波    | 5.00   | 0.0      |      |                        | L.             |      |                |    |
| Ф2       | 正弦波    | S.00   | 240.0    |      |                        | w              | Pul  | se             |    |
| ФЗ       | 正弦波    | S.00   | 0.051    |      |                        | 1.5            | Sto  | n              |    |
| 频率[Hz]   | 50.000 | 变化时间[s | ] S.0000 | 序列组合 | 0                      | -              | Jie  | P              |    |
| 触发角[°]   | 10.0   | 保持时间[s | ] S.0000 | 重复次数 | 0                      |                |      |                |    |
| 起始相位     | 7 开    | 关      | 触发       | 【 开  | 关                      |                |      |                |    |
| 加载       | 触发     | 添加     | 删除       | 上一页  | 下一页                    | C              |      | с <sup>р</sup> | 0  |

Picture1.3.1.1\_2 List(Source) Data interface

#### Surface1.3.1.1\_3 List Data interface button menu

| Button                                                                     | Function (white display when enabling, grey out when disable)        |  |  |  |  |  |  |  |  |
|----------------------------------------------------------------------------|----------------------------------------------------------------------|--|--|--|--|--|--|--|--|
| Loading                                                                    | "Loading" button enabling while the device is running, click to      |  |  |  |  |  |  |  |  |
|                                                                            | load programming data; "Loading" button disabled while the           |  |  |  |  |  |  |  |  |
|                                                                            | device off, "End" button enables after loading, click to end         |  |  |  |  |  |  |  |  |
|                                                                            | programming.                                                         |  |  |  |  |  |  |  |  |
| Trigger After loading, the button is enabled, click to trigger programming |                                                                      |  |  |  |  |  |  |  |  |
|                                                                            | the button is disabled if the loading unfinished.                    |  |  |  |  |  |  |  |  |
| Add                                                                        | The button enables when total sequence is less than100, click to add |  |  |  |  |  |  |  |  |
|                                                                            | sequence, while the button disabled when total sequence is greater   |  |  |  |  |  |  |  |  |
|                                                                            | than or equal to 100.                                                |  |  |  |  |  |  |  |  |
| Delete                                                                     | The button enables when total sequence is greater than1, click to    |  |  |  |  |  |  |  |  |
|                                                                            | delete; while the button disabled when total sequence is equal to 1. |  |  |  |  |  |  |  |  |
| Previous                                                                   | The button enables when current sequence is greater than1, click to  |  |  |  |  |  |  |  |  |
| page                                                                       | switch to the previous page; while the button disabled when current  |  |  |  |  |  |  |  |  |
|                                                                            | sequence is equal to 1.                                              |  |  |  |  |  |  |  |  |
| Next                                                                       | The button enables when the current sequence is smaller than the     |  |  |  |  |  |  |  |  |
| page                                                                       | total sequence, click to switch to the next page; while the button   |  |  |  |  |  |  |  |  |
|                                                                            | disabled when current sequence is equal to the total sequence.       |  |  |  |  |  |  |  |  |

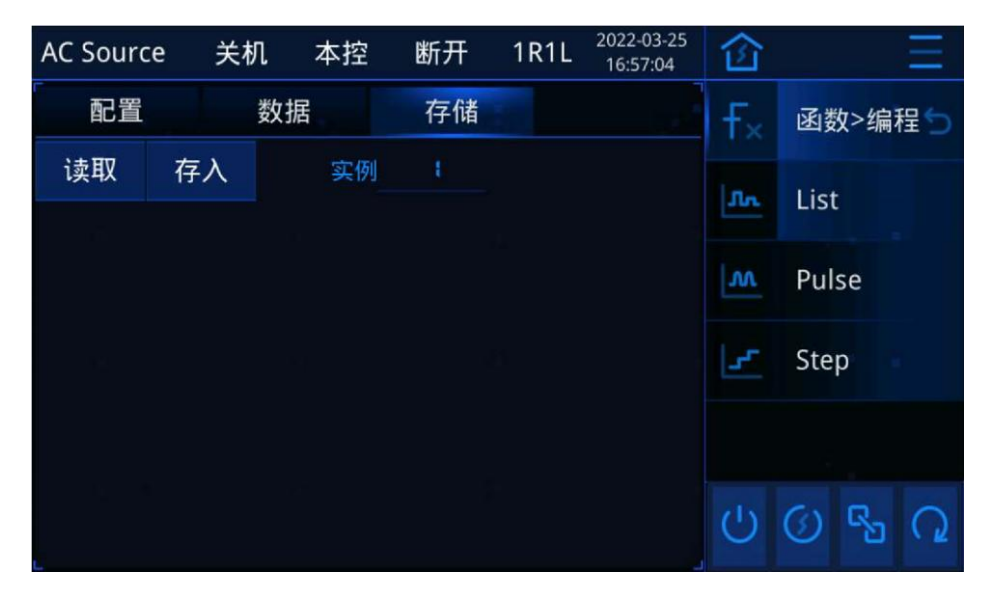

Picture1.3.1.1\_3 List(Source) Storage interface

#### Surface1.3.1.1\_4 Storage Interface Button Function Table

| Button | Function (white display when enabling, grey out when disable)          |
|--------|------------------------------------------------------------------------|
|        | This button is always enabled, if the case X saved data on the current |
| Read.  | mode, click on it from the case X, and it will read and update the     |
|        | current programming data; if the case X did not save the data on the   |
|        | current mode, a pop-up window will prompt for failed reading.(X        |
|        | Scope from 1-100)                                                      |
| Put in | This button is always enabled to store the current programming data to |
|        | the case X after clicking it.                                          |
|        | (X Scope from 1-100)                                                   |

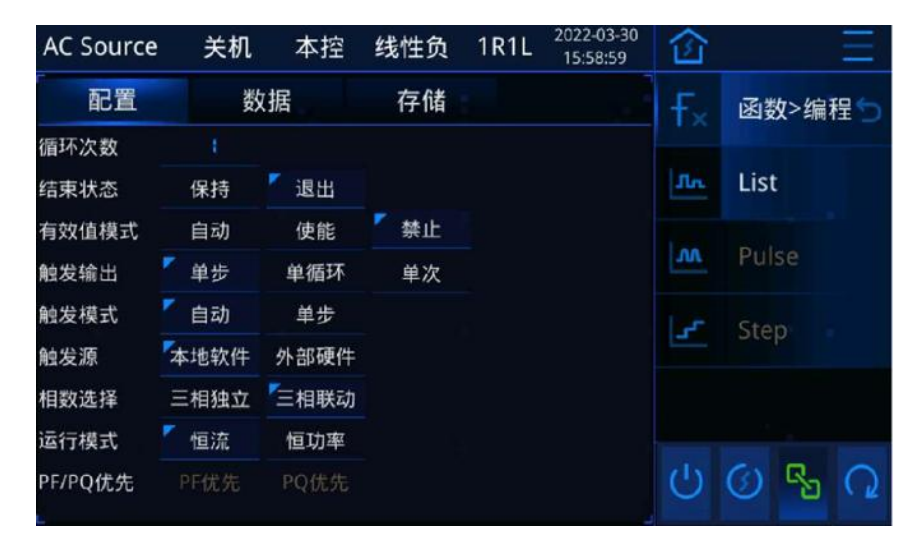

Picture1.3.1.1\_4 List(Load) Configuration interface

| AC Source | ce   | 关机 z   | \$控   | 线性负        | 1R1L | 2022-03-30<br>16:00:00 | 仚              | Ξ                  |  |  |
|-----------|------|--------|-------|------------|------|------------------------|----------------|--------------------|--|--|
| 「配置       | 配置   |        |       | 存储         |      |                        | F <sub>×</sub> | 函数>编程 🕤            |  |  |
| 当前序列      |      | 总序列    | 1     | I 执行序列 0 循 |      | 次数 0                   |                |                    |  |  |
|           | 波形   | I[A]   | Į     | 力率因数       | 负载类型 | 百分比[%]                 | JA             | List               |  |  |
| Ф1        | 正弦波  | 10.00  | 0     | 1.00       | 阻容   | 0.00                   |                |                    |  |  |
| Ф2        | 正弦波  | 10.00  | 5     | 1.00       | 阻容   | 0.00                   | w              | Pulse              |  |  |
| Ф3        | 正弦波  | 10.00  | 9     | 1.00       | 阻容   | 0.00                   | 1.0            | Sten               |  |  |
| 频率[Hz]    | 0.00 | □ 变化时间 | 3][s] | S.0000     | 序列组合 | 0                      | -              | ыер                |  |  |
| 触发角[°]    | 10.0 | 保持时间   | 3[s]  | 5.0000     | 重复次数 | D                      |                |                    |  |  |
| 起始相位      | ▶ 开  | 关      | 1     | 触发         | 【 开  | 关                      |                |                    |  |  |
| 加载        |      | え 添力   | 0     |            |      |                        | Ċ              | 0 <mark>%</mark> 0 |  |  |

Picture1.3.1.1\_5 List(Load)Data interface

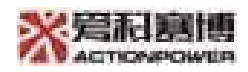

#### Surface1.3.1.1\_6 ProgramList( Year)Data interface parameter function table

| rameters         | Functions                                                      |  |  |  |  |  |  |  |
|------------------|----------------------------------------------------------------|--|--|--|--|--|--|--|
|                  | Xx                                                             |  |  |  |  |  |  |  |
|                  | When the operating mode is CP and PF in priority, I[A] column  |  |  |  |  |  |  |  |
|                  | in data page change to S[kVA] column;                          |  |  |  |  |  |  |  |
|                  | When the operating mode is CP and PQ in priority, I[A] column  |  |  |  |  |  |  |  |
|                  | in data page change to P[kW] column, Arrange; The power        |  |  |  |  |  |  |  |
|                  | factor column in data page turns to Q[kVar] column.            |  |  |  |  |  |  |  |
| Device           | Xx                                                             |  |  |  |  |  |  |  |
| factor (Olk)(arl | When the operating mode is CP and PQ is prioritized, the       |  |  |  |  |  |  |  |
| lactor./Q[kval]  | power factor column in data page turns to Q[kVar] column.      |  |  |  |  |  |  |  |
|                  | Xx                                                             |  |  |  |  |  |  |  |
|                  | The current waveform is a sine wave, 5% Clipping, 10%          |  |  |  |  |  |  |  |
| Dorcontago       | Clipping, 20% clipping, waveform A, waveform B, waveform C     |  |  |  |  |  |  |  |
| Percentage       | The percentage cannot be set;                                  |  |  |  |  |  |  |  |
|                  | The percentage can be set while the current waveform is square |  |  |  |  |  |  |  |
|                  | wave, trigonal wave and X% clipping.                           |  |  |  |  |  |  |  |
| Power factor     |                                                                |  |  |  |  |  |  |  |
|                  | Output frequency;                                              |  |  |  |  |  |  |  |
| Frequency[Hz]    | "Frequency" grey out, the button disable, only display         |  |  |  |  |  |  |  |
|                  | function.                                                      |  |  |  |  |  |  |  |

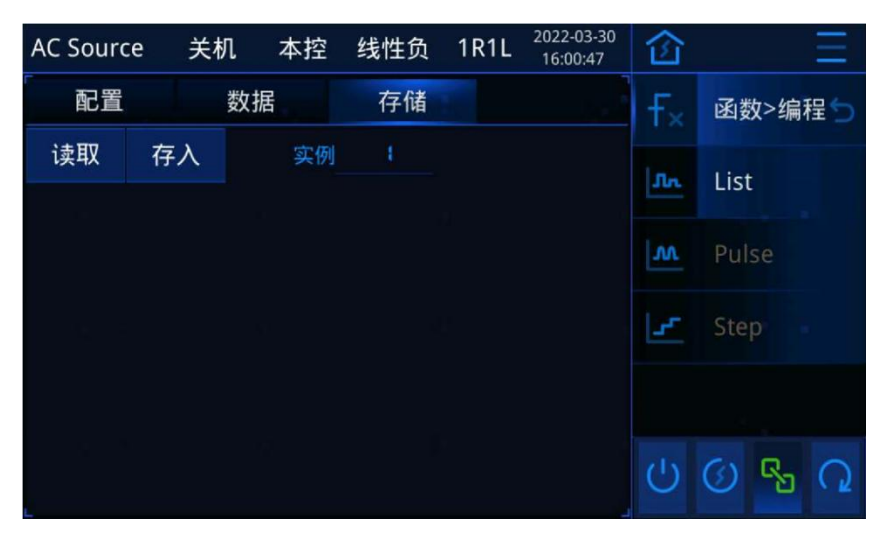

Picture1.3.1.1\_6 List(Load) Storage interface

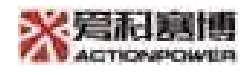

#### 5.3.1.2Pulse Program

Pulse programming has three interfaces that correspond to the source mode, configuration, data, and storage.

Pulse configuration interface is detailed in the figure 1.3.1.2\_1.

Pulse (Fundamental wave) data interface is detailed in the figure1.3.1.2\_2, Pulse programming (Pulse) data page is detailed in the figure1.3.1.2\_3, and button function is in table 1.3.1.2\_3.

Pulse storage page is detailed in the picture1.3.1.2\_3, button function is in table1.3.1.1\_4.

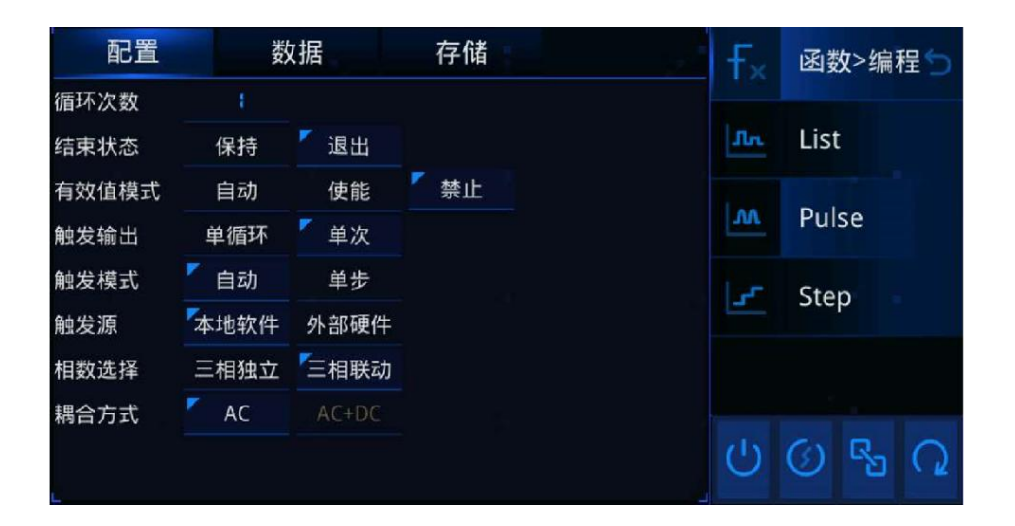

Picture1.3.1.2\_1 Pulse Configuration interface

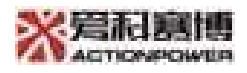

| AC Sou | rce 关  | 、<br>机 z | 本控 | 断开    | 1R1L | 2022-03-30<br>11:39:33 | 仚    |         |     | Ξ  |
|--------|--------|----------|----|-------|------|------------------------|------|---------|-----|----|
| 配置     | ĩ      | 数据       |    | 存储    |      |                        | f×   | 函数      | 收>编 | 躍ら |
| 基波     |        |          |    |       |      |                        |      |         |     |    |
|        | 波形     | Uac[V    | ]  | 相位[°] |      |                        | Jh   | List    |     |    |
| Φ1     | 正弦波    | 5.00     |    | 0.0   |      |                        | 1.00 | Pul     | SA  |    |
| Ф2     | 正弦波    | 5.00     |    | 240.0 |      |                        | 200  | Fui     | 36  |    |
| ФЗ     | 正弦波    | 5.00     |    | 120.0 |      |                        | 5    | Ste     | р   |    |
| 频率[Hz] | 50.000 | 触发角[°]   | ]  | 10.0  |      |                        |      |         |     |    |
|        |        |          |    |       |      |                        |      |         |     |    |
|        |        |          |    |       |      |                        | 110  | 0       | ~   | ~  |
| 加载     | 触发     |          |    |       |      | 下一页                    | C    | $\odot$ | 6   | (5 |

Picture1.3.1.2\_2 Pulse (Fundamental wave) data interface

| AC Sour | rce 🗦  | ¢机  | 本招   | 图 断开   | - 1R1L | 2022-03-30<br>15:17:46 | 企              | ŧ.      | Ξ     |   |
|---------|--------|-----|------|--------|--------|------------------------|----------------|---------|-------|---|
| 配置      |        | 数排  | 居    | 存值     | 者      |                        | f <sub>×</sub> | 函数      | <>编程℃ |   |
| 脉冲      |        |     |      |        |        |                        |                |         |       |   |
|         | 波形     | Ua  | c[V] | 相位[°]  |        |                        | Jr             | List    |       |   |
| Φ1      | 正弦波    |     | 00   | 0.0    |        |                        | LAA            | Dule    | 0     |   |
| Ф2      | 正弦波    |     | 00   | 240.0  |        |                        |                | ruis    | )e    |   |
| ФЗ      | 正弦波    |     | 00   | 150'0  |        |                        | 150            | Step    | )     |   |
| 频率[Hz]  | 50.000 | 周期[ | 5]   | 0.5000 | 脉宽[s]  | 0.0200                 |                |         |       |   |
|         |        |     |      |        |        |                        |                |         |       |   |
|         |        |     |      |        |        |                        | 110            |         | -     |   |
| 加载      | 触发     |     |      |        | 上一页    |                        | O              | $\odot$ | ба (1 | 2 |

Picture1.3.1.2\_2 Pulse programming (pulse) data interface

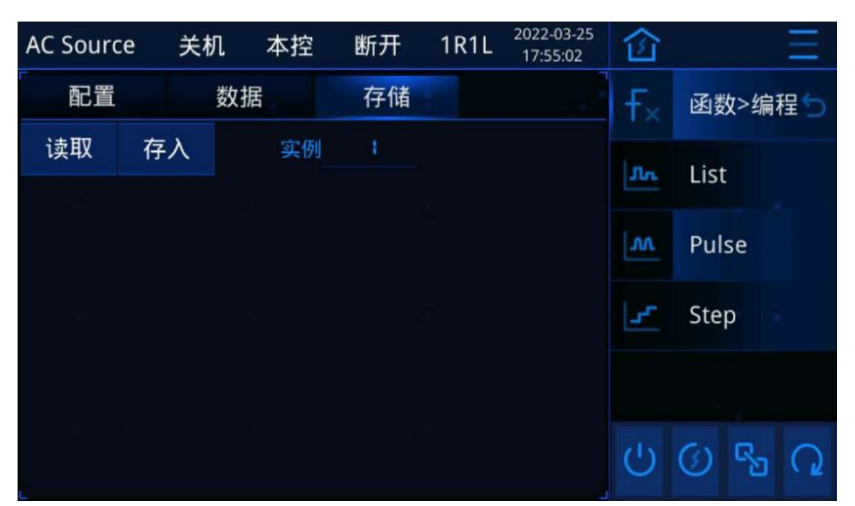

Picture 1.3.1.2\_3 Pulse Storage interface

| Button  | Function (white display when enabling, gray display when disable)       |  |  |  |  |  |  |  |  |
|---------|-------------------------------------------------------------------------|--|--|--|--|--|--|--|--|
|         | "Loading" button enabling while the device is running, click to load    |  |  |  |  |  |  |  |  |
| Loading | programming data; "Loading" button disabled while the device off,       |  |  |  |  |  |  |  |  |
|         | "End" button enables after loading, click to end programming.           |  |  |  |  |  |  |  |  |
| Trigger | After loading, the button is enabled, click to trigger programming; the |  |  |  |  |  |  |  |  |
|         | button is disabled if the loading unfinished.                           |  |  |  |  |  |  |  |  |
| Previou | Pulse interface button enables, click to enter the fundamental wave     |  |  |  |  |  |  |  |  |
| s page  | interface, the fundamental wave interface button is disabled.           |  |  |  |  |  |  |  |  |
| Next    | The fundamental wave interface button enables, click to enter the pulse |  |  |  |  |  |  |  |  |
| page    | interface; the pulse interface button is disabled.                      |  |  |  |  |  |  |  |  |

#### Surface1.3.1.2\_3 Pulse Data interface button menu

#### 5.3.1.3 Step Program

Step Programming has three interfaces that correspond to the source mode, configuration, data, and storage.

Step configuration interface is detailed in the figure 1.3.1.3\_1 .

Step data interface is detailed in the figure 1.3.1.3\_2, button function is in table 1.3.1.3\_3.

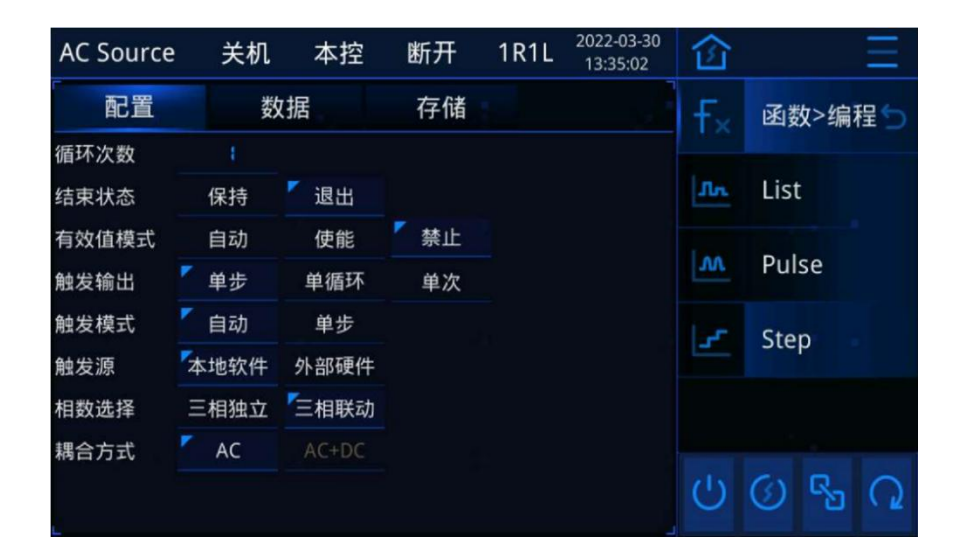

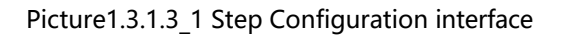

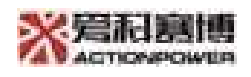

Step storage interface is detailed in the figure 1.3.1.3\_3, button function is in table 1.3.1.1\_4.

| AC Sour | rce    | 关机    | 本招    | 至 断开    | 1R1L     | 2022-03-25<br>19:34:41 | 企              | 1.<br>     | Ξ      |   |  |
|---------|--------|-------|-------|---------|----------|------------------------|----------------|------------|--------|---|--|
| 配置      | 1      | 数     | 据     | 存储      | i        |                        | f <sub>×</sub> | 函数         | 函数>编程与 |   |  |
|         | 波形     | AC走   | 己始[V] | AC结束[V] | AC增量[V]  | 相位[°]                  |                |            |        |   |  |
| Ф1      | 正弦波    | 10    | 0.00  | 10.00   | 0.00     | 0.0                    | Лn             | List       |        |   |  |
| Ф2      | 正弦波    | t IC  | 0.00  | 10.00   | 0.00     | 240.0                  | 1.00           |            |        |   |  |
|         | 正弦波    | t ic  | 0.00  | 10.00   | 0.00     | 150.0                  | w              | Pulse      |        |   |  |
| 起始频     | [率[Hz] | 50.00 | 00    | 结束频     | [率[Hz] 5 | 0.000                  | 1.0            | Ster       | 0      |   |  |
| 频率增     | 皆量[Hz] | 0.00  | 0     | 触发      | 角[°]     | 10.0                   | -              | Stel       |        |   |  |
| 步阶时间[s] |        | 1.000 | 00    |         |          |                        |                |            |        |   |  |
|         |        |       |       |         |          |                        |                |            |        |   |  |
|         | 角虫为    |       |       |         |          |                        | С              | $\bigcirc$ | S      | Q |  |

Picture1.3.1.3\_2 Step Data interface

#### Surface1.3.1.3\_3 Step Data interface button menu

| Button           | Function (white display when enabling, grey out when disable)                                                                                                    |
|------------------|----------------------------------------------------------------------------------------------------|
| Loading.         | "Loading" button enabling while the device is running, click to load<br>programming data; "Loading" button disabled while the device off,<br>"End" button enables after loading, click to end programming. |
| Trigger          | After loading, the button is enabled, click to trigger programming; the button is disabled if the loading unfinished.                                                                                      |
| Previous<br>page | AC+DC Mode button enables, click to switch pages; AC Mode button disabled.                                                                                                    |
| Next page        | AC+DC Mode button enables, click to switch pages; AC Mode button disabled.                                                                                                    |

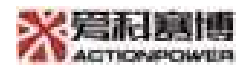

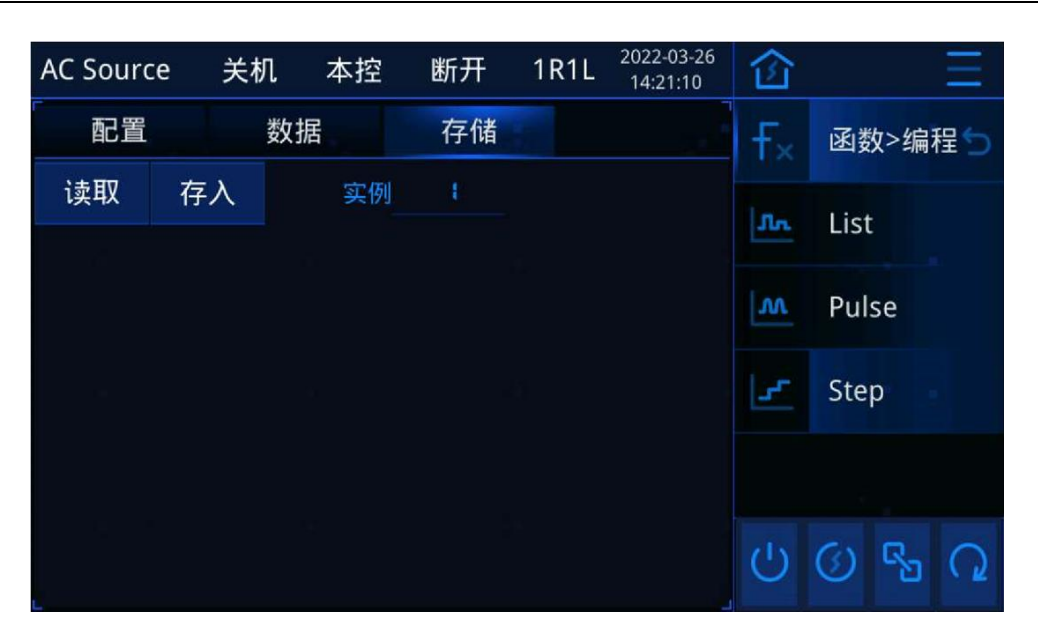

Picture1.3.1.3\_3 Step Storage interface

#### 5.3.2Harmonic wave

The source mode and load mode of harmonic programming correspond to three interfaces: configuration, data and storage.

The harmonic programming configuration interface is shown in the figure 1.3. 2\_1.

The data interface of harmonic programming is shown in the figure 1.3.2\_2, button function is in table 1.3.2\_3.

The storage interface of harmonic programming is shown in the figure 1.3.2\_3, button function is in table 1.3.1.1\_4.

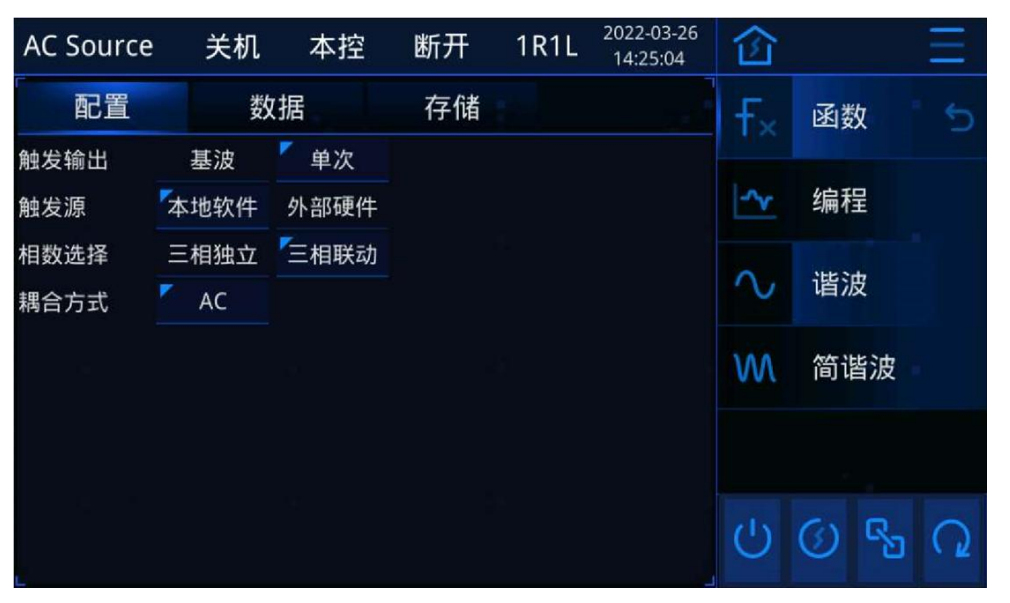

Picture1.3.2\_1 Harmonic programming configuration interface - 66 -

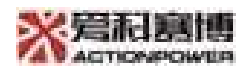

| AC Source |    | 关机    | 本控    | 断  | Ŧ  | 1R1L  | 2022-03-26<br>14:29:10 | 仚      |    |        | Ξ |
|-----------|----|-------|-------|----|----|-------|------------------------|--------|----|--------|---|
| 西         | 置  | 娄     | 牧据    | 存  | 储  |       |                        | f×     | 函数 | 攵      | 5 |
| 序列        |    | 含量[%] | 相位[°] | 序列 |    | 含量[%] | 相位[°]                  |        |    |        |   |
|           | Φ1 | 0.00  | 0.0   |    | Φ1 | 0.00  | 0.0                    | ~      | 编程 | ₽      |   |
| 2         | Ф2 | 0.00  | 0.0   | 3  | Ф2 | 0.00  | 0.0                    |        |    |        |   |
|           |    | 0.00  | 0.0   |    | ФЗ | 0.00  | 0.0                    | $\sim$ | 谐波 | 旻<br>· |   |
| í.        | Φ1 | 0.00  | 0.0   |    | Φ1 | 0.00  | 0.0                    | W      | 简谐 | 皆波     |   |
| 4         | Ф2 | 0.00  | 0.0   | 5  | Ф2 | 0.00  | 0.0                    |        |    |        |   |
|           |    | 0.00  | 0.0   |    |    | 0.00  | 0.0                    |        |    |        |   |
| 加载        |    | 触发    | 更新    | 清空 | 1  | 上一页   | 下一页                    | Ċ      |    | B      | Q |

Picture1.3.2\_2 Function harmonic programming data interface

| Surface 1.3.2 3 Function | harmonic progra | mming data int | terface button | function sheet |
|--------------------------|-----------------|----------------|----------------|----------------|
| _                        | 1 3             |                |                |                |

| Button           | Function (white display when enabling, grey out when disable)                                                                                                    |
|------------------|----------------------------------------------------------------------------------------------------|
| Loading          | "Loading" button enabling while the device is running, click to load<br>programming data; "Loading" button disabled while the device off,<br>"End" button enables after loading, click to end programming.       |
| Trigger          | After loading, the button is enabled, click to trigger programming; the button is disabled if the loading unfinished.                                                                                            |
| Renew            | After the programming triggers, the button is enabled, click to update the programming data, the button is disabled during non-trigger process.                                                                  |
| Clear            | This button is always enabled, and the harmonic data clear after clicking                                                                                                    |
| Previous<br>page | The button enables when current page is larger than 1, click to switch to the previous page; The button disabled when current page is equal to 1.                                                                |
| Next page        | The button is enabled when the current page is less than the total<br>number of pages, click to switch to the next page; when the current<br>page is equal to the total number of pages, the button is disabled. |

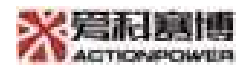

| AC Source | e 关标 | 几 本控 | 断开 | 1R1L | 2022-03-26<br>14:51:07 | 仚              |       | Ξ    |
|-----------|------|------|----|------|------------------------|----------------|-------|------|
| 配置        |      | 数据   | 存储 |      |                        | <del>F</del> × | 函数    | - 5  |
| 读取        | 存入   | 实例   |    |      |                        | ~              | 编程    |      |
|           |      |      |    |      |                        | $\sim$         | 谐波    |      |
|           |      |      |    |      |                        | w              | 简谐》   | 皮    |
|           |      |      |    |      |                        |                |       |      |
|           |      |      |    |      |                        | Ċ              | (i) [ | 29 Q |

Picture1.3.2\_3 Harmonic programming storage interface

#### 5.3.3Inter-harmonic

Inter-harmonic programming only has three interfaces in source mode, corresponding to configuration, data, and storage.

The configuration interface of inter-harmonic programming is shown in the figure 1.3. 3 1.

The data interface of inter-harmonic programming is shown in the figure 1.3.3\_2, button function is in table 1.3.3\_3.

The inter-function harmonic programming storage interface is shown in the figure 1.3.3\_3, button function is in table 1.3.1.1\_4.

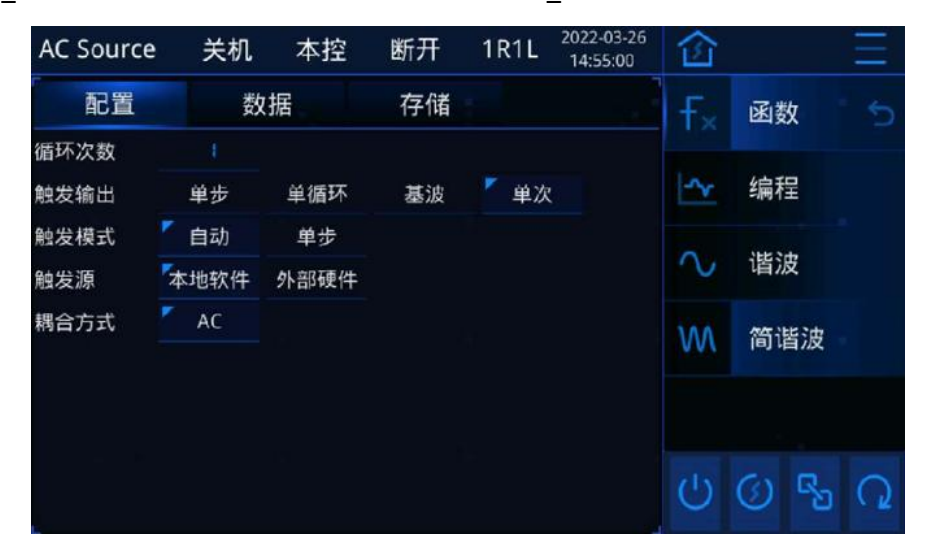

Picture1.3.3\_1 Inter-harmonic configuration interface

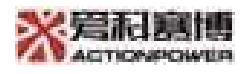

| AC Sou | rce        | 关机             | 本控          |              | 断开 | 1R1L  | 2022-03-26<br>14:59:32 | 仚              |         |                | Ξ |
|--------|------------|----------------|-------------|--------------|----|-------|------------------------|----------------|---------|----------------|---|
| 配記     | 罿          | 娄              | 女据          |              | 存储 |       |                        | f <sub>×</sub> | 函数      | 攵              |   |
| 序列     | 起始频<br>结束频 | 率[Hz]<br>率[Hz] | 执行时 <br>间隔时 | 间[s]<br>间[s] | 步  | 长[Hz] | 含量[%]                  | -~             | 编利      | 呈              |   |
| 4      | 50.0       | 000            | 5.000       | 00           | S  | .000  | 0.00                   |                |         |                |   |
| 1      | 60.0       | 000            | 1.000       | 00           |    |       |                        | $\sim$         | 谐》      | 皮              |   |
| 2      | S0.0       | 000            | 5.000       | 00           | S  | .000  | 0.00                   |                |         |                |   |
| 2      | 50.0       | 000            | 1.000       | 00           |    |       |                        | w              | 间记      | 皆波             |   |
| 2      | 50.0       | 000            | 5.000       | 00           | s  | .000  | 0.00                   |                |         |                |   |
| 2      | 60.0       | 000            | 1.000       | 00           |    |       |                        |                |         |                |   |
| 加载     | 触          |                | 添加          | <b>#</b> !   | 除  |       |                        | Ċ              | $\odot$ | с <sub>ю</sub> | Q |

Picture1.3.3\_2 Inter-function harmonic data interface

Surface1.3.3\_3 Inter-function harmonic programming data interface button function table

| Function | Function (white display when enabling, grey out when disable)           |
|----------|-------------------------------------------------------------------------|
| Loading  | "Loading" button enabling while the device is running, click to load    |
|          | programming data; "Loading" button disabled while the device off,       |
|          | "End" button enables after loading, click to end programming.           |
| Trigger  | After loading, the button is enabled, click to trigger programming; the |
|          | button is disabled if the loading unfinished.                           |
| Add      | The button enables when total sequence is less than100, click to add    |
|          | sequence, while the button disabled when total sequence is greater      |
|          | than or equal to 100.                                                   |
| Delete   | The button enables when total sequence is greater than1, click to       |
|          | delete; while the button disabled when total sequence is equal to 1.    |
| Previous | The button enables when current sequence is greater than1, click to     |
| page     | switch to the previous page; while the button disabled when current     |
|          | sequence is equal to 1.                                                 |
| Next     | The button enables when the current sequence is smaller than the        |
| page     | total sequence, click to switch to the next page; while the button      |
|          | disabled when current sequence is equal to the total sequence.          |

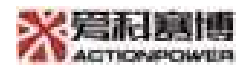

| AC Sourc | e 关标 | 机 本控 | 断开 | 1R1L | 2022-03-26<br>15:00:21 | 仚              |          | Ξ    |
|----------|------|------|----|------|------------------------|----------------|----------|------|
| 配置       |      | 数据   | 存储 |      |                        | f <sub>×</sub> | 函数       |      |
| 读取       | 存入   | 实例   | 1  |      |                        | -~-            | 编程       |      |
|          |      |      |    |      |                        |                | ゴ両1土     |      |
|          |      |      |    |      |                        | $\sim$         | 谐波       |      |
|          |      |      |    |      |                        | w              | 间谐》      | 皮    |
|          |      |      |    |      |                        |                |          |      |
|          |      |      |    |      |                        | Ċ              | ()<br>() | 20 C |

Picture1.3.3\_3 Inter-harmonic programming storage interface

## 5.4Setup

The setting function is shown in the figure 1.4.1, users can set AGS Working mode, parameter setting for each mode, power protection function.

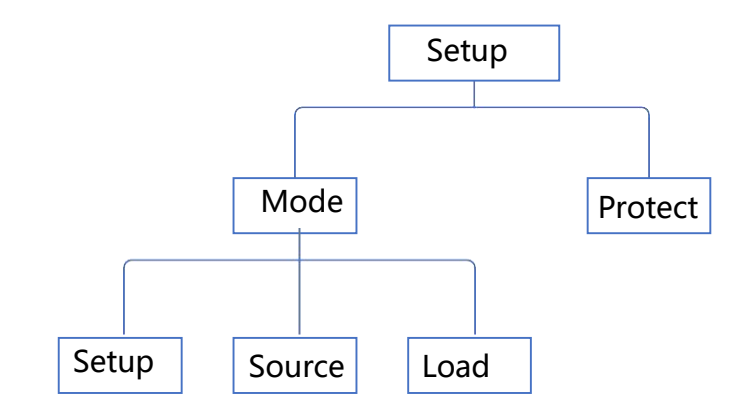

Picture1.4.1 Tree diagram of setup

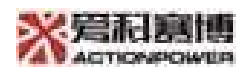

Click on the first-level menu "Setup" and enter the secondary menu settings, see the picture for details 1.4 2.

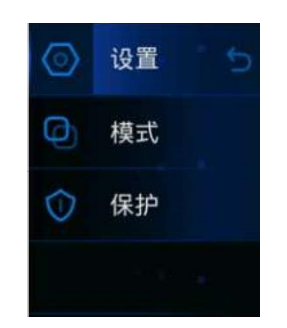

Picture1.4\_2 Secondary menu of setup

In running mode, secondary menu setup "mode" grey out, the button is disabled.

#### 5.4.1Mode

There are three interfaces under the mode menu: Settings, Source and Load. When the mode is selected as the source mode, it cannot enter the load interface, and when the mode selects load mode, it cannot enter the source interface.

#### 5.4.1.1Setup

The mode setting interface is shown in the figure.1.4.1.1\_1, parameter function table 1.4.1.1\_1.

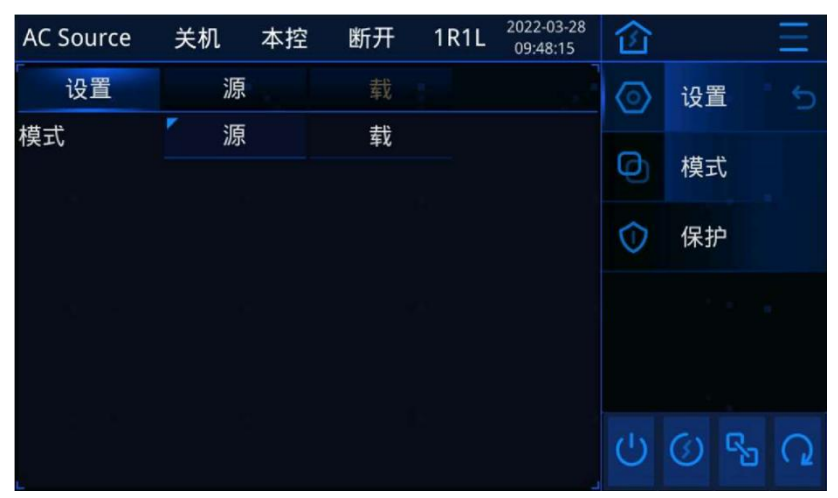

Picture1.4.1.1\_1 Mode setting interface

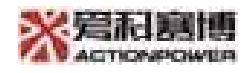

Surface1.4.1.1\_1 Mode setting interface parameter function table

| Parameters | Functions                                                                                                    |
|------------|----------------------------------------------------------------------------------------------------|
| Mode       | Xx<br>When mode selection is "Source", "Load" interface grey out<br>and the button is disabled; when the mode is selected "Load", "<br>Source" interface grey out and the button is disabled. |

#### 5.4.1.2Source

The mode source interface is detailed in the figure 1.4.1.2\_1, parameter function table 1.4.1.2\_1

| AC Source | 关机       | 本控 | 断开    | 1R1L | 2022-03-28<br>09:49:11 | 企          |            |    | Ξ |
|-----------|----------|----|-------|------|------------------------|------------|------------|----|---|
| 设置        | 源        |    | 源载    |      | $\odot$                | 设置         | 1          |    |   |
| 相数选择      | 「三相      | 独立 | 三相联动  |      |                        | 9          |            | 12 |   |
| 耦合方式      | <b>A</b> | C  | AC+DC |      |                        | Ð          | <b>楔</b> ェ | C. |   |
| 波形        | 正弦       | 法  |       |      |                        | $\bigcirc$ | 保护         | Þ  |   |
|           |          |    |       |      |                        |            |            |    |   |
|           |          |    |       |      |                        |            |            |    |   |
|           |          |    |       |      |                        | Ċ          | $\bigcirc$ | R  | 2 |

Picture1.4.1.2\_1 Mode source interface
| Parameter | Function                                                           |
|-----------|--------------------------------------------------------------------|
| Phase     |                                                                    |
| number    |                                                                    |
| Coupling  | Xx                                                                 |
| mode      | When the coupled mode is AC, "AC+DC" grey out, button disabled.    |
|           | Xx                                                                 |
| Waveform  | When the coupled mode is AC, the waveform default as sine wave and |
|           | cannot be set                                                      |

Surface1.4.1.2\_1 Mode Source Interface Parameters Function Table

#### 5.4.1.3Load

The mode loading interface is detailed in the figure 1.4.1.3\_1, parameter function table 1.4.1.3\_1.

| AC Source | 关机     | 本控    | 线性负    | 1R1L | 2022-03-28<br>09:49:53 | 仚          |         |     | Ξ |
|-----------|--------|-------|--------|------|------------------------|------------|---------|-----|---|
| 设置        |        |       |        | 载    |                        | ⊘ 设置       |         | f   |   |
| 负载类型      | 【 线性 1 | 负载    | 非线性负   | 载    |                        |            |         |     |   |
| 输出模式      | 록 恒流   | 恒     | 功率 ′   | 恒阻   | RLC                    | Ø          | 模式      | Ç   |   |
| 接线方式      | 「三相四   | 「三相四线 |        | 三相三线 |                        | $\bigcirc$ | 保护      | 5   |   |
| 相数选择      | 三相教    | 使立    | 【 三相联动 |      |                        |            |         |     |   |
| 0压启动      | 使      | 能     | ∽ 禁止   |      |                        |            |         |     |   |
| 调节模式      | CI     |       | PF     |      |                        |            |         |     |   |
| 波形        | 正弦     | 波     |        |      |                        |            |         |     |   |
| 负载连接      |        |       |        |      |                        | 0          | $\odot$ | ця, | 0 |

Picture1.4.1.3\_1 Mode loading interface

| Surface1.4.1.3_1 Mode | loading interface | parameter function table |
|-----------------------|-------------------|--------------------------|
|-----------------------|-------------------|--------------------------|

| Parameter | Function                                                         |
|-----------|------------------------------------------------------------------|
|           | Xx                                                               |
| 0-voltage | Linear load CR mode/ Linear load RLC Mode/ Nonlinear load CC/ CP |
| start     | mode, "Enable" " Disable" grey out, the button is disabled.      |
|           | Xx                                                               |
| Adjustme  | Linear load CC/ CP/ Linear load CR/ Linear load RLC mode. When   |
| nt mode   | mode, "CF", "PF" grey out, button disabled.                      |

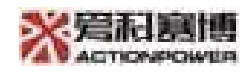

|           | Xx                                                                  |  |  |  |  |  |  |
|-----------|---------------------------------------------------------------------|--|--|--|--|--|--|
| Waveform  | Linear load CR/ Linear load RLC mode/ Nonlinear load CC/ CP, the    |  |  |  |  |  |  |
|           | waveform type grey out, button disabled.                            |  |  |  |  |  |  |
|           | Xx                                                                  |  |  |  |  |  |  |
| Load      | Linear load CC/ CP/ Linear load CR/ Nonlinear load CC/ CP, the load |  |  |  |  |  |  |
| connectio | connection mode grey out, button disabled.                          |  |  |  |  |  |  |
| n         |                                                                     |  |  |  |  |  |  |

#### 5.4.2Protect

The setting protection interface is detailed in the figure 1.4.2 \_1.

| AC Source | 关机    | 本控    | 断开 | 1R1L | 2022-03-28<br>09:50:38 | 仚          |     | Ξ   |
|-----------|-------|-------|----|------|------------------------|------------|-----|-----|
| 保护        |       |       |    | - 11 |                        | $\odot$    | 设置  | - 5 |
|           | 保     | 护阈值   |    | 保护时  | 前间                     | -          |     |     |
| Urms[V]   | 500.0 |       |    | 100  | )                      | Ð          | 模式  |     |
| Irms[A]   | 500.0 |       |    | 100  | )                      | $\bigcirc$ | 保护  | B.  |
| P[kW]     |       | 600.0 |    | 100  | )                      |            |     |     |
| S[kVA]    |       | 600.0 |    | 100  | )                      |            |     |     |
| Fmax[Hz]  |       | 70.0  |    | 100  | )                      |            |     |     |
| Fmin[Hz]  |       | 40.0  |    | 100  | )                      |            |     |     |
|           |       |       |    |      |                        | C          | Q K | ອ 📿 |

Picture1.4.2\_1 Setup the protection interface

# 5.5Configuration

Configuration functions are shown in the figure 1.5.1. User can configure AGS Communication mode, parallel function, expansion function.

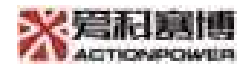

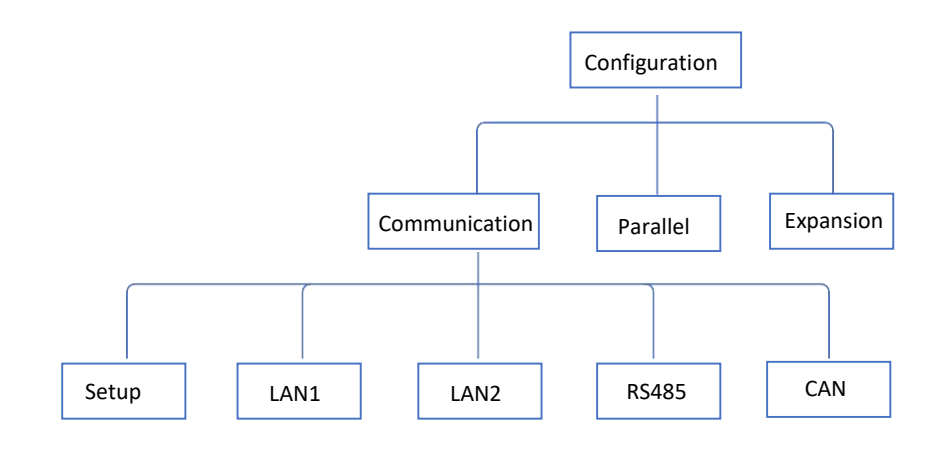

Picture1.5.1 Tree diagram of configuration

Click on the first level menu "Config" and enter the secondary menu configuration, see the figure for details 1.5 2.

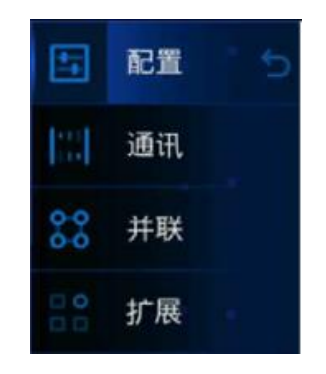

Picture1.5\_2 Secondary menu-Configuration diagram

In remote control mode, the secondary menu configuration "parallel" and "Expand" grey out, button disabled.

## 5.5.1 Communication

Under the communication menu, there are settings, LAN1, LAN2, RS485, CAN, totally five interfaces.

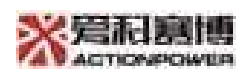

#### 5.5.1.1 Setup

| AC Source | 关机   | 本控 | 断开  | 1R1L  | 2022-03-28<br>10:34:20 | 仚          |         |                | Ξ |
|-----------|------|----|-----|-------|------------------------|------------|---------|----------------|---|
| 设置        | LAN1 | LA | N2  | RS485 | CAN                    | 4          | 配置      | 置              |   |
| 通讯端口      | Scre | en | LAN |       | RS485                  | Lot        |         |                |   |
|           | CAN  | N  |     |       |                        | 10         | 迪       | fl             |   |
|           |      |    |     |       |                        | 8-0<br>0-0 | 并耶      | Ě              |   |
| 1. v      |      |    |     |       |                        |            | 扩展      | 民              |   |
|           |      |    |     |       |                        |            |         |                |   |
|           |      |    |     |       |                        | Ċ          | $\odot$ | c <sup>2</sup> | Q |

The communication settings interface is detailed in the figure 1.5.1.1\_1

Picture1.5.1.1\_1 Communication settings interface

#### 5.5.1.2 LAN

LAN1 communication interface is detailed in the picture1.5.1.2\_1, LAN2 interface is detailed in the picture1.5.1.2\_2.

| AC Source | 关机     | 本    | 控 と  | ī开 | 1R1I  |   | 2022-03-28<br>10:35:00 | 企  |         |    | Ξ  |
|-----------|--------|------|------|----|-------|---|------------------------|----|---------|----|----|
| 设置        | LAN1   |      | LAN2 |    | RS485 |   | CAN                    | *  | 配置      | Ē  |    |
| 通讯协议      | Modbus | -TCF | Þ    |    |       |   |                        |    |         |    |    |
| IP地址      | 192    |      | 168  |    | 5     |   | 218                    | 10 | 通话      | fl |    |
| 子网掩码      | 255    |      | 255  |    | 255   |   | 0                      | 00 | 并取      | ¥  |    |
| 默认网关      | 192    |      | 168  |    | 5     |   | 1                      |    |         |    |    |
| 端口号       | 808    | 0    |      |    |       |   |                        |    | 扩展      | Ę  |    |
|           |        |      |      |    |       |   |                        |    |         |    |    |
|           |        |      |      |    |       |   |                        |    |         | -  |    |
|           |        |      |      |    |       | 硝 | 症                      | C  | $\odot$ | сю | () |

Picture1.5.1.2\_1 LAN1 Interface

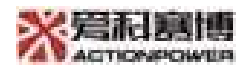

| AC Source | 关机     | 本打   | 空口   | 新开 | 1R1   | L | 2022-03-28<br>10:35:44 | 仚   |    |    | Ξ  |
|-----------|--------|------|------|----|-------|---|------------------------|-----|----|----|----|
| 设置        | LAN1   |      | LAN2 |    | RS485 |   | CAN                    | -   | 配置 | Ē  |    |
| 通讯协议      | Modbus | -TCP |      |    |       |   |                        |     |    |    |    |
| IP地址      | 192    |      | 168  |    | 5     |   | 210                    |     | 通讯 | fl |    |
| 子网掩码      | 255    |      | 255  |    | 255   |   | 0                      | 00  | 并耶 | ¥  |    |
| 默认网关      | 192    |      | 168  |    | 5     |   | 1                      |     |    |    |    |
| 端口号       | 808    | 0    |      |    |       |   |                        |     | 扩展 | 美  |    |
|           |        |      |      |    |       |   |                        |     |    |    |    |
|           |        |      |      |    |       |   |                        | 21x | Co |    | 0  |
|           |        |      |      |    |       | 研 | 征                      | 0   | 0  | ß  | (2 |

Picture1.5.1.2\_2 News dispatchLAN2 Interface

Note: After setting parameters on the LAN1 and LAN2 interfaces, click the OK button to deliver all data on this page (The button is enabled after data is modified and the button is disabled after the modified data delivered)

#### 5.5.1.3 RS485

RS485 interface is detailed in the picture1.5.1.3\_1.

| AC Source | 关机 本控       | 断开     | 1R1L | 2022-03-28<br>10:36:29 | 仚             |            |    | Ξ |
|-----------|-------------|--------|------|------------------------|---------------|------------|----|---|
| 设置        | LAN1 L      | .AN2 R | S485 | CAN                    | -             | 配置         | L  |   |
| 波特率       | <b>9600</b> | 19200  |      | 38400                  | in the second |            |    |   |
|           | 57600       | 115200 | )    |                        | 16            | 通讯         |    |   |
| 通信地址      | 1           |        |      |                        | 0.0           | 并联         | 17 |   |
| C.        |             |        |      |                        | 0<br>0<br>0   | 扩展         | 2  |   |
|           |             |        |      |                        |               |            |    |   |
|           |             |        |      |                        | Ċ             | $\bigcirc$ | Ro | Q |

Picture1.5.1.3\_1 RS485 Interface

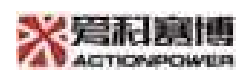

#### 5.5.1.4 CAN

| AC Source | 关机 本打 | 空 断开   | 1R1L  | 2022-03-28<br>10:37:02 | 企          |       | Ξ      |
|-----------|-------|--------|-------|------------------------|------------|-------|--------|
| 设置        | LAN1  | LAN2 R | \$485 | CAN                    | <b></b>    | 配置    |        |
| 波特率       | 125K  | 250K   |       | 500K                   |            |       |        |
|           | 1000K |        |       |                        |            | 通讯    |        |
| 通信地址      |       |        |       |                        | 0-0<br>0-0 | 并联    |        |
|           |       |        |       |                        | 0 <b>0</b> | 扩展    |        |
|           |       |        |       |                        |            |       |        |
| L.        |       |        |       |                        | Ċ          | (i) R | n<br>Q |

CAN interface is detailed in the picture1.5.1.4\_1

Picture1.5.1.4\_1 CAN Interface

# 5.5.2 Parallel installation

The parallel interface is detailed in the figure 1.5.2\_1, parameter function table 1.5.2\_1

| AC Source | 关机  | 本控 | 断开 | 1R1L | 2022-03-28<br>10:37:36 | 仚           | 企  |    |
|-----------|-----|----|----|------|------------------------|-------------|----|----|
| 并联        |     |    |    |      |                        | -           | 配置 | 5  |
| 端口1       | 「 单 | 机  | 主机 |      | 从机                     | 100         |    |    |
| 端口2       | 「 单 | 机  | 主机 |      | 从机                     | 161         | 通讯 |    |
| 并机透传      | ● 使 | 能  | 禁止 |      |                        | 00          | 并联 |    |
| 12        |     |    |    |      |                        | 0<br>0<br>0 | 扩展 |    |
|           |     |    |    |      |                        |             |    |    |
|           |     |    |    |      |                        | Ċ           | 0  | പര |

Picture1.5.2\_1 Configure the parallel interface

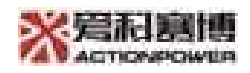

| Parameter | Function                                                            |  |  |  |  |  |  |
|-----------|---------------------------------------------------------------------|--|--|--|--|--|--|
|           | Xx                                                                  |  |  |  |  |  |  |
| Dort1     | When port 2 is master or slave, Port 1 "slave" button grey out,     |  |  |  |  |  |  |
| Porti     | button disabled.                                                    |  |  |  |  |  |  |
|           | Xx                                                                  |  |  |  |  |  |  |
| Port2     | When port 1 is master or slave, Port 2 "slave" button grey out,     |  |  |  |  |  |  |
|           | button disabled.                                                    |  |  |  |  |  |  |
| Parallel  | Xx                                                                  |  |  |  |  |  |  |
| pass      | When port 1 and port 2 are not single machine, the "performance" in |  |  |  |  |  |  |
| through   | parallel pass through grey out, button disabled.                    |  |  |  |  |  |  |

#### Surface1.5.2\_1 Configure the parallel interface parameter menu

## 5.5.3Expansion

The extended interface is detailed in the figure 1.5.3\_1 , parameter function table 1.5.3\_1

| AC Source | 关机  | 本控 | 断开 | 1R1L | 2022-03-28<br>10:38:37 | 仚          |     | Ξ    |
|-----------|-----|----|----|------|------------------------|------------|-----|------|
| 补偿        |     |    |    |      |                        | -          | 配置  |      |
| PDU       | ~ 使 | 能  | 禁止 |      |                        |            |     |      |
| 远端补偿      | ~ 使 | 能  | 禁止 |      |                        | ie.        | 通讯  |      |
|           |     |    |    |      |                        | 8-0<br>0-0 | 并联  |      |
| E.        |     |    |    |      |                        |            | 扩展  |      |
|           |     |    |    |      |                        |            |     |      |
| L         |     |    |    |      |                        | Ċ          | (i) | 29 Q |

Picture1.5.3\_1 Expansion configuration interface

Surface1.5.2\_1 Configure the extended interface parameter function table

| Parameter | Function                                                        |
|-----------|-----------------------------------------------------------------|
| PDU       |                                                                 |
| Remote    | Xx                                                              |
| compensa  | PDU When prohibited, the "enable" button in remote compensation |
| tion      | grey out.                                                       |

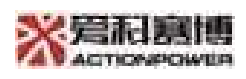

## 5.6 System

System functions are as shown in the figure 1.6.1, User can configure the display screen information and version number query.

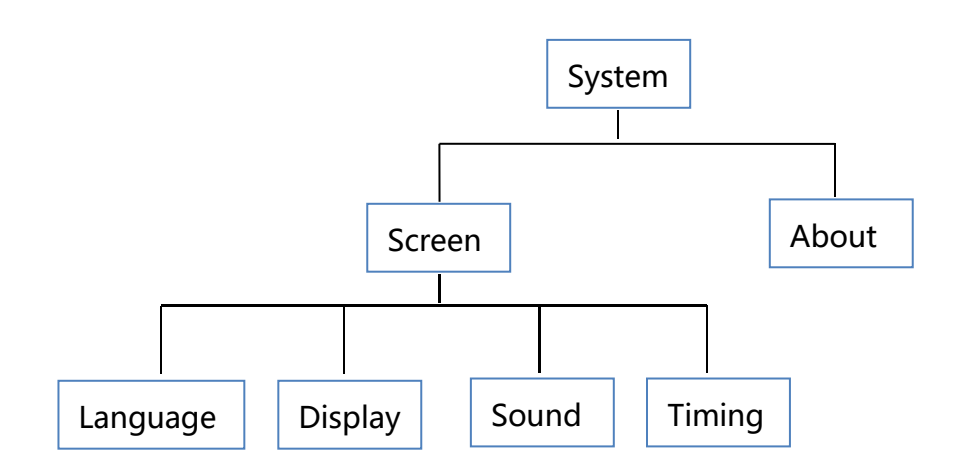

Picture 1.6.1 System tree diagram

Click on the first level menu "System" Enter the secondary menu and see the picture for details 1.6 2.

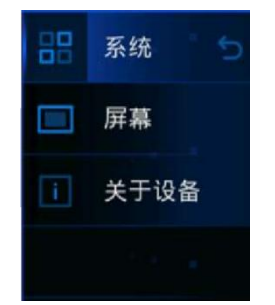

Picture1.6\_2 Secondary menu system diagram

#### 5.6.1 Screen

There are Language, Display, Sound and Timing, totally four interface under screen menu.

#### 5.6.1.1Language

The screen language interface is detailed in the picture1.6.1.1\_1

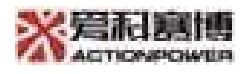

| AC Source | 关机   | 本控 | 断开 | 1R1L | 2022-03-28<br>13:28:50 | 企 |          | Ξ   |
|-----------|------|----|----|------|------------------------|---|----------|-----|
| 语言        | 显    | 示  | 声音 |      | 时间                     |   | 系统       | - 5 |
| 语言        | ~ 中2 | 文  |    |      |                        |   |          |     |
|           |      |    |    |      |                        |   | 屏幕       |     |
|           |      |    |    |      |                        |   | 关于i      | 设备  |
|           |      |    |    |      |                        |   |          |     |
|           |      |    |    |      |                        | Ċ | ()<br>() | 3 Q |

Picture1.6.1.1\_1 Screen language interface

Surface1.6.1.1\_1 Screen Language Interface Parameters Function Table

| Parameter | Function                                              |
|-----------|-------------------------------------------------------|
| Language  | Display language, currently only Chinese is supported |

## 5.6.1.2 Display

The screen display interface is detailed in the picture1.6.1.2\_1, parameter function table1.6.1.2\_1.

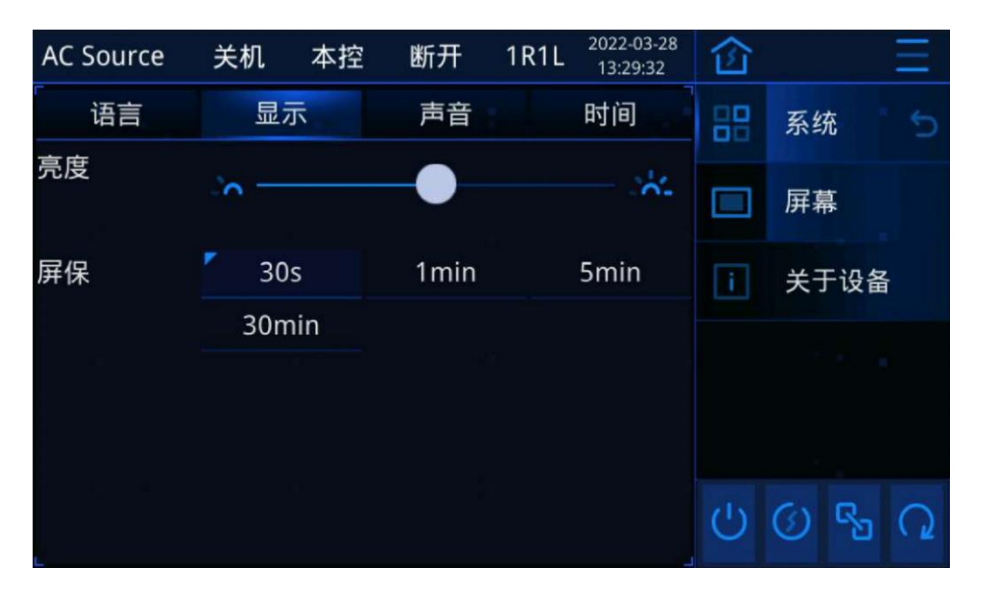

Picture1.6.1.2\_1 Screen display interface

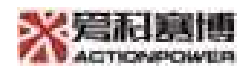

Surface1.6.1.2\_1 Screen Language Interface Parameters Function Table

| Parameter       | Function                                                                 |
|-----------------|--------------------------------------------------------------------------|
| Brightnes       | The brightness of the display, move the slider to adjust the brightness  |
| S               | of the display                                                           |
| Screen<br>saver | Set how long you don't touch the display, and it will enter the screen   |
|                 | lock interface. For example, setting 30s , in 30s If you don't touch the |
|                 | screen, you will enter the screen lock interface                         |

#### 5.6.1.3 Sound

The sound interface is detailed in the picture1.6.1.3\_1, parameter function table1.6.1.3\_1.

| AC Source | 关机  | 本控  | 断开 | 1R1L | 2022-03-28<br>13:30:15 | 企 |     | Ξ   |
|-----------|-----|-----|----|------|------------------------|---|-----|-----|
| 语言        | 显示  | 示   | 声音 |      | 时间                     |   | 系统  | 5   |
| 报警音       | Ź 关 | 闭   | 开启 |      |                        |   |     |     |
| 触摸音       | 关   | 闭 【 | 开启 |      |                        |   | 屏幕  |     |
| 开机音       | 「 关 | 闭   | 开启 |      |                        | i | 关于设 | 备   |
|           |     |     |    |      |                        |   |     |     |
|           |     |     |    |      |                        | Ċ | 0   | 5 0 |

Picture1.6.1.3\_1 Screen sound interface

Surface1.6.1.3\_1 Screen sound interface parameter function table

| Parameter   | Function                                   |
|-------------|--------------------------------------------|
| Alarm sound | The display beeps alarm in case of failure |
| Touch sound | Display beep prompt every touch            |
| Boot tone   | The display beeps when it is turned on     |

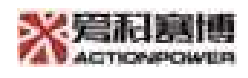

#### 5.6.1.4Time

The screen time interface is detailed in the picture1.6.1.4\_1, parameter function table1.6.1.4\_1.

| AC Source | 关机   | 本控 | 断开 | 1R1L | 2022-03-28<br>13:31:06 | 企  |      | Ξ   |
|-----------|------|----|----|------|------------------------|----|------|-----|
| 语言        | 显示   |    | 声音 |      | 时间                     | 88 | 系统   | * 5 |
| 日期        | 2021 |    | 4  |      | 9                      |    |      |     |
| 时间        | 8    |    | 6  |      | 1                      |    | 屏幕   |     |
|           |      |    |    |      |                        |    | 关于设  | 备   |
|           |      |    |    |      |                        |    |      | ÷   |
|           |      |    |    |      |                        |    |      |     |
|           |      |    |    |      | 确定                     | Ċ  | () R | 5 Q |

Picture1.6.1.4\_1 Screen Time interface

Surface1.6.1.3\_1 Screen Time Interface Parameters Function Table

| Parameter | Function             |
|-----------|----------------------|
| Date      | Set the display date |
| Time      | Set the display time |

#### 5.6.2About

The system details interface as shown in the figure 1.6.2\_1, parameter function table 1.6.2\_1.

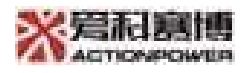

| AC Source | 关机  | 本控       | 断开    | 1R1L | 2022-03-28<br>13:32:05 | 企 |      | Ξ   |
|-----------|-----|----------|-------|------|------------------------|---|------|-----|
| 软件版本      |     |          |       |      |                        |   | 系统   |     |
| HIM       | 05. | 585.22.0 | 00.01 |      |                        |   |      |     |
| HIC       | 05. | 584.21.0 | 00.01 |      |                        |   | 屏幕   |     |
| MON       | 02. | 661.12.0 | )1.14 |      |                        | i | 关于设  | 备   |
| CTR       | 05. | 591.12.0 | 01.05 |      |                        |   |      |     |
| FPG       | 07. | 236.12.0 | 01.10 |      |                        |   |      | *   |
|           |     |          |       |      |                        |   |      |     |
|           |     |          |       |      |                        | Ċ | () R | 5 Q |

Picture1.6.2\_1 System detail interface

Surface1.6.2\_1 Screen Time System About Device Interface Parameters Function Table

| Parameter | Function                        |  |  |  |  |  |  |
|-----------|---------------------------------|--|--|--|--|--|--|
|           | HIM-Display program             |  |  |  |  |  |  |
|           | HIC-Display control program     |  |  |  |  |  |  |
| Software  | MON- Central control M4 Program |  |  |  |  |  |  |
| version   | CTR- Central control M7 Program |  |  |  |  |  |  |
|           | FPG-FPGA Program                |  |  |  |  |  |  |

# 5.7 Screen lock interface

If you do not operate the display during the screen lock time, you will jump to the screen lock interface. After clicking anywhere on the screen lock interface, you will jump out of the screen lock interface.

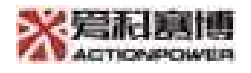

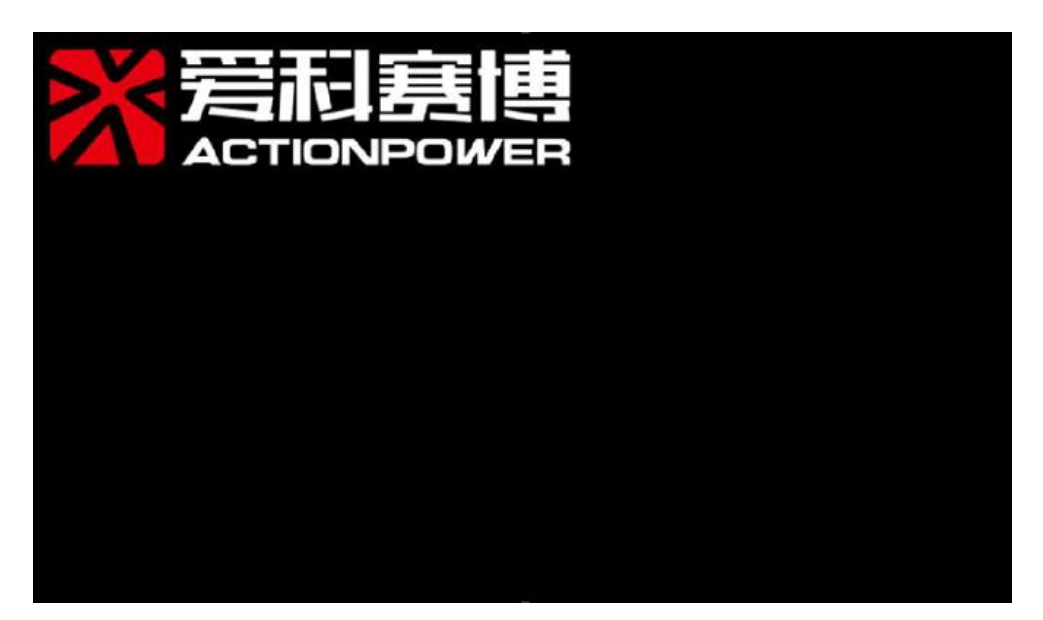

Picture1.7. \_1 Screen lock interface

Screen lock interface "Actionpower" Logo will display evry 10s separately on the 4 corner and middle of screen.

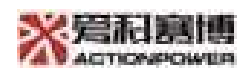

# 6 Maintenance

Due to the influence of environment temperature, humidity, dust and vibration, the inside of grid simulator will be aged, resulting in potential of failure. Therefore, it is necessary to carry out daily and regular maintenance of the grid simulator to ensure its normal operation and service life.

The content of the routine maintenances and the recommended maintenance period are shown in the following table:

|                                                            | Pariod                                                                                                    |                                                   |  |  |
|------------------------------------------------------------|----------------------------------------------------------------------------------------------------|---------------------------------------------------|--|--|
| ltems                                                      | Methods                                                                                                    | renou                                             |  |  |
| Storage<br>software data                                   | <ol> <li>Read the data of the data collector</li> <li>Save running data, parameters, and<br/>logs to a disk or file</li> <li>Check the parameter Settings</li> <li>Software updates</li> </ol>                                                                                                    | 1<br>month(depending<br>on the size of<br>system) |  |  |
| Operating<br>conditions<br>and<br>environmental<br>testing | <ol> <li>Check whether AGS damaged or<br/>deformed.</li> <li>Check whether AGS has abnormal<br/>sound</li> <li>Check the variables while the system<br/>is running.</li> <li>Check the variables while the system<br/>is running.</li> <li>Check whether the main components<br/>are normal.</li> <li>Check the AGS shell if over-heated,<br/>thermal monitor is suggested.</li> <li>Check whether the wind tube is<br/>normal.</li> <li>Check the AGS environment<br/>humidity and dust, if the operation<br/>room inlet filter normal.</li> </ol> | 6 months                                          |  |  |

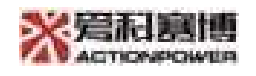

|                                               | 8. Cautions! Outlet ventilation must be checked, the module will be faulty due in the over-heating scenario.                                                                                                    |                                                              |
|-----------------------------------------------|----------------------------------------------------------------------------------------------------|--------------------------------------------------------------|
| System<br>cleaning                            | <ol> <li>Check the circuit board and<br/>components for more wet dust<br/>accumulation, dirt, moisture and<br/>external water seepage, and so on.</li> <li>Check the heat sink temperature and<br/>dust. If necessary, shall be used for<br/>compressed air and open fan, to clean<br/>module.</li> <li>Clean or replace the air filter.</li> <li>Insect protection for clean air inlet<br/>and outlet.</li> </ol>         | 6<br>months(depending<br>on the quality of<br>environment)   |
| Power circuit<br>connection<br>check          | <ol> <li>Check whether the power cable<br/>connection is loose and tighten it<br/>according to the specified torque.</li> <li>Check whether there is any damage<br/>on the power cable, control cable,<br/>especially with the metal surface<br/>contact if there is a cut trace of the<br/>skin.</li> <li>Check whether the insulation<br/>wrapping tape of the wiring terminal of<br/>the power cable is off.</li> </ol> | 6 months after first<br>configuration, 6-<br>12 months then. |
| Terminal and<br>wiring<br>connection<br>check | <ol> <li>Check whether the screw of the<br/>control terminal is loose and tighten it<br/>with a screwdriver.</li> <li>Check the status of main circuit<br/>terminal have poor contact, screw<br/>position if there is overheating.</li> <li>Visually check device terminal<br/>connections and cable distribution.</li> </ol>                                                                                              | 12 months                                                    |
| Cooling fan<br>function test                  | 1. Check the functions and running noise of all fans, and check whether the                                                                                                    | 12 months                                                    |

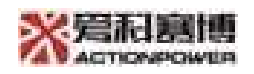

|                 | blades are cracked. If you have any      |               |  |  |
|-----------------|------------------------------------------|---------------|--|--|
|                 | abnormal, please change in time.         |               |  |  |
|                 | 1. Routine inspection of all metal       | 6 – 12 months |  |  |
|                 | components for corrosion.                |               |  |  |
|                 | 2. Contactor yearly check (auxiliary     |               |  |  |
|                 | switch and micro switch) : current       |               |  |  |
|                 | breaker electrical leakage, circuit      |               |  |  |
| Protection      | breaker, surge protector, power switch,  |               |  |  |
| functional test | all the risks and isolating switch,      |               |  |  |
|                 | according to lubricating or replacing    |               |  |  |
|                 | contactor, to ensure that the machine is |               |  |  |
|                 | in good working status.                  |               |  |  |
|                 | 3. Overheating function test: Check the  |               |  |  |
|                 | overheating safety circuit.              |               |  |  |
|                 | 1. Check warning labels and replace      |               |  |  |
| Security        | them if necessary.                       |               |  |  |
|                 | 2. Check the emergency stop button       | Constant in a |  |  |
| function        | and the LCD stop function.               | 6montns       |  |  |
| detection       | 3. Shutdown simulation, signal           |               |  |  |
|                 | communication check as well.             |               |  |  |

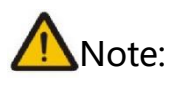

1. During maintenance work, metal devices such as screws and gaskets cannot be left in the panel, otherwise the equipment may be damaged and cause unsafe accidents.

2. Before hardware maintenance of the power supply, turn off the front-stage distribution power to ensure that the contact parts is not charged; cut off all auxiliary circuits and wait at least 15 minutes for the circuit capacitor discharge; open the cabinet door and measure the voltage of the input terminal and intermediate circuit terminal to ensure that there is no dangerous voltage before the corresponding operation.

3. Only qualified electrical engineers can perform the work described in this chapter.

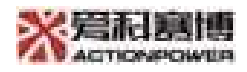

# 7. Troubleshoot

| Fault unit and types |                                              | Fault analysis                                                     | Solutions                                                                                                    |  |  |
|----------------------|----------------------------------------------|--------------------------------------------------------------------|----------------------------------------------------------------------------------------------------|--|--|
|                      | The LED<br>indicator<br>of<br>"Power"<br>off | AGS power supply is<br>not provided<br>electricity.                | Check to ensure that the power<br>supply and connection are<br>normal. Turn off AC and DC<br>voltage and hold for 5 minutes,<br>reconnect the DC and AC voltage.<br>If the light is still not on, please<br>contact us.                                                                                                    |  |  |
|                      | The LED<br>indicator<br>of<br>"Run"<br>off   | AGS power supply is<br>not under the normal<br>running conditions. | Check that the AC and DC cables<br>are correct. Use a multimeter to<br>measure Input voltage to ensure<br>that the voltage not less than<br>starting voltage of the AGS,<br>ensure that the parameters meet<br>the operating requirements.<br>If there is no problem with the<br>above check, and the indicator is<br>still not on, please contact us. |  |  |
|                      | The LED<br>indicator<br>of<br>"Fault"<br>on  | AGS is faulty, and<br>there is potentially<br>other issues.        | Check the detailed fault<br>information on the touch screen<br>and take appropriate<br>troubleshooting measures. If the<br>light still on, please contact us.                                                                                                    |  |  |
| L<br>C<br>D<br>s     | lnput<br>over-<br>voltage                    | Voltage of grid side<br>too high.                                  | Check voltage of grid side, line to<br>line voltage should less than<br>418V, if the grid side voltage<br>normal and issue continues,<br>please contact us.                                                                                                    |  |  |
| c<br>r<br>e<br>e     | Input<br>under-<br>voltage                   | Voltage of grid side<br>too low.                                   | Check voltage of grid side, line to<br>line voltage should greater than<br>332V, if the grid side voltage<br>normal and issue continues,                                                                                                    |  |  |

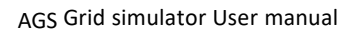

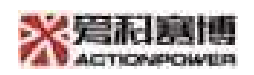

| -   |              |                         | plance contact us                   |
|-----|--------------|-------------------------|-------------------------------------|
| n   |              |                         | please contact us.                  |
| :   | Inductanc    | The inductance          | Check the fan on the top of         |
| I   | e at grid    | connecting to grid side | rectifier cabinet 1#, if the fan    |
| S   | side over-   | in cabinet 1# is over   | normal and issue continues,         |
| S   | heat         | temperature.            | please contact us.                  |
| u   | Bridge       | The rectifier module    | Check the fan on the top of         |
| e   | inductanc    | inductance connecting   | rectifier cabinet 1# & 2#, if the   |
| S   | e over-      | to cabinet 1# & 2# is   | fan normal and issue continues,     |
|     | heat         | over temperature.       | please contact us.                  |
|     | A phase      | The temperature of the  | Check the fan on top of A-phase     |
|     | transform    | A-phase inverter        | inverter cabinet, if the fan normal |
|     | er over-     | transformer is too      | and issue continues, please         |
|     | heat         | high.                   | contact us.                         |
|     | B phase      |                         | Check the fan on top of B-phase     |
|     | transform    | The temperature of the  | inverter cabinet, if the fan normal |
|     | er over-     | B-phase inverter        | and issue continues, please         |
|     | heat         | transformer is too high | contact us.                         |
|     | C phase      |                         | Check the fan on top of C-phase     |
|     | transform    | The temperature of the  | inverter cabinet if the fan normal  |
|     | er over-     | C-phase inverter        | and issue continues please          |
|     | heat         | transformer is too high | contact us                          |
|     | Others       | Others                  |                                     |
|     | Others       | Others                  | Check if there is a problem with    |
|     | Communi      | The display program     | the communication color             |
|     | cation       | on LCD is not           | the communication cable             |
|     | issues       | according to DSP        | connection, if the problem is not   |
|     |              |                         | solved, please contact us.          |
|     |              |                         | Check whether the power is          |
| No  | oise's too   | AGS and transformer     | within the normal range, measure    |
| Ιοι | ud during    | running abnormal, and   | the output current and voltage      |
| ma  | achine       | the cooling fan is      | wave shape, abnormal waveform       |
| ru  | nning        | faulty.                 | otten produces a lot of noise.      |
|     | 5            |                         | Check and replace the cooling       |
|     |              |                         | fan if necessary.                   |
| Co  | ommunication | Communication is not    | Please look up at supplement 2      |
| iss | ue with host | following up.           | riease look up at supplement 2      |

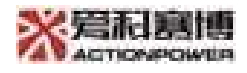

PC

# Legal information

The contents of this user manual are subject to change without notice.

Actionpower does not make any statement about the use of this manual for sales, cooperation and other special purposes or any other warranties or guarantees. Therefore, Actionpower will not be responsible for any errors in the content of the manual or any direct, indirect, sudden or continuing damage caused by the increase or decrease or use of this manual by other means.

No.12 XinXi AVE Hi-tech zone, Xi' an, Shaanxi, China. XI' AN ACTIONPOWER ELECTRIC CO., LTD.

Copyright Statement: Author—XI' AN ACTIONPOWER ELECTRIC CO., LTD.— 2019, all rights reserved, reprints must be investigated.

No content of this user manual may be reproduced, excerpted or translated without the consent of the company or the permission of the copyright law.

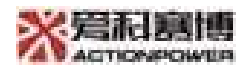

# **Contact us**

# XI'AN ACTIONPOWER ELECTRIC CO.,LTD.

Address: No.12 XinXi AVE Hi-tech zone, Xi' an, Shaanxi, China.

Postal Code:710119

Telephone:+86 029 85691870 85691871 85691872

Fax:+86 029 85691773 85692080

Website: http://www.cnaction.com

Email:Sales@cnaction.com

- 92 -

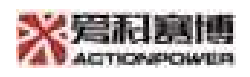

# Attachment 1

# 1.3 Preparation for parallel installation

1) Parallel current sensor sampling line is 2.5mm2 cable, the cable length is configured according to the actual situation;

2) 12 of Parallel optical fiber cable, the cable length is configured according to the situation.

3) Parallel connection drawings——See the attached page

## Parallel operation

## **Cable connection**

Parallel current transducer sampling line and parallel optical fiber connection, as shown in the attached picture, complete the connection according to the picture.

Note: The direction of parallel current sampling transducer threading, by P1 Point to P2, which is the direction of the load current; the current transduce sampling line S1 and S2 should strictly follow the diagram for connection.

## **Display settings**

Select from the debugging parameters of the four power supplies "Parallel setup", one of them is set as the host and the other three are set to the slave.

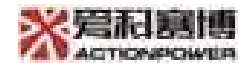

| ■ ○<br>早航 开机           | <ul> <li>         ・</li> <li>         ・</li></ul> | [4]<br>放电 刷新 | 合いの          | <b>全</b><br>解锁 |         | 系       | 统状态: 源载<br>出状态: 通信 | 模式: 并机<br>:状态:故障 升机 | 状态:      |          |
|------------------------|----------------------------------------------------------------------------------------------------|--------------|--------------|----------------|---------|---------|--------------------|---------------------|----------|----------|
| □ 设备信息                 | 稳态参数 清                                                                                                    | 1波发生 暫态      | List 目定义波州   | 高级设置           | 故障记录    |         |                    |                     |          |          |
| FHAC                   | 并机设置                                                                                                    |              |              |                |         |         |                    |                     |          |          |
| 稳态参数<br>暂态List<br>谐波发生 | 端口1<br>主机                                                                                                    | 端□2<br>✓ 主机  | 并机透传<br>~ 禁止 | ~              |         |         |                    |                     |          |          |
| 高级设置                   |                                                                                                    |              |              |                |         |         |                    |                     |          | 備认       |
| 故障记录                   |                                                                                                    |              |              |                |         |         |                    |                     |          |          |
|                        | 保护设置                                                                                                    |              |              |                |         |         |                    |                     |          |          |
|                        |                                                                                                    | Urms[V]      | Uac[V]       | Udc+[V]        | Udc-[V] | Irms[A] | P[kW]              | S[kVA]              | Fmax[Hz] | Fmin[Hz] |
|                        | 保护阀值                                                                                                    | 10.5         | 0            | 0              | 0       | 10.5    | 10.5               | 10.5                | 55       | 50       |
|                        | 保护时间[ms]                                                                                                    | 100          | 0            | 0              | 0       | 3000    | 100                | 100                 | 100      | 100      |
|                        |                                                                                                    |              |              |                |         |         |                    |                     |          | 确认       |
|                        | Ⅰ通信设置                                                                                                    |              |              |                |         |         |                    |                     |          |          |
|                        | 控制方式                                                                                                    |              |              |                |         |         |                    |                     |          |          |
|                        |                                                                                                    |              |              |                |         |         |                    |                     |          |          |
|                        |                                                                                                    |              |              |                |         |         |                    |                     |          | 确认       |
|                        |                                                                                                    |              |              |                |         |         |                    |                     |          |          |

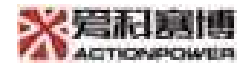

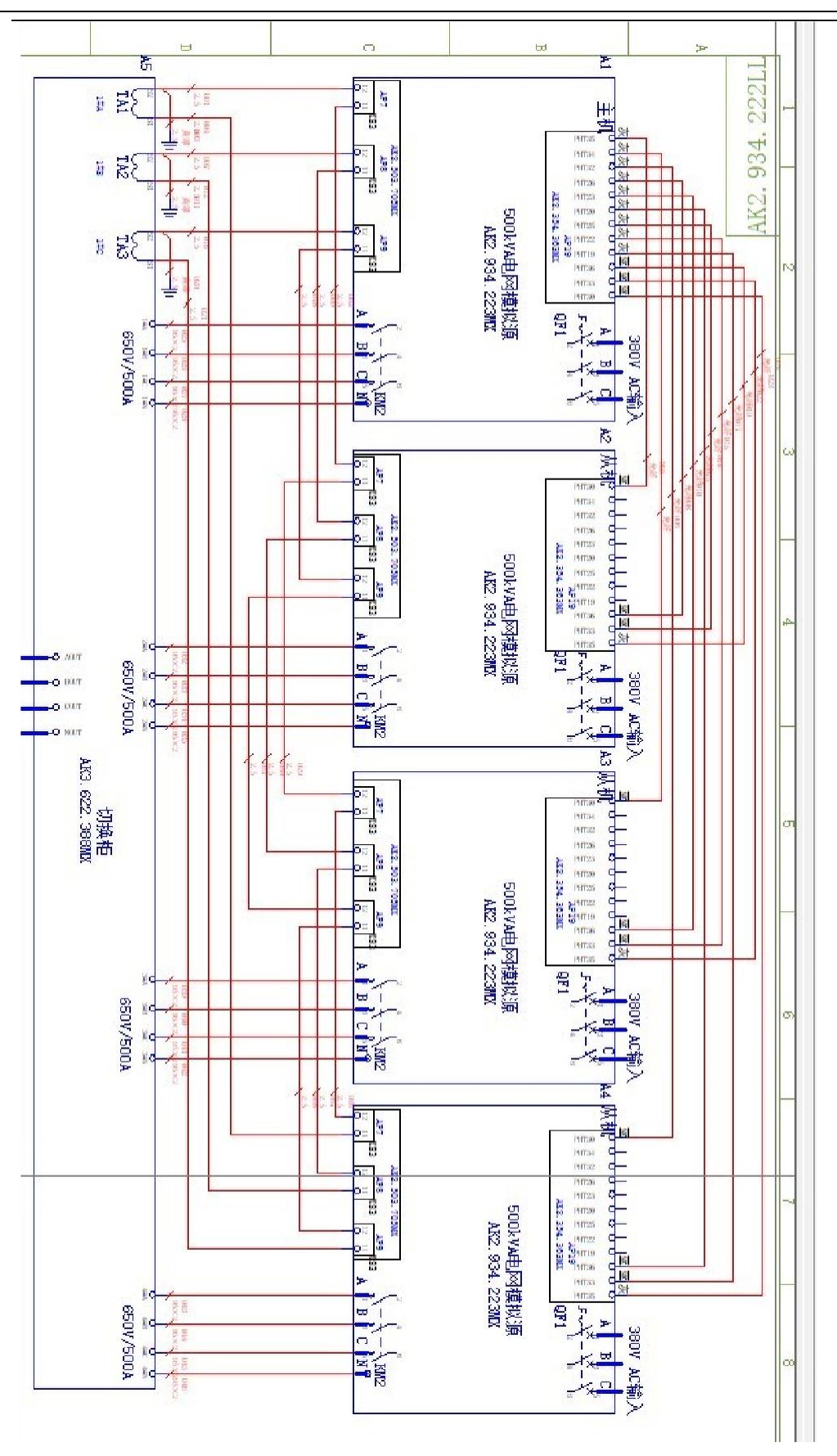

- 95 -

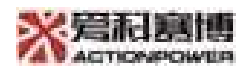

# Attachment 2

# **Ethernet remote connection instructions**

Step 1: Set up remote control on the display, set up IP Address, as shown in the red box below:

| 🗆 设备信息       | 总态参数 智态编程 谐波发生              | 间错波 闪变 相不平衡                  | 高級設置 故障记录           |                       |           |          |
|--------------|-----------------------------|------------------------------|---------------------|-----------------------|-----------|----------|
| FHAC<br>稿态参数 | 保护设置                        |                              |                     |                       |           |          |
| 省济航程<br>讲波发生 | Urms[V]                     | Irms[A]                      | P[kW]               | S[kVA]                | [max[1]/] | Emin[Hz] |
|              | 保护网值 650                    | 400                          | 400                 | 400                   | 70        | 50       |
| 间诺波<br>闪变    | fkitrifficiums] 100         | 3000                         | 100                 | 100                   | 100       | 100      |
|              |                             |                              |                     |                       |           | 确认       |
| 高級設置         |                             |                              |                     |                       |           |          |
|              | 単次 一 出版 ~                   | 単次 ~ 日初 ~                    |                     |                       |           | 确认       |
|              | 「通信設置                       |                              |                     |                       |           |          |
|              | Mitterfac 新聞体白<br>玩程 VIAN V | IP地址 192 168<br>子体練巧 255 255 | 40 2 端山<br>255 0 网义 | I목 8080<br>192  168 4 | H0 1      |          |
|              |                             |                              |                     |                       |           | mbo (    |
|              |                             |                              |                     |                       |           | 140.4    |

Note: Set IP, it needs to be in the same network segment as the computer where the user's host computer is located.

Step 2: Turn on the host computer and find Config.xml file in Debug file folder,open the file, the changes is as shown below, write the IP address and port number.

Change 1to 0 on the letters "Whether touch screen mode or not". After saving, open the host computer.

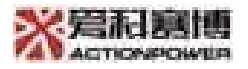

🧾 Config.xml - 记事本 文件(F) 编辑(E) 格式(O) 查看(V) 帮助(H) <?xml version="1.0" encoding="utf-8" ?> <Config> <!--APP版本--> <AppVersion>AK05.571\_V1.0\_B00\_D11</AppVersion> <FHAC>1</FHAC> <FHDC>0</FHDC> <!--是否显示恢复出场设置按钮--> <SHowFactoryReset>0</SHowFactoryReset> <!--是否显示直流调试模式--> <SHowDebugPage>1</SHowDebugPage> <! 延时连接时问 > <DelayTime>5000</DelayTime> <!--交流整流器回读时间--> <AcDelayTime>1300</AcDelayTime> <!--是否万触摸屏模式--> <TouchMode>0</TouchMode> <!--是否显示交流调试模式--> <SHowAcDebugPage>0</SHowAcDebugPage> <!--是否显示窗体任务栏--> <ShowWindowBottom>0</ShowWindowBottom> <!--FHDC 单双通道模式0单通道1双通道--> <FHDCCHSelect>0</FHDCCHSelect> <FHACIPAddress>192.168.40.210</FHACIPAddress> <FHACIPPort>8080</FHACIPPort> <FHDCIPAddress1>192.168.40.210</FHDCIPAddress1> <FHDCIPPort1>8080</FHDCIPPort1> <FHDCIPAddress2>192.168.40.211</FHDCIPAddress2> <FHDCIPPort2>8080</FHDCIPPort2> </Config>

The product of Chinese wisdom Go to the world arena

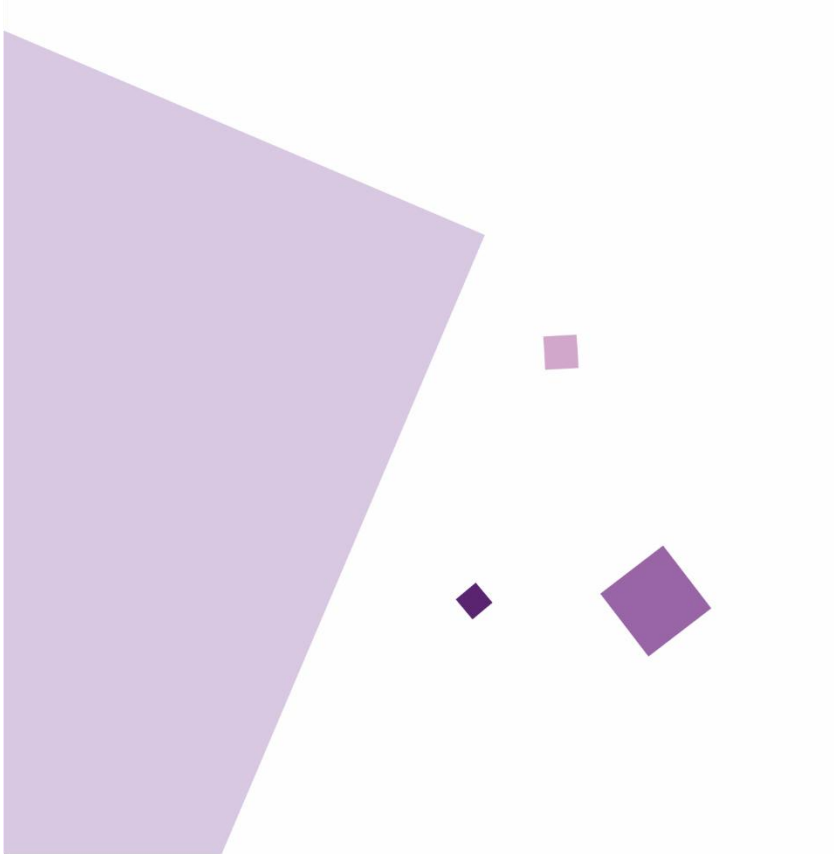

#### Address:

No. 12 XinXi Ave, High-tech district, Xi'an, ShaanXi **Website:** http://www.cnaction.com